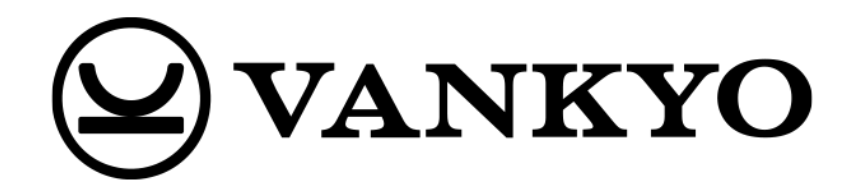

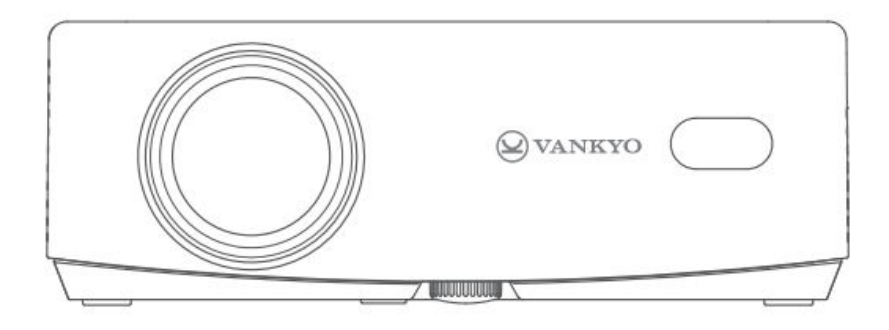

# Leisure 570

User Manual • Uživatelský manuál • Užívateľský manuál • Használati utasítás • Benutzerhandbuch

| English    | 3 – 21   |
|------------|----------|
| Čeština    | 22 – 41  |
| Slovenčina | 42 – 60  |
| Magyar     | 61 - 80  |
| Deutsch    | 81 - 100 |

Dear customer,

Thank you for purchasing our product. Please read the following instructions carefully before first use and keep this user manual for future reference. Pay particular attention to the safety instructions. If you have any questions or comments about the device, please contact the customer line.

| $\bowtie$ | www.alza.co.uk/kontakt                                                    |
|-----------|---------------------------------------------------------------------------|
| $\odot$   | +44 (0)203 514 4411                                                       |
| Importer  | Alza.cz a.s., Jankovcova 1522/53, Holešovice, 170 00 Praha 7, www.alza.cz |

## **Troubleshooting Guide**

#### Can I directly use Netflix on the projector?

• Yes, the projector comes with preinstalled and officially licensed apps for Netflix, YouTube, and Prime Video. This means you can conveniently stream your favourite shows, movies, and videos directly through the projector without needing any additional devices or complicated setups. Simply access the app from the projector's main menu, and you're ready to enjoy your content hassle-free.

#### Why can't I mirror or cast content from Hulu, Disney+, or similar services?

Due to copyright restrictions enforced by platforms such as Hulu, Disney+, and similar streaming services, you will not be able to mirror or cast their content directly from your mobile device or computer. This limitation applies to services that have strict content protection rules. To view content from these platforms, you can use external devices such as a laptop, Fire TV Stick, Roku Stick, or Chromecast<sup>™</sup>. Simply connect one of these devices to the projector via HDMI and access the content directly from there.

#### The image appears blurry

- If the projected image is unclear or blurry, follow these steps to improve image quality:
  - Adjust the focus ring or keystone correction on the projector until the image appears sharp and properly aligned.
  - Ensure the projector is positioned at the optimal distance from the projection surface (screen or wall). Check the user manual for recommended distance settings based on your specific projector model.
  - Make sure the screen or wall you are projecting onto is flat and smooth to avoid distortion of the image.

#### The remote control is not working

- If your remote control is unresponsive, try the following troubleshooting steps:
  - Point the remote directly at the IR receiver on the projector without any obstacles between them.
  - Verify that the remote has two functioning AAA batteries installed. If necessary, replace the old batteries with new ones.
  - Be careful not to mix old and new batteries in the remote control, as this may cause insufficient power and lead to malfunctioning.
  - If the remote still doesn't work, ensure there are no environmental interferences, such as bright lighting, that might disrupt the infrared signal.

#### The projected image is upside down

- If the image on the screen is upside down, it is likely that the projector's image orientation setting has been inadvertently changed. To correct this:
  - Navigate to the Homepage > Settings (۞) > Projection menu option and select the option to flip the image. This should restore the correct orientation of the projected content.

#### How can I perform a factory reset on the projector?

- If you are experiencing persistent issues or wish to return the projector to its original settings, you can perform a factory reset. This will erase any custom settings and restore the projector to its default configuration. To do this:
  - Go to the Homepage > Settings (☺) > Setup > Reset Default option. Confirm your choice to reset the projector. This process will restart the device and revert all settings to factory defaults, allowing you to start fresh.

## In the Box

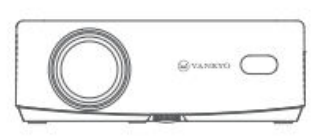

Projector

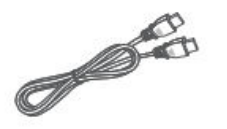

HD Cable

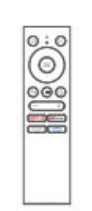

Remate (Batteries Not Included)

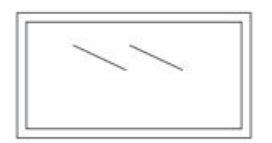

100" Projector Screen

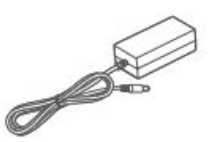

Power Cable

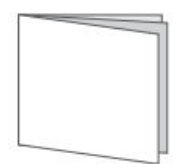

User Manual

Notice:

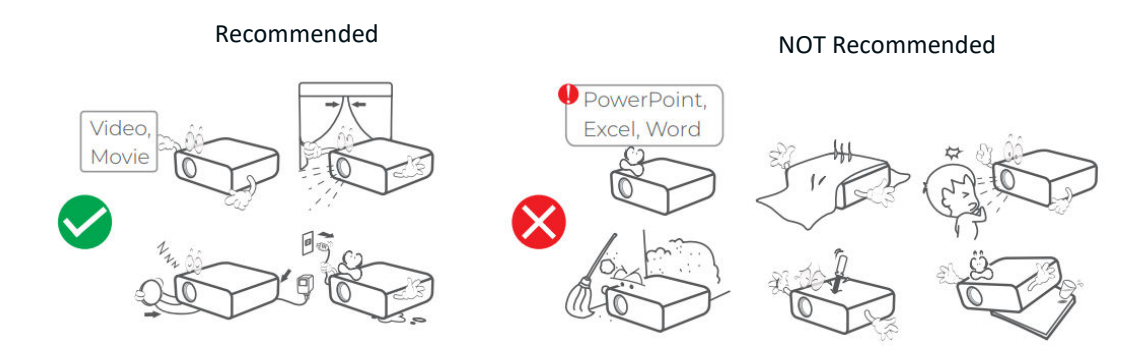

## **Device Overview**

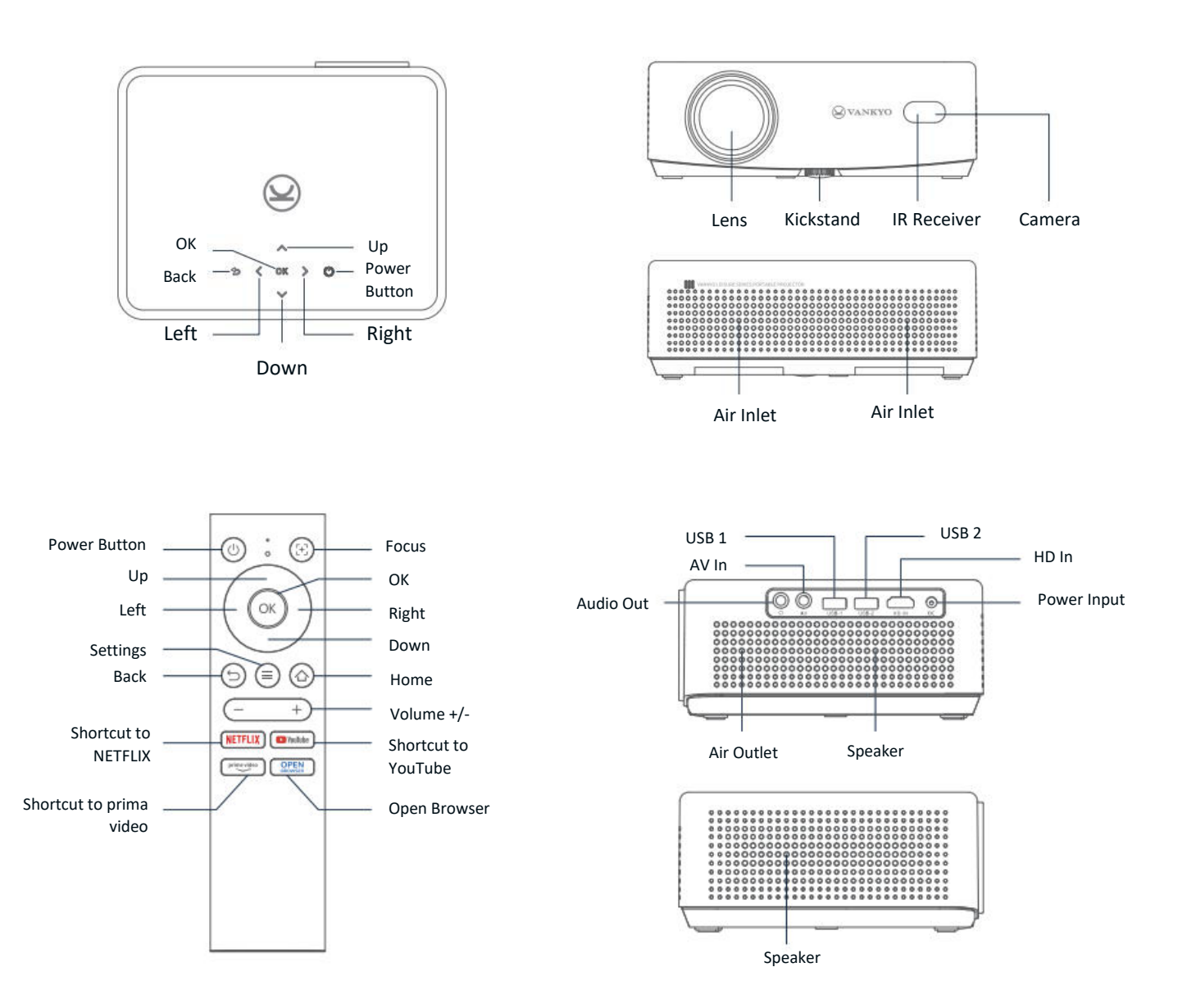

## **Quick Start Guide**

## **Projector Installation**

You can install your projector in four different configurations, depending on your room setup:

- Front Desktop: Place the projector on a table in front of the screen.
- **Rear Ceiling:** Mount the projector on the ceiling behind the screen (requires a rear projection screen).
- **Rear Desktop:** Place the projector behind the screen on a flat surface (requires a rear projection screen).
- Front Ceiling: Mount the projector on the ceiling in front of the screen.

Note:

- After installation, go to Homepage > Settings (☉) > Projection to select the appropriate projection mode. This ensures the images are displayed correctly based on your setup.
- The projector requires a 1/4" mounting screw, which is not included.

## Power On/Off

To power the projector on or off, follow these steps:

- Remove the lens cover to ensure the projector lens is unobstructed.
- Connect the power adapter to the projector and plug it into a wall outlet.
- Press the Power button located on the projector or remote to turn the device on or off.

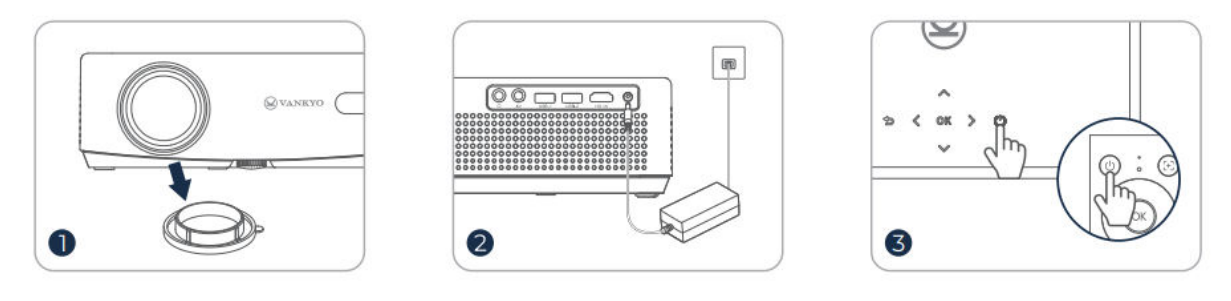

## **Setup Wizard**

When you first turn on the projector, you will be guided through a setup wizard. Follow the prompts to:

- Select your preferred language.
- Set up a Wi-Fi connection.
- Access the projector's main homepage.

This will prepare your projector for use and ensure that all necessary settings are configured.

## Image Adjustment

## Focus Adjustment Auto Focus

• The projector is equipped with an auto-focus feature. When the projector detects shaking or rapid movement, it will automatically adjust the image sharpness to maintain the best quality.

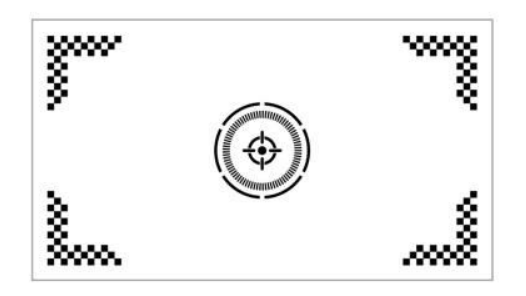

**Tip:** You can enable the "Auto Focus After Boot" feature by navigating to Homepage > Settings ( $\odot$ ) > Focus. This will ensure the projector automatically adjusts the focus every time it is powered on.

#### **Electric/Manual Focus**

If the image remains blurry or needs further adjustments, you can manually control the focus:

- Use the Focus button on the remote to manually sharpen the image.
- Alternatively, go to Homepage > Settings (☉) > Focus > Manual Focus and adjust the focus until the image is clear.

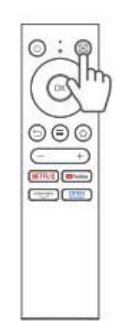

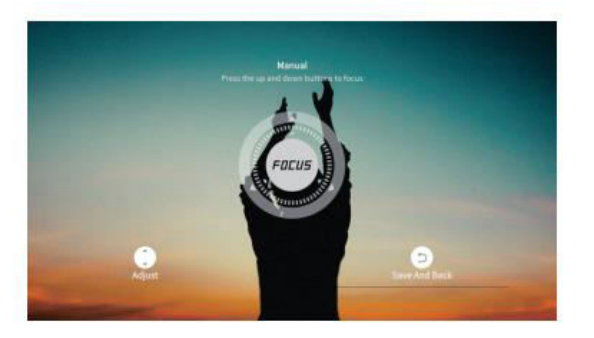

## Keystone Correction Auto Keystone Correction

• The projector is also equipped with automatic keystone correction. When the projector detects shaking or rapid movement, it will automatically correct any distortion caused by the angle of projection.

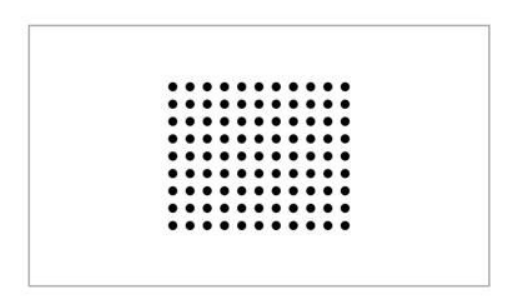

Tips:

- You can enable more automatic features by going to Homepage > Settings (☉) > Keystone and turning on options such as:
- Auto Correction After Boot: Automatically adjusts vertical distortion after startup.
- Auto Screen: Automatically sizes the image to fit the screen.
- Auto Avoid: Automatically detects and avoids obstacles in the projection area.
- If the auto-correction features are not performing as desired, manual adjustments to the keystone and focus can still be made.

#### Manual Keystone Correction

For more precise control, you can manually adjust the keystone using the following steps:

• Go to Homepage > Settings (☉) > Keystone > Four Points Correction to adjust the image shape by altering the four corners individually.

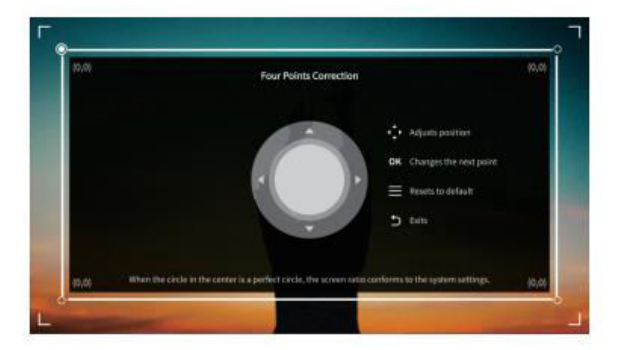

## Image Scaling

 To adjust the size of the image, go to Homepage > Settings (☉) > Zoom. Here, you can reduce or enlarge the image size between 50% and 100%, depending on your preference and the screen size.

### **Playing Content from Officially Licensed Apps**

The projector comes preloaded with apps like Netflix, Prime Video, and YouTube. You can easily access these services by:

- Navigating to the Homepage and selecting the app you wish to use via the shortcuts on the remote control.
- Logging into your account within the app to start streaming content directly from the projector.

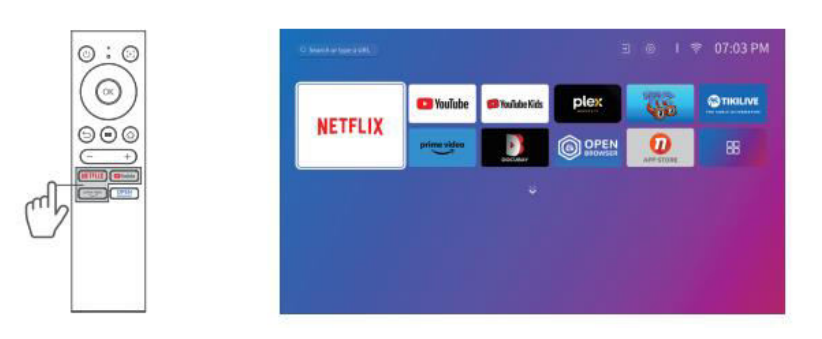

## **Projector Connection and Input Source Guide**

To ensure optimal performance, connect your device to the projector properly and select the correct input source based on the connection type.

## **USB** Connection

To play media files stored on a USB drive:

- Insert the USB drive into one of the projector's USB ports.
- Navigate to Homepage > Inputs (→) and select either USB1 or USB2 to access the files on the USB drive.

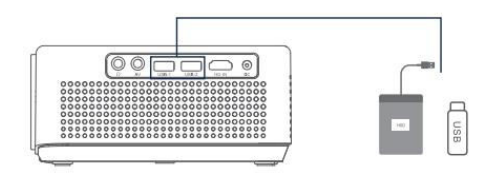

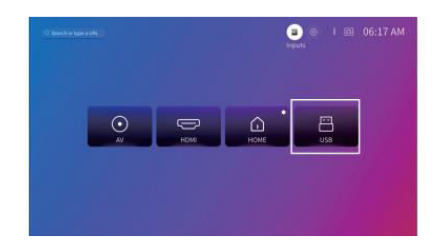

#### **Supported Formats:**

| File Type     | Supported Formats                   |
|---------------|-------------------------------------|
| Photo Formats | JPG, PNG, BMP, GIF, JPEG            |
| Audio Formats | OGG, AAC, MP3, FLAC, WAV            |
| Video Formats | MKV, MP4, FLV, MOV, MPG, 3GP, MPEG1 |

## **HD** Connection

To connect a device with an HD output port:

- Use the provided HDMI cable to connect your device to the projector's HDMI input port.
- Go to Homepage > Inputs (→) and select HDMI.

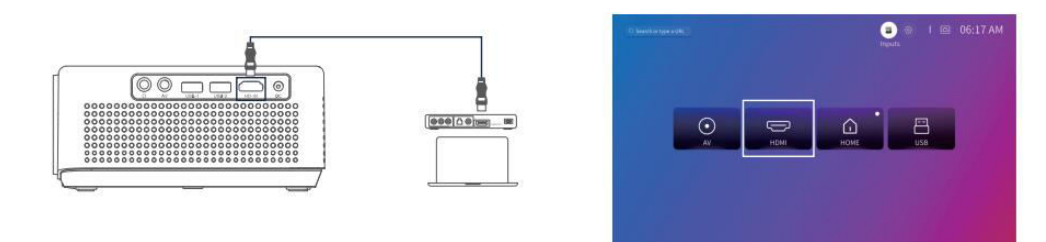

**Note:** HDMI<sup>®</sup>, the HDMI<sup>®</sup> logo, and High-Definition Multimedia Interface are trademarks or registered trademarks of HDMI Licensing LLC.

## **AV Connection**

To connect a device with an AV output port:

- Use an AV cable (not included) to connect the device to the projector's AV input port.
- Go to Homepage > Inputs (→) and select AV.

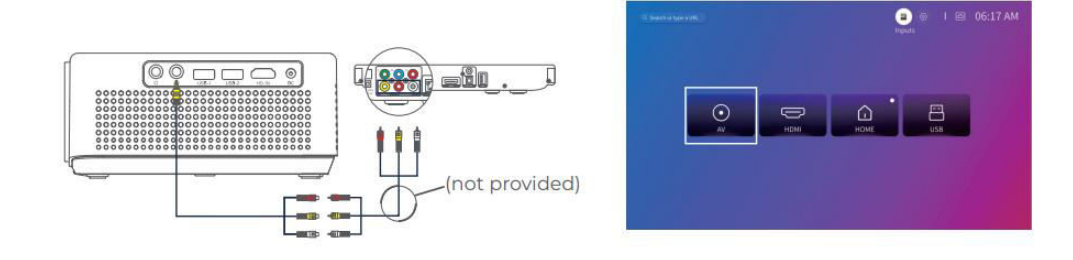

## Wired Speaker and Headphones Connection

To connect external speakers or headphones:

- Use the audio output port on the projector to connect your wired speakers or headphones.
- No need to select an input source for audio connections.

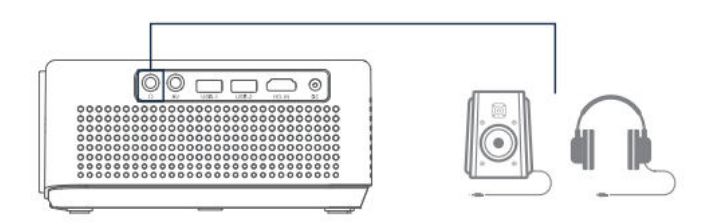

**Note:** Dolby, Dolby Audio, and the double-D symbol are trademarks of Dolby Laboratories Licensing Corporation.

## **Wi-Fi Connection**

To connect the projector to your Wi-Fi network:

- Navigate to Homepage > Settings (☉) > Network.
- Select your Wi-Fi network from the list and enter the password if required.

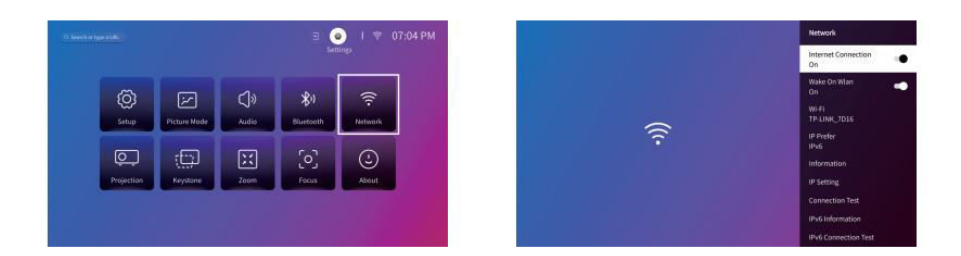

## **Screen Mirroring**

## **For Android Devices:**

To mirror your Android device's screen on the projector:

- Make sure your Android device supports Multi-Screen/Smart View/Wireless Display (names may vary by device).
- Turn on the Wi-Fi on your Android device (an active Wi-Fi connection is not required).
- Go to Homepage > My Apps (]) > Screencast on the projector.

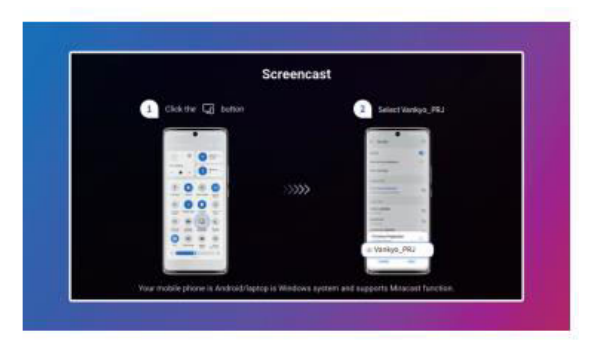

- Activate Multi-Screen/Smart View/Wireless Display on your Android device and search for the projector.
- Select Vankyo\_PRJ from the list to start mirroring.

## For iOS Devices:

To mirror your iOS device's screen on the projector:

- Connect the projector and your iOS device to the same WiFi network.
- Go to Homepage > My Apps () > App Assistant > ScreenShare on the projector. Download the ScreenShare app if necessary.

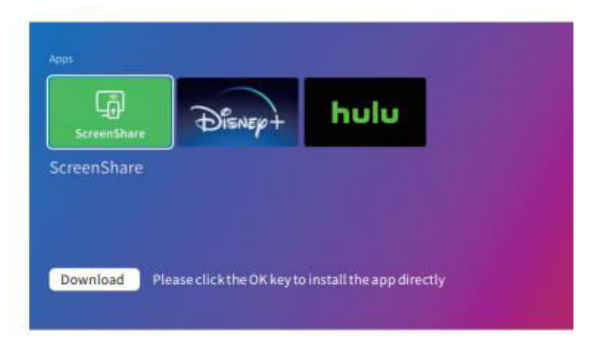

• Once installed, launch ScreenShare.

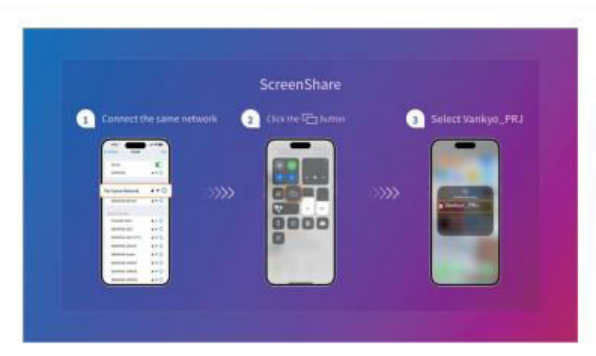

• Open the Control Center on your iOS device and select Screen Mirroring/AirPlay.

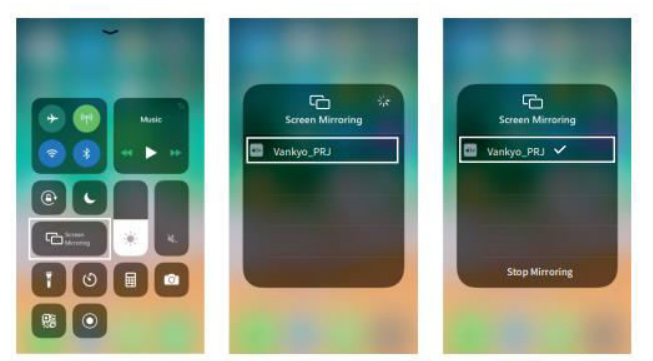

• Select Vankyo\_PRJ from the list, and the screen will be mirrored to the projector.

## **Home Share**

- Step 1: Connect both the projector and your mobile device to the same Wi-Fi network (router).
- Step 2: Go to Homepage > My Apps () and select HomeShare. Ensure the HomeShare toggle is switched On.

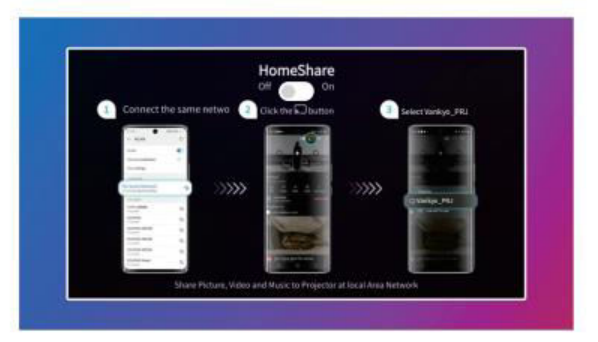

- Step 3: Launch a video player app on your mobile device and select the video you wish to play.
- Step 4: Tap the cast icon ( M) on your mobile device, search for the projector, and select Vankyo\_PRJ to connect. Your device's content will now be cast to the wall or screen.

**Tip:** When casting a video, the content will only be displayed on the projector screen. You can continue using your mobile device for other tasks without interrupting the video playback or revealing any other content on the projector.

## **Bluetooth Connection**

## Use as a Bluetooth Speaker

You can use this projector as a Bluetooth speaker by connecting your mobile device via Bluetooth.

**Tip:** Ensure the projector's Bluetooth feature is enabled by going to Homepage > Settings  $(\mathfrak{O})$  > Bluetooth.

Step 1: Go to Homepage > My Apps (
 ) > Bluetooth Speaker to make the projector discoverable.

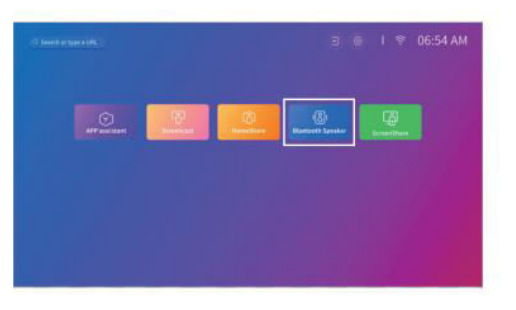

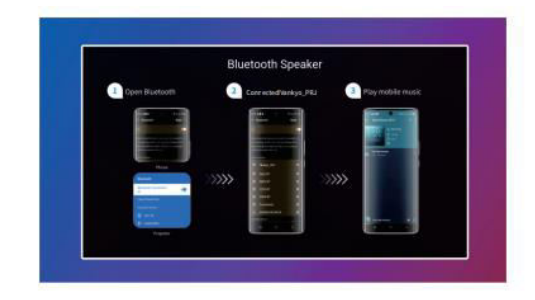

• Step 2: On your mobile device, go to Bluetooth settings, activate Bluetooth, and search for Vankyo\_PRJ. Select it from the available devices list to pair your device with the projector.

## **Connect to an External Bluetooth Speaker**

In addition to using the 3.5mm audio output, you can connect Bluetooth speakers or Bluetooth headphones to this projector.

- Step 1: Activate Bluetooth on your external speaker or headphones and make it discoverable.
- Step 2: Go to Homepage > Settings (☉) > Bluetooth. The projector will scan for available Bluetooth devices. Select your speaker or headphones from the list and pair it with the projector.

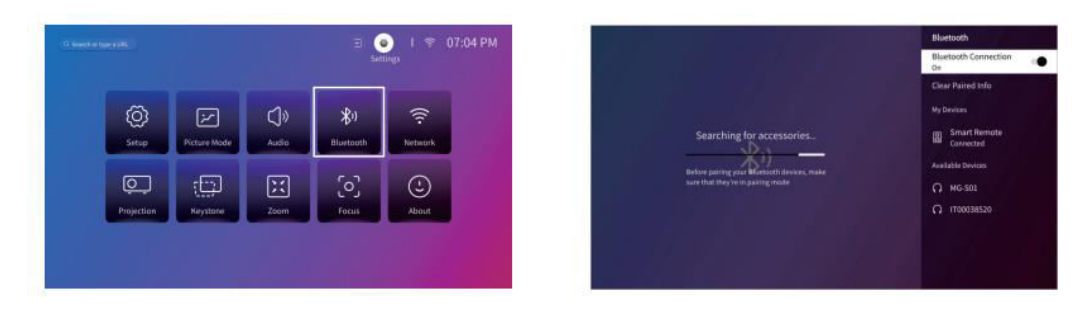

#### Important Notes on Bluetooth:

**Bluetooth Latency:** Bluetooth wireless connections may experience slight delays or lag due to processing digital audio data, converting it, and streaming it. This could result in audio not being in sync with the image, especially when using both wireless screen mirroring and Bluetooth audio simultaneously.

To reduce this issue:

- Use a wired audio connection or wired screen mirroring for faster data transmission.
- Move your Bluetooth device closer to the projector to minimize interference.
- Avoid using multiple Bluetooth devices simultaneously in the same area.
- You can also try adjusting the audio-video sync settings on your device if available.

**Compatibility Issues:** Some Bluetooth devices may not be compatible with the projector's Bluetooth connection due to hardware limitations. If you experience difficulties pairing your Bluetooth device, please contact **support@ivankyo.com** for assistance.

## **Settings Overview**

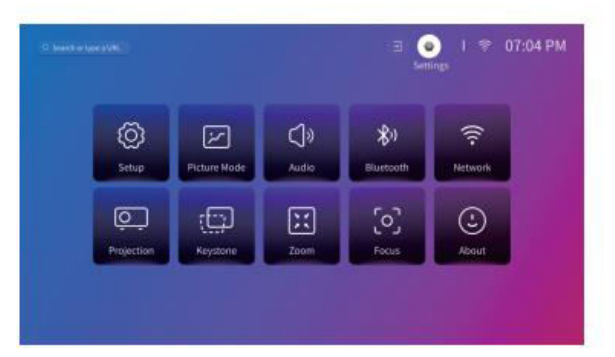

#### Setup (😳):

- Set the projector's language.
- Adjust the date and time.
- Set the screen saver to activate after a specific period of inactivity.
- Set the timer to turn off the screen automatically after inactivity.
- Update the projector's software if needed.
- Restore the projector to factory settings.

#### Picture Mode (**iii**):

• Adjust image settings such as color temperature, contrast, and brightness to suit your preferences.

### Audio (Ŵ):

- Select your preferred sound profile, like Vivid or Movie mode.
- Adjust the digital audio output.

## Bluetooth ( 📶 ):

• Connect the projector to Bluetooth speakers or other Bluetooth devices.

## Network (🕘):

• Connect the projector to a WiFi network for internet access.

#### Projection (,):

• Set the correct projection mode for your setup (front or rear projection, ceiling or desktop).

### Keystone ():

• Enable automatic keystone correction or manually adjust keystone to remove distortion.

## Zoom (🔍 ):

• Resize the projected image between 50% and 100% of its original size.

#### Focus (۞):

• Enable automatic or manual focus adjustment.

#### About (

• View projector information, such as software version and system temperature.

## **Projection Distance and Size**

- The optimal projection distance depends on the screen size you wish to achieve. Here are the recommended distances:
  - o 40" screen: 3.95 ft (1.2 m)
  - 60" screen: 5.93 ft (1.81 m)
  - 80" screen: 7.9 ft (2.4 m)
  - o 100" screen: 9.88 ft (3.0 m)
  - o 200" screen: 19.75 ft (6.02 m)

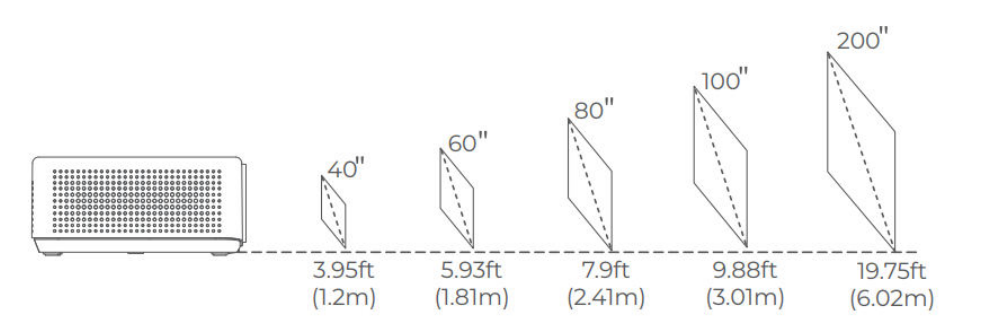

#### Note:

- Adjust the distance between the projector and the wall or screen as needed.
- Ambient darkness will improve the clarity and brightness of the projected image.

## **Explanation of Apps**

• You cannot download apps from the APP STORE on this projector. However, you can log in to your accounts within the pre-installed apps, such as Netflix, YouTube, Prime Video, and others, to stream content directly.

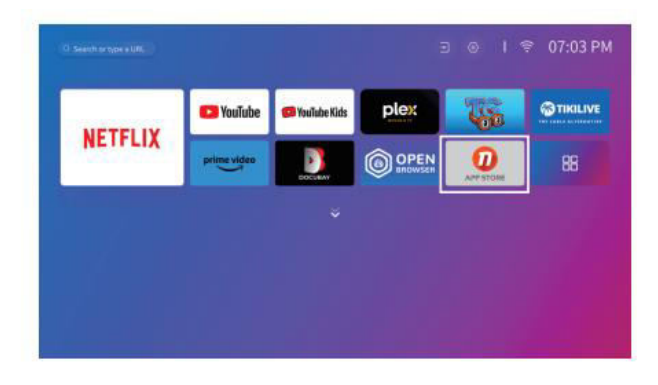

• You can download additional apps using the APP assistant. Once downloaded, log into your accounts to watch the content directly from the projector.

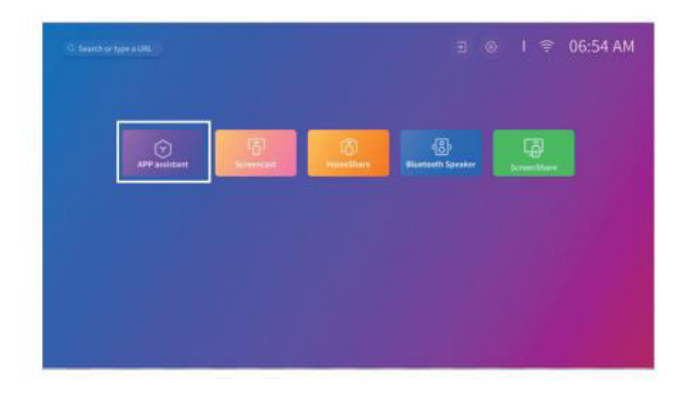

## Specifications

| Feature                 | Details                                      |
|-------------------------|----------------------------------------------|
| Display Technology      | LCD                                          |
| Resolution              | Native 1920 × 1080P                          |
| Installation Type       | Front/Rear/Ceiling                           |
| Focus                   | Auto, Electric/Manual                        |
| Speakers                | 5W / 8Ω x 2                                  |
| Unit Dimensions         | 8.7 × 6.7 × 3.1 inches (221 × 170 × 79 mm)   |
| Light Source            | LED                                          |
| Input Signals Supported | 576i/576P/720i/720P/1080i/1080P/4K           |
| Aspect Ratio            | 16:9                                         |
| Keystone Correction     | Auto, Electric/Manual                        |
| Power Supply            | DC 21V == 2.85A                              |
| Gross Weight            | 5.5 lbs (2.5 kg)                             |
| Photo Formats Supported | JPG, PNG, BMP, GIF, JPEG                     |
| Video Formats Supported | MKV, MP4, FLV, MOV, MPG, 3GP, MPEG1          |
| Audio Formats Supported | OGG, AAC, MP3, FLAC, WAV                     |
| Mounting Screw Size     | 1/4"                                         |
| Ports                   | HD In × 1, USB × 2, Audio Out × 1, AV In × 1 |
| Screw Number            | 1 (not included)                             |

## **Warranty Conditions**

A new product purchased in the Alza.cz sales network is guaranteed for 2 years. If you need repair or other services during the warranty period, contact the product seller directly, you must provide the original proof of purchase with the date of purchase.

## The following are considered to be a conflict with the warranty conditions, for which the claimed claim may not be recognized:

- Using the product for any purpose other than that for which the product is intended or failing to follow the instructions for maintenance, operation, and service of the product.
- Damage to the product by a natural disaster, the intervention of an unauthorized person or mechanically through the fault of the buyer (e.g., during transport, cleaning by inappropriate means, etc.).
- Natural wear and aging of consumables or components during use (such as batteries, etc.).
- Exposure to adverse external influences, such as sunlight and other radiation or electromagnetic fields, fluid intrusion, object intrusion, mains overvoltage, electrostatic discharge voltage (including lightning), faulty supply or input voltage and inappropriate polarity of this voltage, chemical processes such as used power supplies, etc.
- If anyone has made modifications, modifications, alterations to the design or adaptation to change or extend the functions of the product compared to the purchased design or use of non-original components.

## **EU Declaration of Conformity**

This equipment is in compliance with the essential requirements and other relevant provisions of Directive 2014/53/EU and Directive 2011/65/EU amended (EU) 2015/863.

# CE

## WEEE

This product must not be disposed of as normal household waste in accordance with the EU Directive on Waste Electrical and Electronic Equipment (WEEE - 2012/19 / EU). Instead, it shall be returned to the place of purchase or handed over to a public collection point for the recyclable waste. By ensuring this product is disposed of correctly, you will help prevent potential negative consequences for the environment and human health, which could otherwise be caused by inappropriate waste handling of this product. Contact your local authority or the nearest collection point for further details. Improper disposal of this type of waste may result in fines in accordance with national regulations.

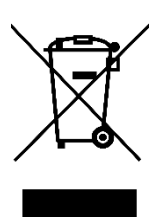

Vážený zákazníku,

Děkujeme vám za zakoupení našeho produktu. Před prvním použitím si prosím pečlivě přečtěte následující pokyny a uschovejte si tento návod k použití pro budoucí použití. Zvláštní pozornost věnujte bezpečnostním pokynům. Pokud máte k přístroji jakékoli dotazy nebo připomínky, obraťte se na zákaznickou linku.

| $\ge$   | www.alza.cz/kontakt                                                       |
|---------|---------------------------------------------------------------------------|
| $\odot$ | +420 225 340 111                                                          |
| Dovozce | Alza.cz a.s., Jankovcova 1522/53, Holešovice, 170 00 Praha 7, www.alza.cz |

## Průvodce řešením problémů

## Mohu na projektoru přímo používat Netflix?

 Ano, projektor je dodáván s předinstalovanými a oficiálně licencovanými aplikacemi pro Netflix, YouTube a Prime Video. To znamená, že můžete pohodlně streamovat své oblíbené pořady, filmy a videa přímo prostřednictvím projektoru, aniž byste potřebovali další zařízení nebo složité nastavení. Jednoduše přistupte k aplikaci z hlavní nabídky projektoru a můžete si bez problémů užívat obsah.

## Proč nemohu zrcadlit nebo obsazovat obsah ze služeb Hulu, Disney+ nebo podobných služeb?

Vzhledem k omezením autorských práv ze strany platforem, jako jsou Hulu, Disney+ a podobné streamovací služby, nemůžete jejich obsah zrcadlit ani přehrávat přímo z mobilního zařízení nebo počítače. Toto omezení se týká služeb, které mají přísná pravidla ochrany obsahu. Pro zobrazení obsahu z těchto platforem můžete použít externí zařízení, jako je notebook, zařízení Fire TV Stick, Roku Stick nebo Chromecast<sup>™</sup>. Jednoduše připojte jedno z těchto zařízení k projektoru prostřednictvím rozhraní HDMI a přistupujte k obsahu přímo z něj.

## Obraz je rozmazaný

- Pokud je promítaný obraz nejasný nebo rozmazaný, postupujte podle následujících kroků, abyste zlepšili kvalitu obrazu:
  - Nastavte zaostřovací kroužek nebo korekci lichoběžníkového zkreslení na projektoru, dokud se obraz nebude zdát ostrý a správně vyrovnaný.
  - Ujistěte se, že je projektor umístěn v optimální vzdálenosti od promítací plochy (plátna nebo stěny). Doporučené nastavení vzdálenosti podle konkrétního modelu projektoru naleznete v uživatelské příručce.
  - Ujistěte se, že obrazovka nebo stěna, na kterou promítáte, je rovná a hladká, aby nedocházelo ke zkreslení obrazu.

#### Dálkové ovládání nefunguje

- Pokud dálkový ovladač nereaguje, zkuste provést následující kroky k odstranění problémů:
  - Namiřte dálkový ovladač přímo na IR přijímač na projektoru, aniž by mezi nimi byly nějaké překážky.
  - Zkontrolujte, zda jsou v dálkovém ovladači nainstalovány dvě funkční baterie AAA. V případě potřeby vyměňte staré baterie za nové.
  - Dávejte pozor, abyste v dálkovém ovladači nemíchali staré a nové baterie, protože to může způsobit nedostatečné napájení a vést k poruše.
  - Pokud dálkový ovladač stále nefunguje, ujistěte se, že v okolí nejsou žádné rušivé vlivy, například jasné osvětlení, které by mohly rušit infračervený signál.

#### Promítaný obraz je vzhůru nohama

- Pokud je obraz na obrazovce vzhůru nohama, je pravděpodobné, že došlo k neúmyslné změně nastavení orientace obrazu projektoru. Chcete-li to napravit:
  - Přejděte do nabídky Úvodní stránka > Nastavení (۞) > Projekce a vyberte možnost převrácení obrazu. Tím by se měla obnovit správná orientace promítaného obsahu.

#### Jak mohu na projektoru provést obnovení továrního nastavení?

- Pokud máte přetrvávající problémy nebo chcete vrátit projektor do původního nastavení, můžete provést obnovení továrního nastavení. Tím vymažete veškerá vlastní nastavení a obnovíte výchozí konfiguraci projektoru. Provedete to následujícím způsobem:
  - Přejděte na Úvodní stránka > Nastavení (۞) > Nastavení > možnost Obnovit výchozí.
     Potvrďte volbu pro resetování projektoru. Tento proces restartuje zařízení a vrátí všechna nastavení na výchozí tovární hodnoty, což vám umožní začít znovu.

## V krabici

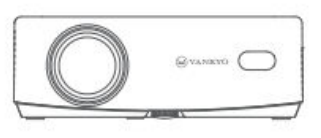

Projektor

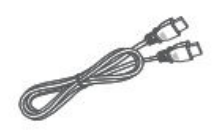

Kabel HDMI

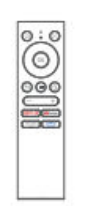

Ovladač (baterie nejsou součástí balení)

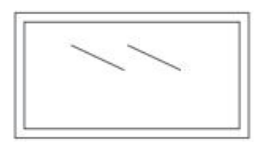

100" projekční plátno

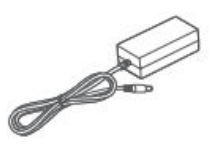

Napájecí kabel

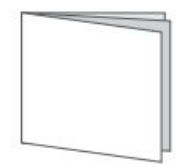

Uživatelská příručka

Upozornění:

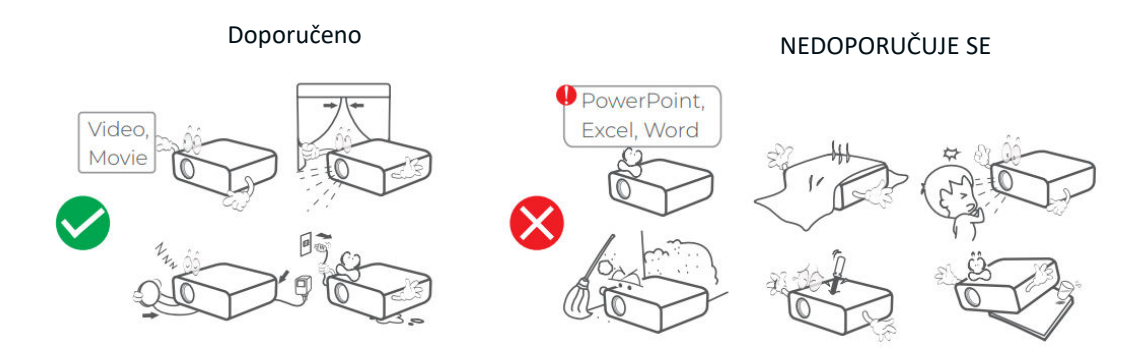

## Přehled zařízení

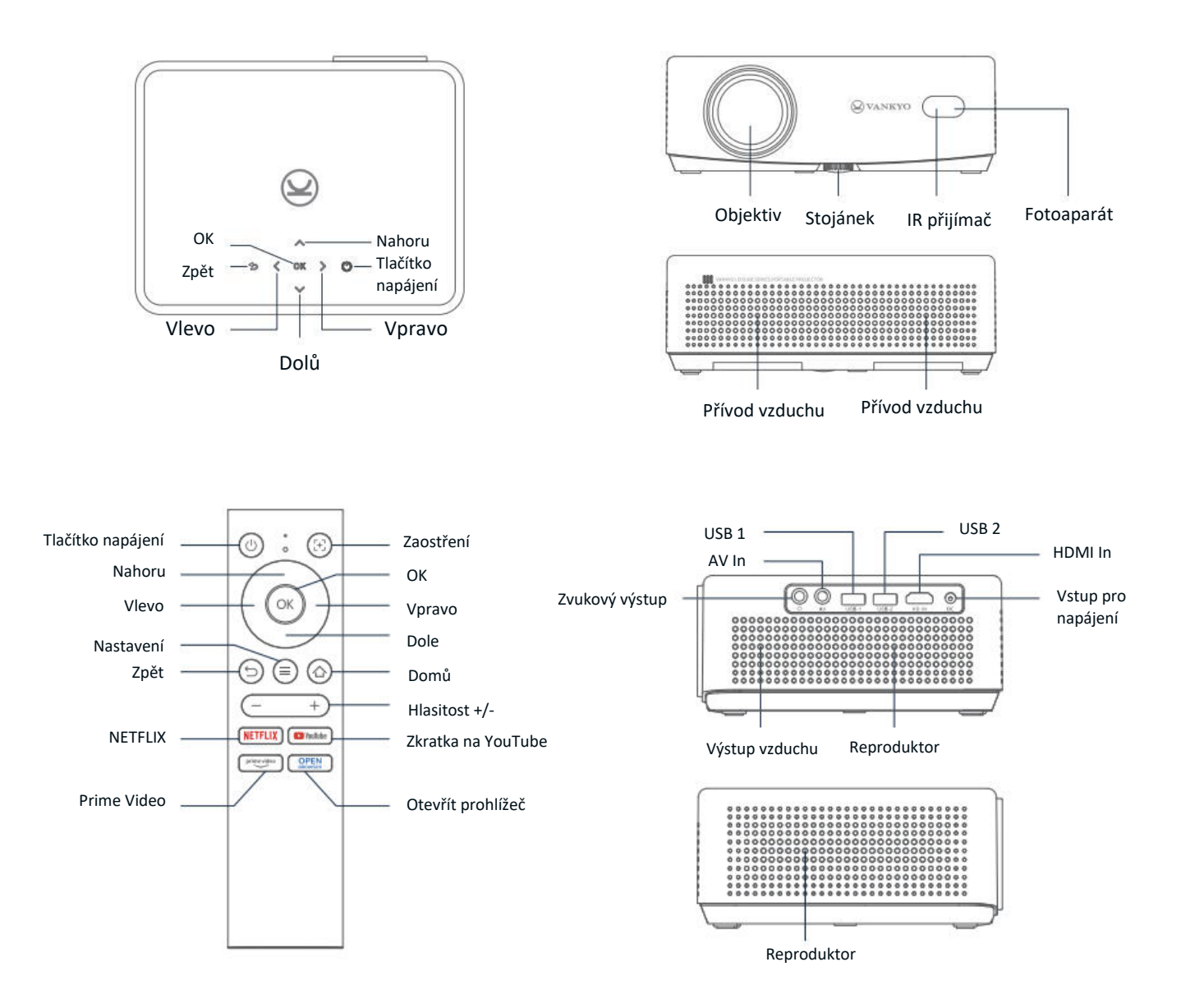

## Stručný návod k použití

## Instalace projektoru

Projektor můžete nainstalovat ve čtyřech různých konfiguracích v závislosti na uspořádání místnosti:

- Přední pracovní plocha: Umístěte projektor na stůl před plátno.
- Zadní strop: Projektor připevněte na strop za plátno (vyžaduje zadní projekční plátno).
- Zadní plocha: Umístěte projektor za plátno na rovný povrch (vyžaduje zadní projekční plátno).
- **Přední strop:** Upevněte projektor na strop před plátno.

## Poznámka:

- Po instalaci přejděte na Úvodní stránka > Nastavení (۞) > Projekce a vyberte vhodný režim projekce. Tím zajistíte správné zobrazení snímků na základě vašeho nastavení.
- Projektor vyžaduje montážní šroub 1/4", který není součástí dodávky.

## Zapnutí/vypnutí napájení

Chcete-li projektor zapnout nebo vypnout, postupujte podle následujících kroků:

- Sejměte kryt objektivu a ujistěte se, že objektiv projektoru není zakrytý.
- Připojte napájecí adaptér k projektoru a zapojte jej do zásuvky.
- Stisknutím tlačítka napájení umístěného na projektoru nebo dálkovém ovladači zařízení zapnete nebo vypnete.

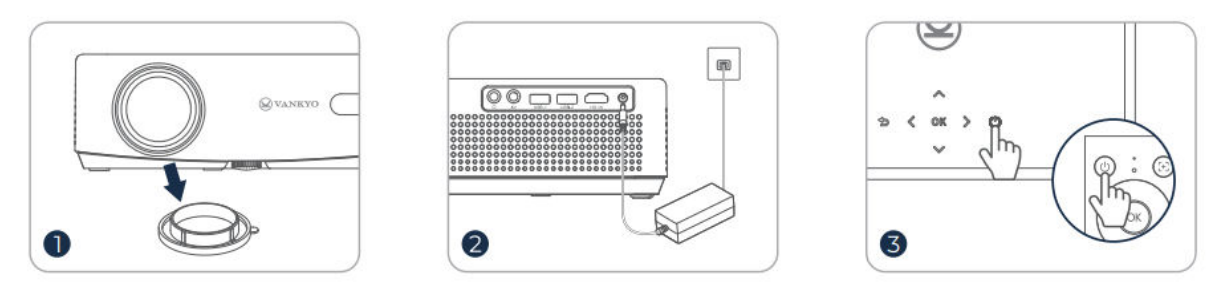

## Průvodce nastavením

Při prvním zapnutí projektoru se zobrazí průvodce nastavením. Postupujte podle těchto pokynů:

- Vyberte preferovaný jazyk.
- Nastavte připojení Wi-Fi.
- Vstupte na hlavní domovskou stránku projektoru.

Tímto způsobem připravíte projektor k použití a zajistíte, aby byla nakonfigurována všechna potřebná nastavení.

## Úprava obrazu

## Nastavení zaostření Automatické zaostřování

• Projektor je vybaven funkcí automatického zaostřování. Když projektor zjistí chvění nebo rychlý pohyb, automaticky upraví ostrost obrazu tak, aby byla zachována nejlepší kvalita.

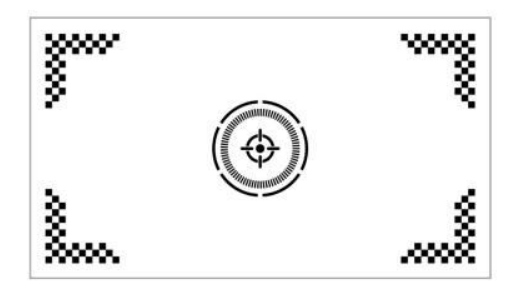

**Tip:** Funkci "Automatické zaostření po spuštění" můžete povolit tak, že přejdete na Domovská stránka > Nastavení (۞) > Zaostření. Tím zajistíte, že projektor automaticky upraví zaostření při každém zapnutí.

## Elektrické/ruční zaostření

Pokud zůstane snímek rozmazaný nebo je třeba jej dále upravit, můžete zaostření kontrolovat ručně:

- Pomocí tlačítka Ostření na dálkovém ovladači můžete snímek ručně doostřit.
- Případně přejděte na Úvodní stránka > Nastavení (۞) > Zaostření > Ruční zaostření a upravte zaostření, dokud nebude obraz jasný.

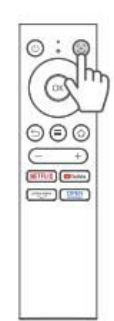

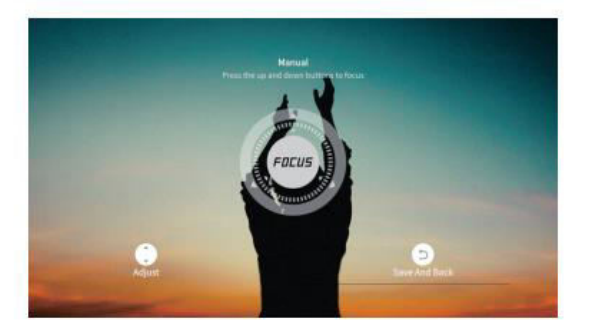

## Korekce lichoběžníkového zkreslení Automatická korekce lichoběžníkového zkreslení

• Projektor je také vybaven automatickou korekcí lichoběžníkového zkreslení. Pokud projektor zjistí otřesy nebo rychlý pohyb, automaticky opraví zkreslení způsobené úhlem projekce.

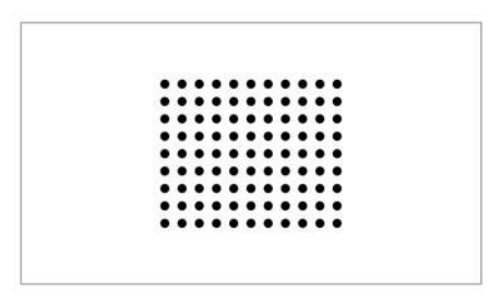

Tipy:

- Další automatické funkce můžete povolit v nabídce Úvodní stránka > Nastavení (۞) > Lichoběžník a zapnutím možností, jako jsou:
- Automatická korekce po spuštění systému: Automaticky upravuje vertikální zkreslení po spuštění.
- Automatická obrazovka: Automatické nastavení velikosti obrazu na obrazovku.
- Automatickému vyhýbání se: Automaticky detekuje a vyhýbá se překážkám v oblasti projekce.
- Pokud funkce automatické korekce nefungují podle představ, lze ještě provést ruční nastavení lichoběžníkového zkreslení a zaostření.

## Ruční korekce lichoběžníkového zkreslení

Pro přesnější ovládání můžete lichoběžníkovou korekci nastavit ručně podle následujících kroků:

 Přejděte na Úvodní stránka > Nastavení (۞) > Lichoběžník > Korekce čtyř bodů a upravte tvar obrazu změnou čtyř rohů jednotlivě.

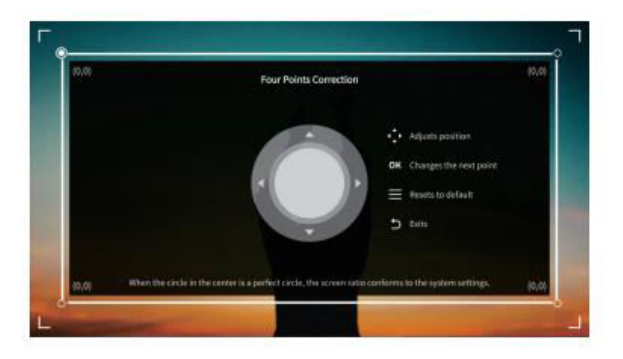

## Škálování obrázků

Chcete-li upravit velikost obrázku, přejděte na Úvodní stránka > Nastavení (۞) > Zvětšení.
 Zde můžete velikost obrázku zmenšit nebo zvětšit v rozmezí 50 % až 100 % v závislosti na vašich preferencích a velikosti obrazovky.

### Přehrávání obsahu z oficiálně licencovaných aplikací

Projektor je dodáván s předinstalovanými aplikacemi, jako jsou Netflix, Prime Video a YouTube. K těmto službám můžete snadno přistupovat pomocí:

- Přechod na domovskou stránku a výběr aplikace, kterou chcete použít, pomocí zkratek na dálkovém ovladači.
- Přihlášením k účtu v aplikaci můžete začít streamovat obsah přímo z projektoru.

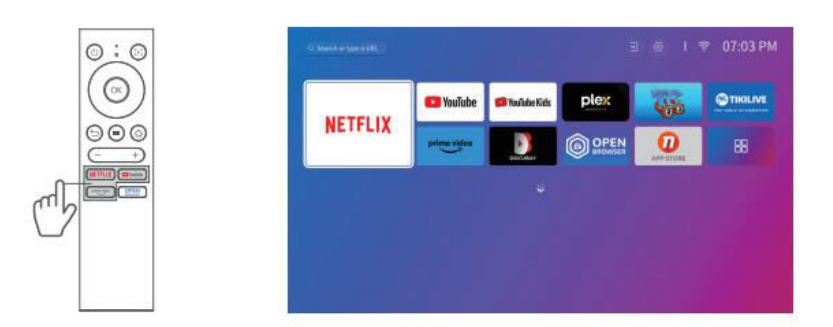

## Průvodce připojením projektoru a vstupním zdrojem

Chcete-li zajistit optimální výkon, připojte zařízení k projektoru správně a vyberte správný vstupní zdroj podle typu připojení.

## Připojení USB

Přehrávání mediálních souborů uložených na jednotce USB:

- Vložte jednotku USB do jednoho z portů USB projektoru.
- Přejděte na Úvodní stránka > Vstupy (→) a vyberte USB1 nebo USB2 pro přístup k souborům na jednotce USB.

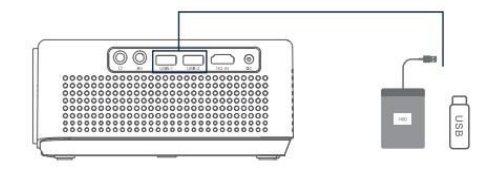

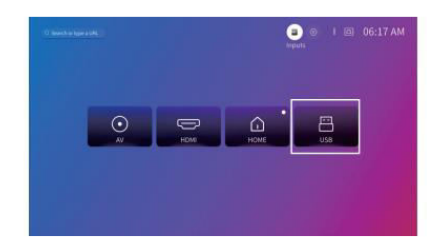

#### Podporované formáty:

| Typ souboru        | Podporované formáty                 |
|--------------------|-------------------------------------|
| Formáty fotografií | JPG, PNG, BMP, GIF, JPEG            |
| Zvukové formáty    | OGG, AAC, MP3, FLAC, WAV            |
| Formáty videa      | MKV, MP4, FLV, MOV, MPG, 3GP, MPEG1 |

## Připojení HDMI

Připojení zařízení s výstupním portem HDMI:

- Pomocí dodaného kabelu HDMI připojte zařízení ke vstupnímu portu HDMI projektoru.
- Přejděte na Úvodní stránka > Vstupy (→) a vyberte HDMI.

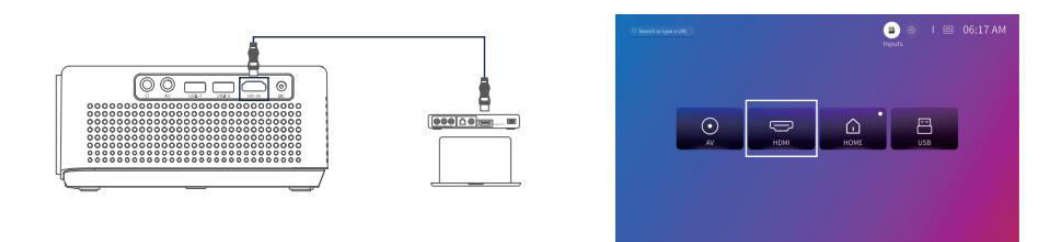

**Poznámka:** HDMI<sup>®</sup>, logo HDMI<sup>®</sup> a High-Definition Multimedia Interface jsou ochranné známky nebo registrované ochranné známky společnosti HDMI Licensing LLC.

## Připojení AV

Připojení zařízení s výstupním portem AV:

- Pomocí AV kabelu (není součástí dodávky) připojte zařízení ke vstupnímu AV portu projektoru.
- Přejděte na Úvodní stránka > Vstupy (→) a vyberte možnost AV.

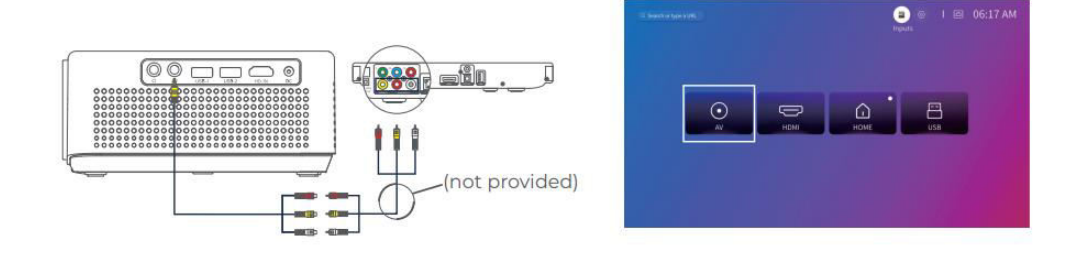

## Kabelové připojení reproduktorů a sluchátek

Připojení externích reproduktorů nebo sluchátek:

- K připojení kabelových reproduktorů nebo sluchátek použijte výstupní zvukový port na projektoru.
- Pro připojení zvuku není třeba vybírat vstupní zdroj.

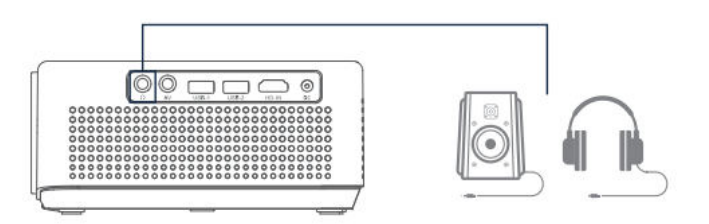

**Poznámka:** Dolby, Dolby Audio a symbol dvojitého D jsou ochranné známky společnosti Dolby Laboratories Licensing Corporation.

## Připojení Wi-Fi

Připojení projektoru k síti Wi-Fi:

- Přejděte na Úvodní stránka > Nastavení (۞) > Síť.
- Ze seznamu vyberte síť Wi-Fi a v případě potřeby zadejte heslo.

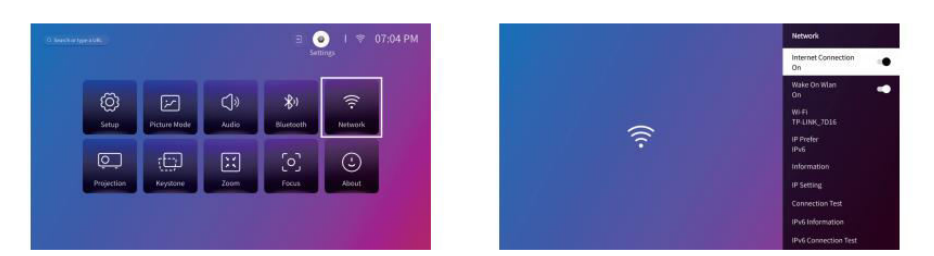

## Zrcadlení obrazovky

## Pro zařízení se systémem Android:

Zrcadlení obrazovky zařízení se systémem Android na projektoru:

- Ujistěte se, že vaše zařízení se systémem Android podporuje funkci Multi-Screen/Smart View/Wireless Display (názvy se mohou u jednotlivých zařízení lišit).
- Zapněte Wi-Fi na zařízení se systémem Android (aktivní připojení Wi-Fi není nutné).
- Přejděte na Úvodní stránka > Moje aplikace (]) > Promítání na projektoru.

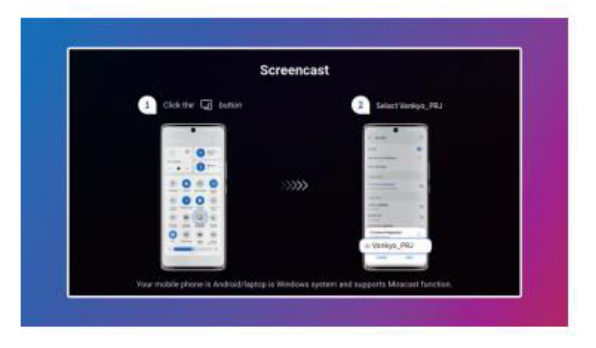

- V zařízení se systémem Android aktivujte funkci Multi-Screen/Smart View/Wireless Display a vyhledejte projektor.
- Chcete-li spustit zrcadlení, vyberte ze seznamu položku Vankyo\_PRJ.

## Pro zařízení se systémem iOS:

Zrcadlení obrazovky zařízení iOS na projektoru:

- Připojte projektor a zařízení iOS ke stejné síti WiFi.
- Přejděte na Úvodní stránka > Moje aplikace () > App Assistant > ScreenShare na projektoru.
   V případě potřeby si stáhněte aplikaci ScreenShare.

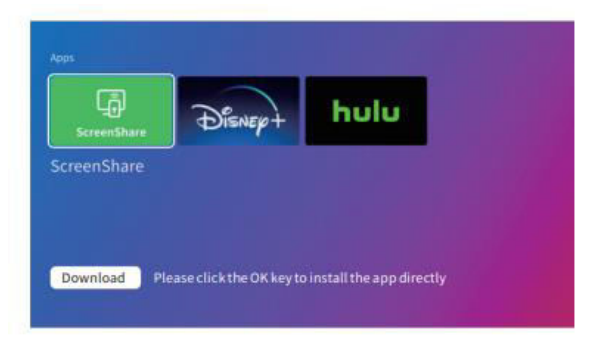

• Po instalaci spusťte aplikaci ScreenShare.

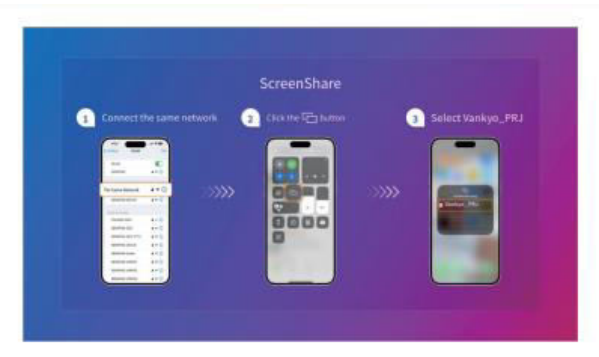

• V zařízení iOS otevřete Ovládací centrum a vyberte možnost Zrcadlení obrazovky/AirPlay.

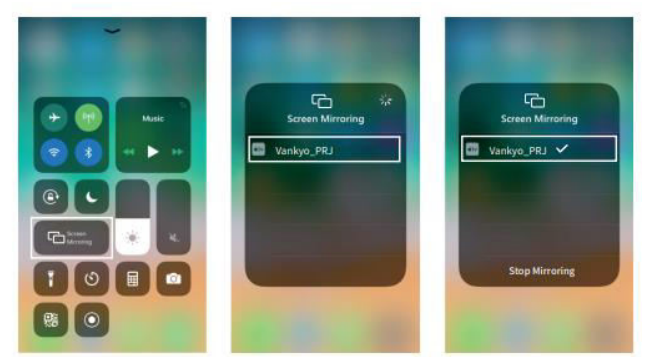

• Ze seznamu vyberte Vankyo\_PRJ a obrazovka se zrcadlí na projektor.

## HomeShare

- Krok 1: Připojte projektor i mobilní zařízení ke stejné síti Wi-Fi (routeru).
- Krok 2: Přejděte na Úvodní stránka > Moje aplikace () a vyberte možnost HomeShare.
   Zkontrolujte, zda je přepínač HomeShare zapnutý.

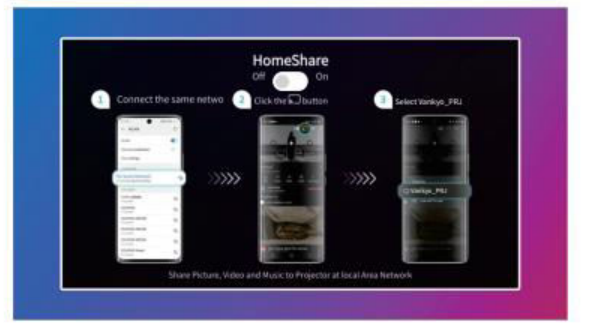

- Krok 3: Spusťte v mobilním zařízení aplikaci pro přehrávání videa a vyberte video, které chcete přehrát.
- Krok 4: Klepněte na ikonu cast ( M) na mobilním zařízení, vyhledejte projektor a vyberte Vankyo\_PRJ pro připojení. Obsah vašeho zařízení se nyní promítne na stěnu nebo plátno.

**Tip:** Při promítání videa se obsah zobrazí pouze na obrazovce projektoru. Mobilní zařízení můžete nadále používat k jiným úkolům, aniž byste přerušili přehrávání videa nebo odhalili jiný obsah na projektoru.

## Připojení Bluetooth

## Použití jako reproduktor Bluetooth

Připojením mobilního zařízení přes Bluetooth můžete tento projektor používat jako reproduktor Bluetooth.

**Tip:** Zkontrolujte, zda je v projektoru povolena funkce Bluetooth, a to tak, že přejdete na Úvodní stránka > Nastavení ( $\Im$ ) > Bluetooth.

 Krok 1: Přejděte na Úvodní stránka > Moje aplikace (
) > Reproduktor Bluetooth, aby byl projektor zjistitelný.

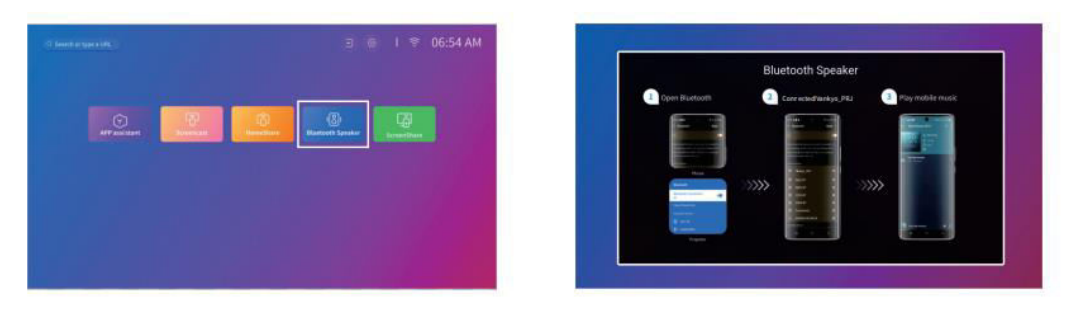

• Krok 2: V mobilním zařízení přejděte do nastavení Bluetooth, aktivujte Bluetooth a vyhledejte Vankyo\_PRJ. Vyberte jej v seznamu dostupných zařízení a spárujte zařízení s projektorem.

## Připojení k externímu reproduktoru Bluetooth

Kromě 3,5mm zvukového výstupu můžete k tomuto projektoru připojit reproduktory Bluetooth nebo sluchátka Bluetooth.

- Krok 1: Aktivujte funkci Bluetooth na externím reproduktoru nebo sluchátkách a umožněte jejich zjištění.
- Krok 2: Přejděte na Úvodní stránka > Nastavení (۞) > Bluetooth. Projektor vyhledá dostupná zařízení Bluetooth. Ze seznamu vyberte reproduktor nebo sluchátka a spárujte je s projektorem.

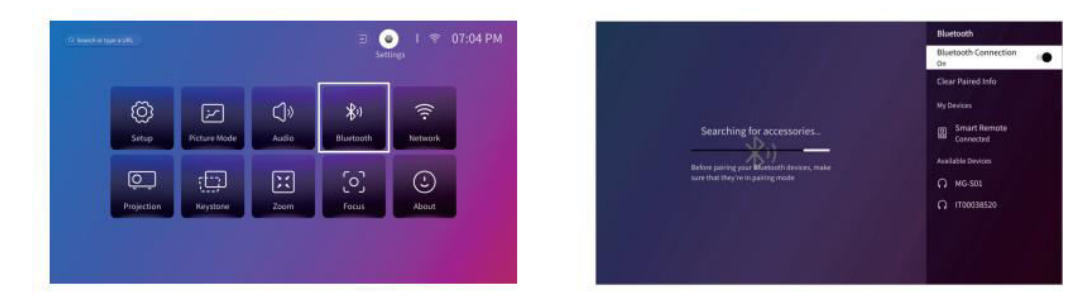

#### Důležité poznámky k technologii Bluetooth:

**Zpoždění Bluetooth:** V důsledku zpracování digitálních zvukových dat, jejich konverze a streamování může dojít k mírnému zpoždění nebo prodlevě bezdrátového připojení Bluetooth. To může mít za následek, že zvuk nebude synchronizován s obrazem, zejména při současném používání bezdrátového zrcadlení obrazovky a zvuku Bluetooth.

Abyste tento problém omezili:

- Pro rychlejší přenos dat použijte kabelové zvukové připojení nebo kabelové zrcadlení obrazovky.
- Přibližte zařízení Bluetooth k projektoru, abyste minimalizovali rušení.
- Nepoužívejte současně více zařízení Bluetooth ve stejné oblasti.
- Můžete také zkusit upravit nastavení synchronizace zvuku a videa v zařízení, pokud je k dispozici.

**Problémy s kompatibilitou:** Některá zařízení Bluetooth nemusí být kompatibilní s připojením Bluetooth projektoru z důvodu hardwarových omezení. Pokud se vyskytnou potíže s párováním zařízení Bluetooth, obraťte se s žádostí o pomoc na **adresu** support@ivankyo.com.

## Přehled nastavení

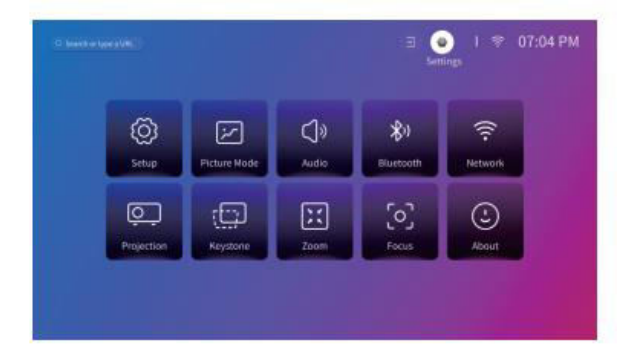

#### Nastavení (۞):

- Nastavte jazyk projektoru.
- Upravte datum a čas.
- Nastavení aktivace spořiče obrazovky po určité době nečinnosti.
- Nastavte časovač tak, aby po nečinnosti automaticky vypnul obrazovku.
- V případě potřeby aktualizujte software projektoru.
- Obnovení továrního nastavení projektoru.

#### Režim obrazu (🔯):

• Upravte nastavení obrazu, jako je teplota barev, kontrast a jas, podle svých preferencí.

## Zvuk (📢):

- Vyberte preferovaný zvukový profil, například Živý nebo Filmový režim.
- Nastavení digitálního zvukového výstupu.

## Bluetooth ( 📶 ):

• Připojte projektor k reproduktorům Bluetooth nebo jiným zařízením Bluetooth.

## Síť (🛑):

• Připojte projektor k síti WiFi pro přístup k internetu.

## Projekce (💻):

• Nastavte správný režim projekce pro své nastavení (přední nebo zadní projekce, stropní nebo stolní).

## Keystone (1):

• Povolte automatickou korekci lichoběžníkového zkreslení nebo ručně upravte lichoběžníkové zkreslení, abyste odstranili zkreslení.

## Zaostření (🔍):

• Změňte velikost promítaného obrazu v rozmezí 50 % až 100 % jeho původní velikosti.

#### Zaměření (۞):

• Povolte automatické nebo ruční nastavení zaostření.

## **O** ([i]):

• Zobrazení informací o projektoru, jako je verze softwaru a teplota systému.
# Vzdálenost a velikost projekce

- Optimální projekční vzdálenost závisí na požadované velikosti obrazovky. Zde jsou uvedeny doporučené vzdálenosti:
  - 40" obrazovka: 3,95 ft (1,2 m)
  - o 60" obrazovka: 1,81 m (5,93 ft).
  - 80" obrazovka: 7,9 ft (2,4 m)
  - 100" obrazovka: 9,88 ft (3,0 m)
  - o 200" obrazovka: 19,75 ft (6,02 m)

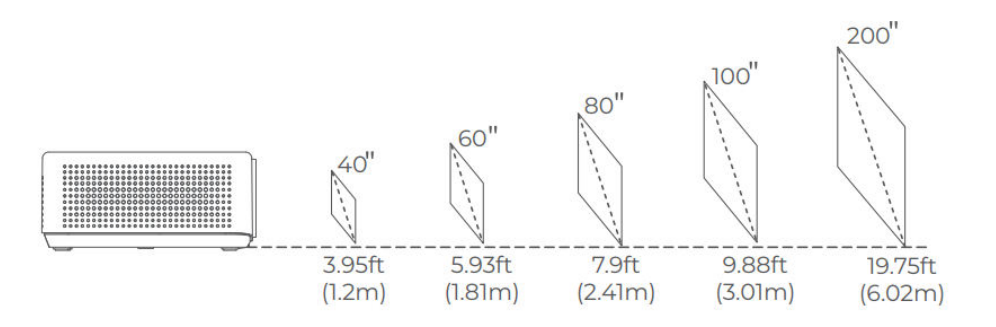

#### Poznámka:

- Podle potřeby upravte vzdálenost mezi projektorem a stěnou nebo plátnem.
- Okolní tma zlepší čistotu a jas promítaného obrazu.

# Vysvětlení aplikací

• Na tomto projektoru nelze stahovat aplikace z APP STORE. Můžete se však přihlásit ke svým účtům v rámci předinstalovaných aplikací, jako jsou Netflix, YouTube, Prime Video a další, a streamovat obsah přímo.

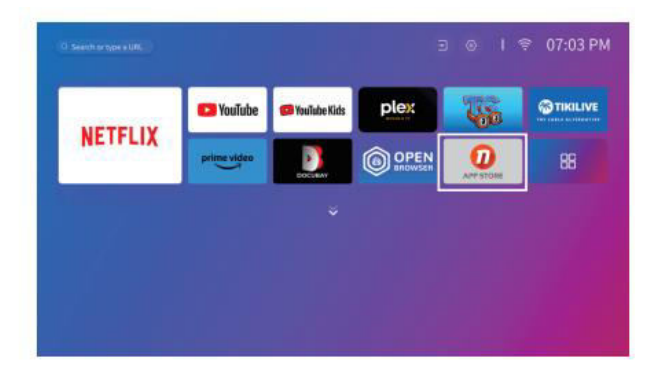

 Pomocí asistenta APP můžete stahovat další aplikace. Po stažení se přihlaste ke svým účtům a sledujte obsah přímo z projektoru.

| C. Sawtow Special (ML) | ⊡ ⊚ I ╤ 06:54 AM |
|------------------------|------------------|
| AP puldant             | Constants        |
|                        |                  |
|                        |                  |
|                        |                  |

# Specifikace

| Funkce                             | Podrobnosti na                                 |
|------------------------------------|------------------------------------------------|
| Technologie zobrazení              | LCD                                            |
| Rozlišení                          | Nativní rozlišení 1920 × 1080P                 |
| Typ instalace                      | Přední/zadní/stropní                           |
| Zaostření                          | Automatické, elektrické/ruční                  |
| Reproduktory                       | 5 W / 8Ω x 2                                   |
| Rozměry jednotky                   | 8,7 × 6,7 × 3,1 palce (221 × 170 × 79 mm)      |
| Zdroj světla                       | LED                                            |
| Podporované vstupní signály        | 576i/576P/720i/720P/1080i/1080P/4K             |
| Poměr stran                        | 16:9                                           |
| Korekce lichoběžníkového zkreslení | Automatické, elektrické/ruční                  |
| Napájení                           | DC 21 V == 2,85 A                              |
| Hmotnost                           | 5,5 libry (2,5 kg)                             |
| Podporované formáty fotografií     | JPG, PNG, BMP, GIF, JPEG                       |
| Podporované formáty videa          | MKV, MP4, FLV, MOV, MPG, 3GP, MPEG1            |
| Podporované zvukové formáty        | OGG, AAC, MP3, FLAC, WAV                       |
| Velikost montážního šroubu         | 1/4"                                           |
| Porty                              | HDMI In × 1, USB × 2, Audio Out × 1, AV In × 1 |
| Číslo šroubu                       | 1 (není součástí dodávky)                      |

# Záruční podmínky

Na nový výrobek zakoupený v prodejní síti Alza.cz se vztahuje záruka 2 roky. V případě potřeby opravy nebo jiného servisu v záruční době se obraťte přímo na prodejce výrobku, je nutné předložit originální doklad o koupi s datem nákupu.

# Za rozpor se záručními podmínkami, pro který nelze reklamaci uznat, se považují následující skutečnosti:

- Používání výrobku k jinému účelu, než pro který je výrobek určen, nebo nedodržování pokynů pro údržbu, provoz a servis výrobku.
- Poškození výrobku živelnou pohromou, zásahem neoprávněné osoby nebo mechanicky vinou kupujícího (např. při přepravě, čištění nevhodnými prostředky apod.).
- přirozené opotřebení a stárnutí spotřebního materiálu nebo součástí během používání (např. baterií atd.).
- Působení nepříznivých vnějších vlivů, jako je sluneční záření a jiné záření nebo elektromagnetické pole, vniknutí kapaliny, vniknutí předmětu, přepětí v síti, elektrostatický výboj (včetně blesku), vadné napájecí nebo vstupní napětí a nevhodná polarita tohoto napětí, chemické procesy, např. použité zdroje atd.
- Pokud někdo provedl úpravy, modifikace, změny konstrukce nebo adaptace za účelem změny nebo rozšíření funkcí výrobku oproti zakoupené konstrukci nebo použití neoriginálních součástí.

# EU prohlášení o shodě

Toto zařízení je v souladu se základními požadavky a dalšími příslušnými ustanoveními směrnice 2014/53/EU a směrnice 2011/65/EU ve znění (EU) 2015/863.

# CE

# WEEE

Tento výrobek nesmí být likvidován jako běžný domovní odpad v souladu se směrnicí EU o odpadních elektrických a elektronických zařízeních (WEEE - 2012/19/EU). Místo toho musí být vrácen na místo nákupu nebo předán na veřejné sběrné místo recyklovatelného odpadu. Tím, že zajistíte správnou likvidaci tohoto výrobku, pomůžete předejít možným negativním důsledkům pro životní prostředí a lidské zdraví, které by jinak mohly být způsobeny nevhodným nakládáním s odpadem z tohoto výrobku. Další informace získáte na místním úřadě nebo na nejbližším sběrném místě. Nesprávná likvidace tohoto typu odpadu může mít za následek pokuty v souladu s vnitrostátními předpisy.

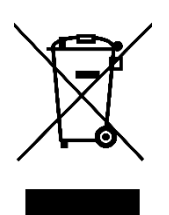

Vážený zákazník,

ďakujeme vám za zakúpenie nášho výrobku. Pred prvým použitím si pozorne prečítajte nasledujúce pokyny a uschovajte si tento návod na použitie pre budúce použitie. Venujte osobitnú pozornosť bezpečnostným pokynom. Ak máte akékoľvek otázky alebo pripomienky k zariadeniu, obráťte sa na zákaznícku linku.

|            | www.alza.sk/kontakt                                                       |
|------------|---------------------------------------------------------------------------|
| $\bigcirc$ | +421 257 101 800                                                          |
| Dovozca    | Alza.cz a.s., Jankovcova 1522/53, Holešovice, 170 00 Praha 7, www.alza.cz |

# Sprievodca riešením problémov

#### Môžem na projektore priamo používať Netflix?

 Áno, projektor sa dodáva s predinštalovanými a oficiálne licencovanými aplikáciami pre služby Netflix, YouTube a Prime Video. To znamená, že môžete pohodlne streamovať svoje obľúbené programy, filmy a videá priamo cez projektor bez potreby ďalších zariadení alebo zložitého nastavovania. Jednoducho pristupujte k aplikácii z hlavnej ponuky projektora a môžete si bez problémov vychutnávať obsah.

# Prečo nemôžem zrkadliť alebo obsadzovať obsah zo služieb Hulu, Disney+ alebo podobných služieb?

Vzhľadom na obmedzenia autorských práv, ktoré uplatňujú platformy ako Hulu, Disney+ a podobné streamovacie služby, nebudete môcť zrkadliť alebo prehrávať ich obsah priamo z mobilného zariadenia alebo počítača. Toto obmedzenie sa vzťahuje na služby, ktoré majú prísne pravidlá ochrany obsahu. Na zobrazenie obsahu z týchto platforiem môžete použiť externé zariadenia, ako napríklad prenosný počítač, Fire TV Stick, Roku Stick alebo Chromecast™. Jednoducho pripojte jedno z týchto zariadení k projektoru cez rozhranie HDMI a pristupujte k obsahu priamo z neho.

#### Obraz je rozmazaný

- Ak je premietaný obraz nejasný alebo rozmazaný, postupujte podľa nasledujúcich krokov na zlepšenie kvality obrazu:
  - Nastavte zaostrovací krúžok alebo korekciu lichobežníkového skreslenia na projektore, kým sa obraz nebude javiť ostrý a správne zarovnaný.
  - Uistite sa, že je projektor umiestnený v optimálnej vzdialenosti od premietacieho povrchu (plátna alebo steny). Odporúčané nastavenia vzdialenosti podľa konkrétneho modelu projektora nájdete v používateľskej príručke.
  - Uistite sa, že obrazovka alebo stena, na ktorú premietate, je rovná a hladká, aby nedošlo k deformácii obrazu.

#### Diaľkové ovládanie nefunguje

- Ak diaľkový ovládač nereaguje, vyskúšajte nasledujúce kroky na odstránenie problémov:
  - Namierte diaľkový ovládač priamo na IR prijímač na projektore bez akýchkoľvek prekážok medzi nimi.
  - Skontrolujte, či sú v diaľkovom ovládači nainštalované dve funkčné batérie AAA. V prípade potreby vymeňte staré batérie za nové.
  - Dávajte pozor, aby ste v diaľkovom ovládači nemiešali staré a nové batérie, pretože to môže spôsobiť nedostatočné napájanie a viesť k poruchám.
  - Ak diaľkový ovládač stále nefunguje, skontrolujte, či sa v okolí nenachádzajú žiadne rušivé vplyvy, napríklad jasné osvetlenie, ktoré by mohli rušiť infračervený signál.

#### Premietaný obraz je hore nohami

- Ak je obraz na obrazovke hore nohami, pravdepodobne došlo k neúmyselnej zmene nastavenia orientácie obrazu projektora. Ak to chcete napraviť:
  - Prejdite do ponuky Domovská stránka > Nastavenia (۞) > Projekcia a vyberte možnosť prevrátenia obrazu. Tým by sa mala obnoviť správna orientácia premietaného obsahu.

#### Ako môžem na projektore vykonať obnovenie továrenských nastavení?

- Ak sa vyskytnú pretrvávajúce problémy alebo ak chcete vrátiť projektor do pôvodných nastavení, môžete vykonať obnovenie výrobných nastavení. Tým sa vymažú všetky vlastné nastavenia a obnoví sa predvolená konfigurácia projektora. Ak to chcete urobiť:
  - Prejdite na Domovská stránka > Nastavenia (۞) > Nastavenie > Obnoviť predvolené nastavenie. Potvrďte svoju voľbu na resetovanie projektora. Týmto procesom sa zariadenie reštartuje a všetky nastavenia sa vrátia na predvolené výrobné hodnoty, čo vám umožní začať odznova.

## V balení

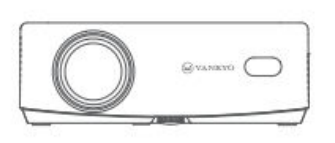

Projektor

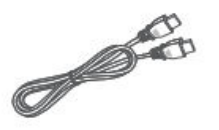

Kábel HD

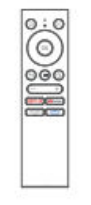

Ovládač (batérie nie sú súčasťou balenia)

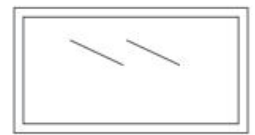

100" projekčné plátno

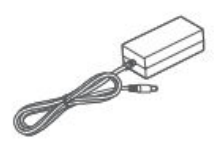

Napájací kábel

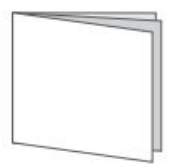

Používateľská príručka

Upozornenie:

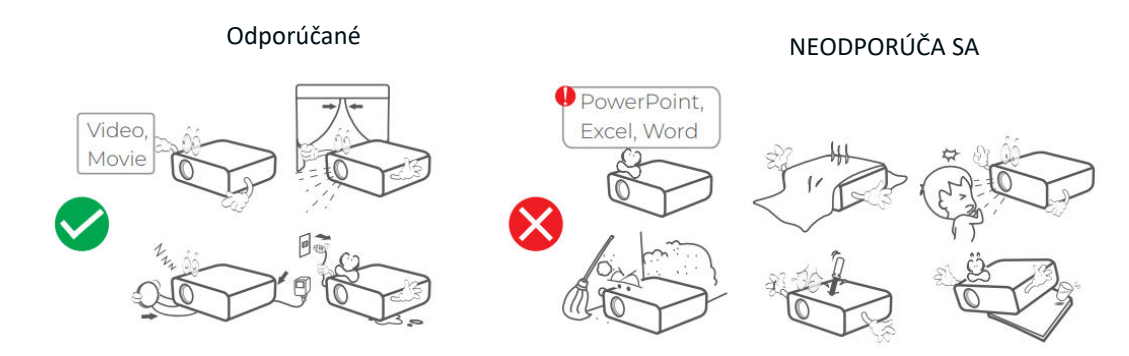

# Prehľad zariadenia

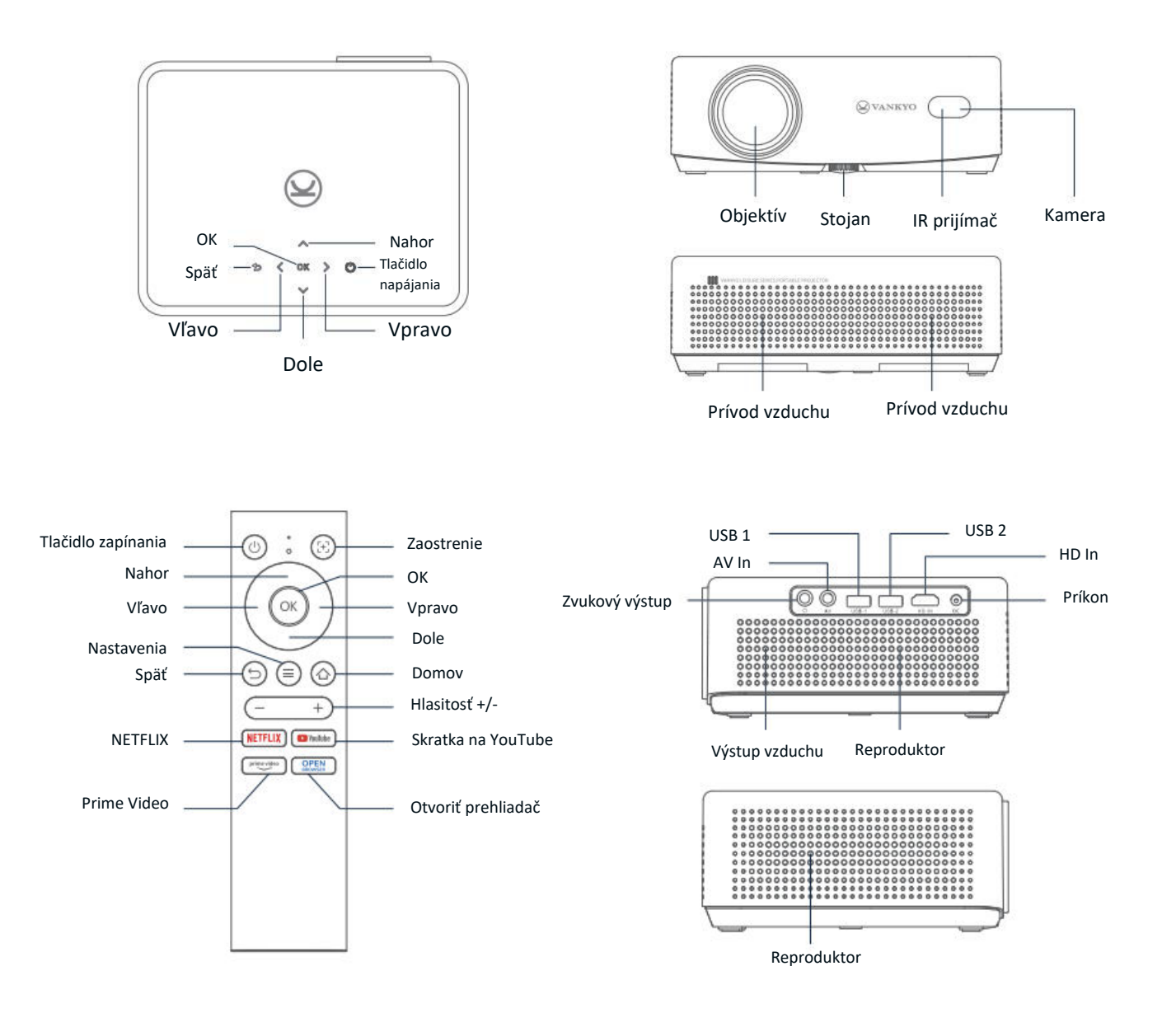

# Stručný návod na použitie

#### Inštalácia projektora

Projektor môžete nainštalovať v štyroch rôznych konfiguráciách v závislosti od nastavenia miestnosti:

- Predná pracovná plocha: Umiestnite projektor na stôl pred plátno.
- Zadný strop: Namontujte projektor na strop za plátno (vyžaduje si zadné projekčné plátno).
- Zadná plocha: Umiestnite projektor za plátno na rovný povrch (vyžaduje zadné projekčné plátno).
- Predný strop: Namontujte projektor na strop pred plátno.

#### Poznámka:

- Po inštalácii prejdite na Domovská stránka > Nastavenia (۞) > Projekcia a vyberte vhodný režim premietania. Tým zabezpečíte správne zobrazenie obrázkov na základe vášho nastavenia.
- Projektor vyžaduje montážnu skrutku 1/4", ktorá nie je súčasťou dodávky.

#### Zapnutie/vypnutie napájania

Ak chcete projektor zapnúť alebo vypnúť, postupujte podľa nasledujúcich krokov:

- Odstráňte kryt objektívu, aby ste sa uistili, že objektív projektora nie je zakrytý.
- Pripojte napájací adaptér k projektoru a zapojte ho do elektrickej zásuvky.
- Stlačením tlačidla napájania umiestneného na projektore alebo diaľkovom ovládači zapnite alebo vypnite zariadenie.

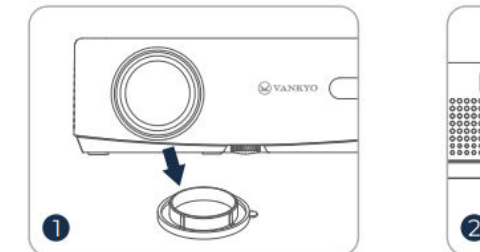

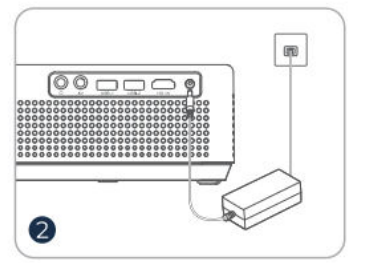

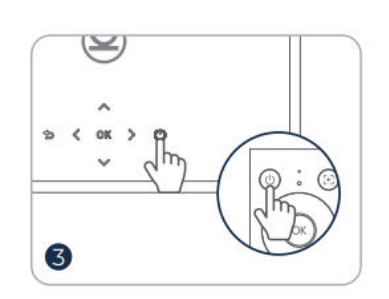

#### Sprievodca nastavením

Pri prvom zapnutí projektora sa zobrazí sprievodca nastavením. Postupujte podľa týchto pokynov:

- Vyberte požadovaný jazyk.
- Nastavte pripojenie Wi-Fi.
- Prístup na hlavnú domovskú stránku projektora.

Tým sa projektor pripraví na používanie a zaistí sa, že sú nakonfigurované všetky potrebné nastavenia.

# Úprava obrazu

#### Nastavenie zaostrenia Automatické zaostrovanie

• Projektor je vybavený funkciou automatického zaostrovania. Keď projektor zistí chvenie alebo rýchly pohyb, automaticky upraví ostrosť obrazu, aby sa zachovala najlepšia kvalita.

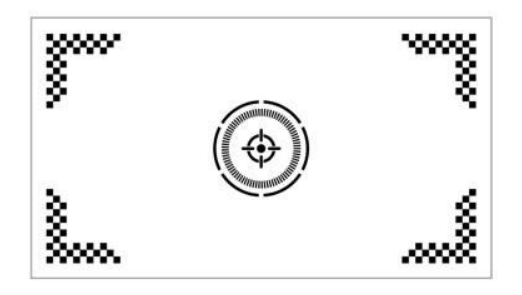

**Tip:** Funkciu "Automatické zaostrenie po štarte" môžete zapnúť tak, že prejdete na Domovská stránka > Nastavenia (۞) > Zaostrenie. Tým sa zabezpečí, že projektor automaticky upraví zaostrenie pri každom zapnutí.

#### Elektrické/ručné zaostrovanie

Ak zostane obrázok rozmazaný alebo potrebuje ďalšie úpravy, môžete zaostrenie kontrolovať ručne:

- Pomocou tlačidla Focus na diaľkovom ovládači manuálne doostrite obrázok.
- Prípadne prejdite na Domovská stránka > Nastavenia (۞) > Zaostrenie > Manuálne zaostrenie a nastavte zaostrenie, kým nebude obraz jasný.

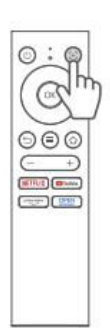

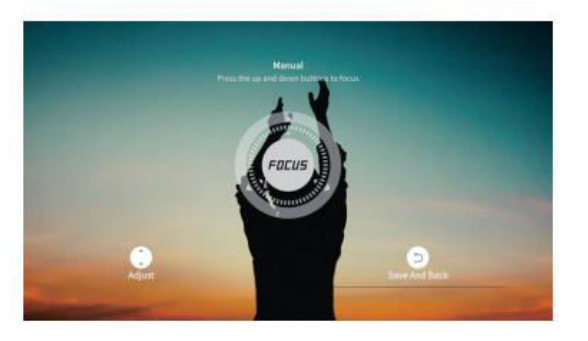

#### Korekcia lichobežníkového skreslenia Automatická korekcia lichobežníkového skreslenia

 Projektor je tiež vybavený automatickou korekciou lichobežníkového skreslenia. Keď projektor zistí chvenie alebo rýchly pohyb, automaticky opraví akékoľvek skreslenie spôsobené uhlom premietania.

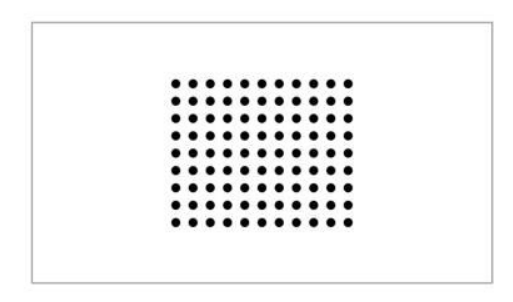

Tipy:

- Ďalšie automatické funkcie môžete povoliť tak, že prejdete na Domovská stránka > Nastavenia (۞) > Lichobežník a zapnete možnosti, ako napríklad:
- Automatická korekcia po štarte: Automaticky upravuje vertikálne skreslenie po spustení.
- Automatická obrazovka: Automatické nastavenie veľkosti obrazu na obrazovku.
- Automatické vyhýbanie sa: Automaticky rozpozná a vyhne sa prekážkam v oblasti premietania.
- Ak funkcie automatickej korekcie nefungujú podľa požiadaviek, môžete ešte vykonať manuálne úpravy lichobežníkového skreslenia a zaostrenia.

#### Manuálna korekcia lichobežníkového skreslenia

Ak chcete presnejšie nastaviť lichobežníkový sklon, môžete ho nastaviť manuálne pomocou nasledujúcich krokov:

 Prejdite na položku Domovská stránka > Nastavenia (۞) > Lichobežník > Korekcia štyroch bodov a upravte tvar obrazu individuálnou zmenou štyroch rohov.

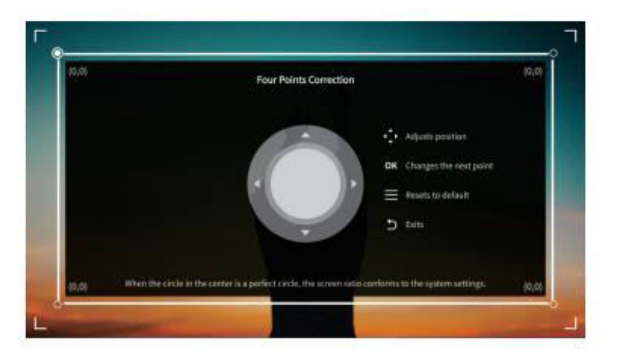

#### Škálovanie obrázkov

 Ak chcete upraviť veľkosť obrázka, prejdite na položku Domovská stránka > Nastavenia (۞) > Zväčšenie. Tu môžete zmenšiť alebo zväčšiť veľkosť obrázka v rozmedzí 50 % až 100 % v závislosti od vašich preferencií a veľkosti obrazovky.

#### Prehrávanie obsahu z oficiálne licencovaných aplikácií

Projektor sa dodáva s predinštalovanými aplikáciami, ako sú Netflix, Prime Video a YouTube. K týmto službám môžete ľahko pristupovať pomocou:

- Prechod na domovskú stránku a výber aplikácie, ktorú chcete použiť, pomocou skratiek na diaľkovom ovládači.
- Prihlásenie do konta v aplikácii a spustenie streamovania obsahu priamo z projektora.

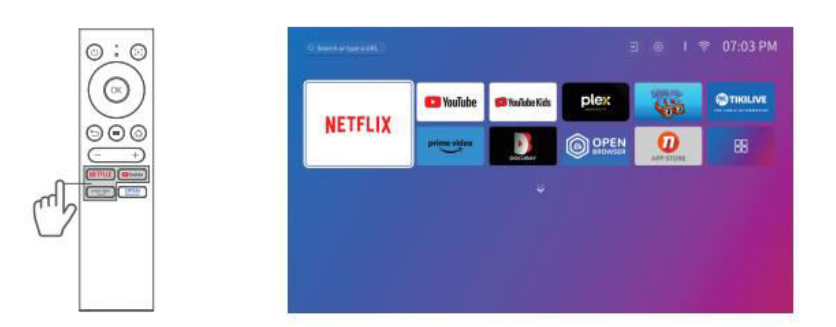

# Sprievodca pripojením projektora a vstupným zdrojom

Ak chcete zabezpečiť optimálny výkon, správne pripojte zariadenie k projektoru a vyberte správny vstupný zdroj podľa typu pripojenia.

#### **Pripojenie USB**

Prehrávanie mediálnych súborov uložených na disku USB:

- Vložte jednotku USB do jedného z portov USB projektora.
- Prejdite na Úvodná stránka > Vstupy (→) a vyberte USB1 alebo USB2, aby ste získali prístup k súborom na jednotke USB.

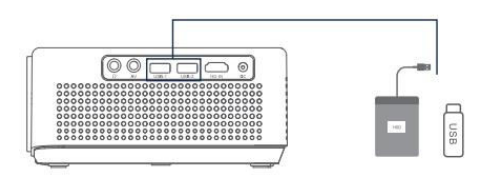

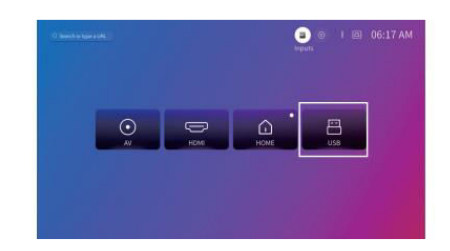

#### Podporované formáty:

| Typ súboru         | Podporované formáty                 |
|--------------------|-------------------------------------|
| Formáty fotografií | JPG, PNG, BMP, GIF, JPEG            |
| Zvukové formáty    | OGG, AAC, MP3, FLAC, WAV            |
| Formáty videa      | MKV, MP4, FLV, MOV, MPG, 3GP, MPEG1 |

#### **Pripojenie HDMI**

Pripojenie zariadenia s výstupným portom HDMI:

- Pomocou dodaného kábla HDMI pripojte zariadenie k vstupnému portu HDMI projektora.
- Prejdite na Domovská stránka > Vstupy (→) a vyberte HDMI.

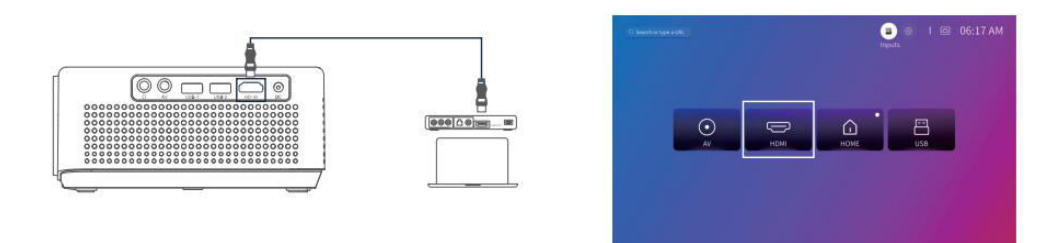

**Poznámka:** HDMI<sup>®</sup>, logo HDMI<sup>®</sup> a High-Definition Multimedia Interface sú ochranné známky alebo registrované ochranné známky spoločnosti HDMI Licensing LLC.

#### Pripojenie AV

Pripojenie zariadenia s výstupným portom AV:

- Na pripojenie zariadenia k vstupnému AV portu projektora použite AV kábel (nie je súčasťou dodávky).
- Prejdite na Domovská stránka > Vstupy (→) a vyberte AV.

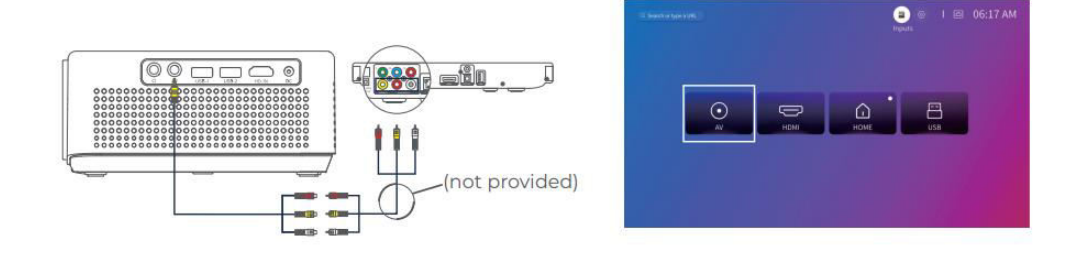

#### Káblové pripojenie reproduktorov a slúchadiel

Pripojenie externých reproduktorov alebo slúchadiel:

- Na pripojenie káblových reproduktorov alebo slúchadiel použite výstupný zvukový port na projektore.
- Pri zvukových pripojeniach nie je potrebné vyberať vstupný zdroj.

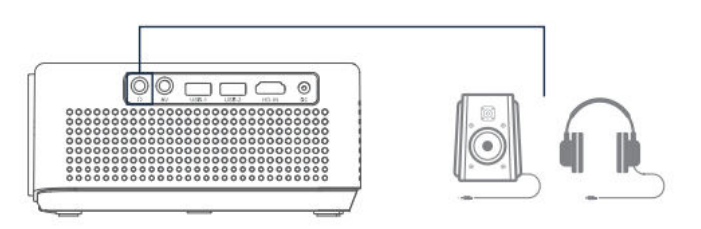

**Poznámka:** Dolby, Dolby Audio a symbol dvojitého D sú ochranné známky spoločnosti Dolby Laboratories Licensing Corporation.

# Pripojenie Wi-Fi

Pripojenie projektora k sieti Wi-Fi:

- Prejdite na Domovská stránka > Nastavenia (۞) > Sieť.
- Vyberte sieť Wi-Fi zo zoznamu a v prípade potreby zadajte heslo.

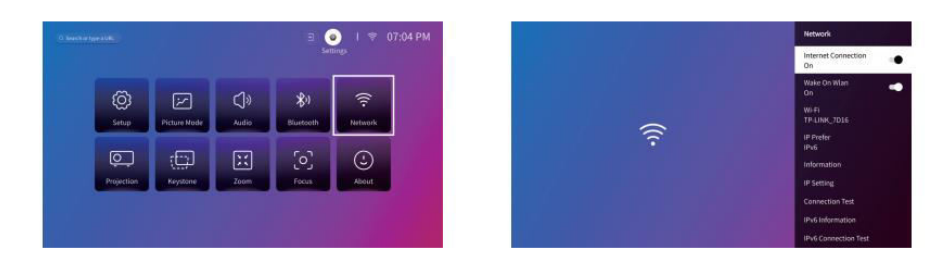

# Zrkadlenie obrazovky

#### Pre zariadenia so systémom Android:

Zrkadlenie obrazovky zariadenia so systémom Android na projektore:

- Uistite sa, že vaše zariadenie so systémom Android podporuje funkciu Multi-Screen/Smart View/Wireless Display (názvy sa môžu líšiť podľa zariadenia).
- Zapnite Wi-Fi v zariadení so systémom Android (aktívne pripojenie Wi-Fi sa nevyžaduje).
- Prejdite na Domovská stránka > Moje aplikácie () > Odvysielanie obrazovky na projektore.

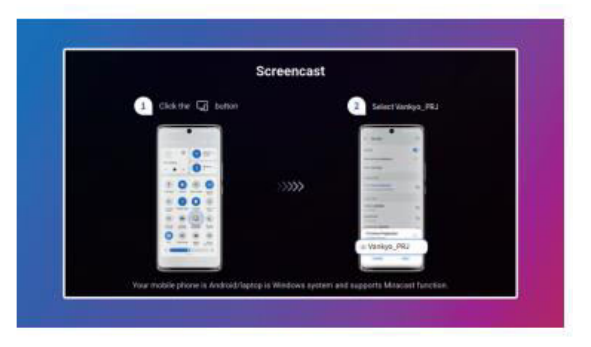

- V zariadení so systémom Android aktivujte funkciu Multi-Screen/Smart View/Wireless Display a vyhľadajte projektor.
- Ak chcete spustiť zrkadlenie, vyberte zo zoznamu položku Vankyo\_PRJ.

#### Pre zariadenia so systémom iOS:

Zrkadlenie obrazovky zariadenia iOS na projektore:

- Pripojte projektor a zariadenie iOS k rovnakej sieti Wi-Fi.
- Prejdite na Domovská stránka > Moje aplikácie () > Asistent aplikácií > ScreenShare na projektore. V prípade potreby si stiahnite aplikáciu ScreenShare.

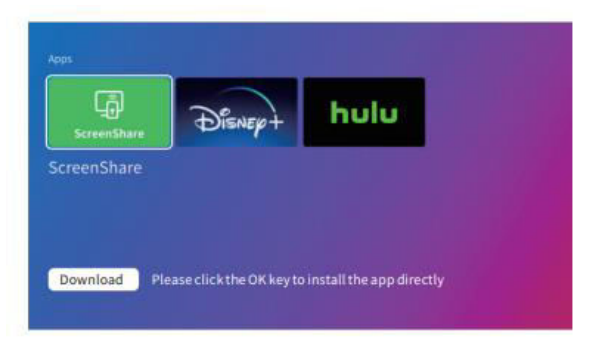

• Po nainštalovaní spustite aplikáciu ScreenShare.

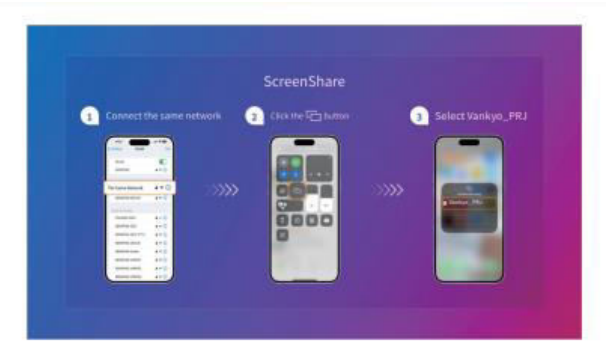

• Otvorte Ovládacie centrum v zariadení iOS a vyberte položku Screen Mirroring/AirPlay.

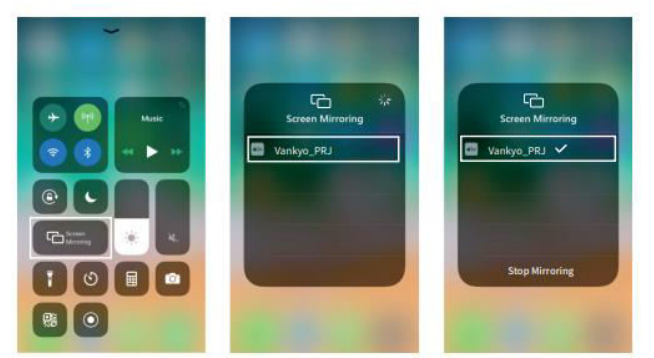

• Zo zoznamu vyberte Vankyo\_PRJ a obrazovka sa zrkadlí na projektor.

#### HomeShare

- Krok 1: Pripojte projektor aj mobilné zariadenie k rovnakej sieti Wi-Fi (router).
- Krok 2: Prejdite na Domovskú stránku > Moje aplikácie () a vyberte položku HomeShare.
   Uistite sa, že prepínač HomeShare je zapnutý.

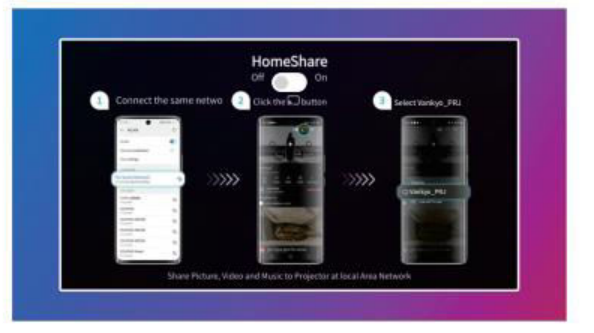

- Krok 3: Spustite aplikáciu prehrávača videa v mobilnom zariadení a vyberte video, ktoré chcete prehrať.
- Krok 4: Ťuknite na ikonu cast (<sup>IIII</sup>) na mobilnom zariadení, vyhľadajte projektor a vyberte Vankyo\_PRJ na pripojenie. Obsah vášho zariadenia sa teraz bude premietať na stenu alebo plátno.

**Tip:** Pri premietaní videa sa obsah zobrazí iba na obrazovke projektora. Mobilné zariadenie môžete naďalej používať na iné úlohy bez toho, aby ste prerušili prehrávanie videa alebo odhalili akýkoľvek iný obsah na projektore.

# **Pripojenie Bluetooth**

#### Používanie ako reproduktor Bluetooth

Tento projektor môžete používať ako reproduktor Bluetooth pripojením mobilného zariadenia cez Bluetooth.

**Tip:** Funkciu Bluetooth projektora povolíte tak, že prejdete na Domovská stránka > Nastavenia (۞) > Bluetooth.

 Krok 1: Prejdite na Domovská stránka > Moje aplikácie (
) > Reproduktor Bluetooth, aby sa projektor dal zistiť.

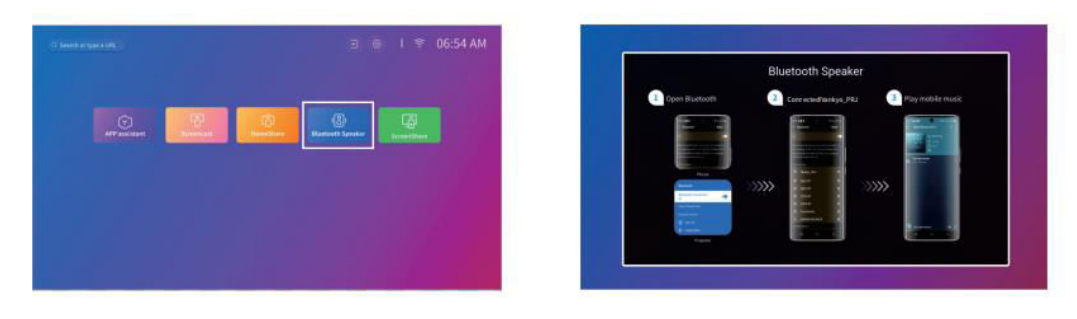

 Krok 2: V mobilnom zariadení prejdite do nastavení Bluetooth, aktivujte Bluetooth a vyhľadajte Vankyo\_PRJ. Vyberte ho zo zoznamu dostupných zariadení a spárujte zariadenie s projektorom.

#### Pripojenie k externému reproduktoru Bluetooth

Okrem použitia 3,5 mm zvukového výstupu môžete k tomuto projektoru pripojiť reproduktory Bluetooth alebo slúchadlá Bluetooth.

- Krok 1: Aktivujte funkciu Bluetooth na externom reproduktore alebo slúchadlách a umožnite ich zistenie.
- Krok 2: Prejdite na Domovská stránka > Nastavenia (۞) > Bluetooth. Projektor vyhľadá dostupné zariadenia Bluetooth. Zo zoznamu vyberte reproduktor alebo slúchadlá a spárujte ich s projektorom.

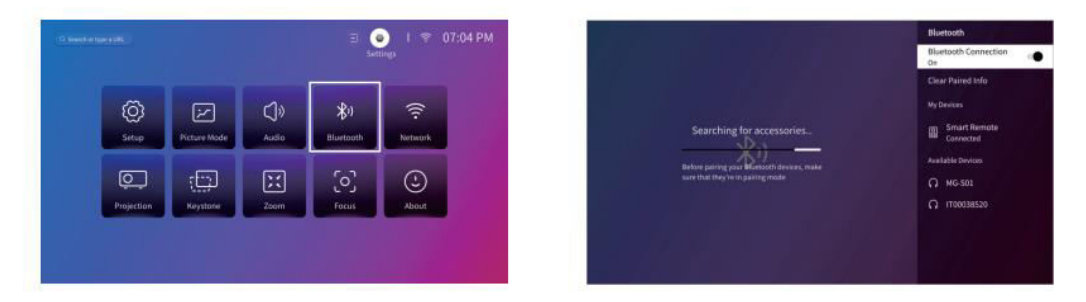

#### Dôležité poznámky k technológii Bluetooth:

**Oneskorenie Bluetooth:** Pri bezdrôtovom pripojení Bluetooth môže dochádzať k miernemu oneskoreniu alebo meškaniu v dôsledku spracovania digitálnych zvukových údajov, ich konverzie a streamovania. To môže mať za následok, že zvuk nebude synchronizovaný s obrazom, najmä pri súčasnom používaní bezdrôtového zrkadlenia obrazovky a zvuku Bluetooth.

Na zníženie tohto problému:

- Na rýchlejší prenos údajov použite káblové zvukové pripojenie alebo káblové zrkadlenie obrazovky.
- Aby ste minimalizovali rušenie, posuňte zariadenie Bluetooth bližšie k projektoru.
- Vyhnite sa súčasnému používaniu viacerých zariadení Bluetooth v rovnakej oblasti.
- Môžete tiež skúsiť upraviť nastavenia synchronizácie zvuku a videa v zariadení, ak sú k dispozícii.

**Problémy s kompatibilitou:** Niektoré zariadenia Bluetooth nemusia byť kompatibilné s pripojením Bluetooth projektora z dôvodu hardvérových obmedzení. Ak sa vyskytnú ťažkosti s párovaním zariadenia Bluetooth, obráťte sa na **support@ivankyo.com** a požiadajte o pomoc.

## Prehľad nastavení

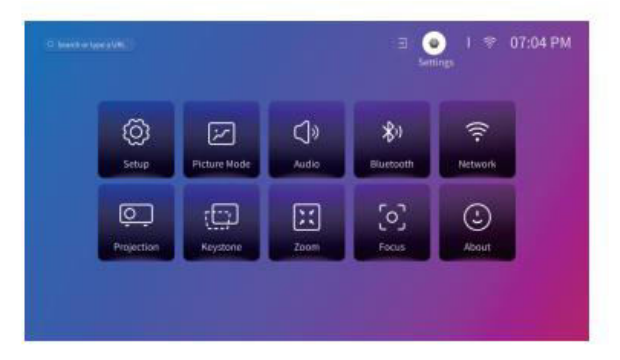

#### Nastavenie (Q):

- Nastavenie jazyka projektora.
- Upravte dátum a čas.
- Nastavenie šetriča obrazovky tak, aby sa aktivoval po určitom čase nečinnosti.
- Nastavenie časovača na automatické vypnutie obrazovky po nečinnosti.
- V prípade potreby aktualizujte softvér projektora.
- Obnovenie výrobných nastavení projektora.

#### Režim obrazu (🔯):

• Upravte nastavenia obrazu, ako je teplota farieb, kontrast a jas, aby vyhovovali vašim preferenciám.

#### Zvuk (📢):

- Vyberte preferovaný zvukový profil, napríklad Živý alebo Filmový režim.
- Nastavenie digitálneho zvukového výstupu.

#### Bluetooth (📶):

• Pripojte projektor k reproduktorom Bluetooth alebo iným zariadeniam Bluetooth.

#### Sieť (😉):

• Pripojte projektor k sieti WiFi na prístup na internet.

#### Projekcia (🛄):

• Nastavte správny režim premietania pre svoje nastavenie (predná alebo zadná projekcia, stropná alebo stolová projekcia).

#### Keystone (1):

• Povoľte automatickú korekciu lichobežníkového skreslenia alebo manuálne upravte lichobežníkový skreslený obraz, aby ste odstránili skreslenie.

#### Zaostrenie ( $\mathbb{Q}$ ):

• Zmeňte veľkosť premietaného obrazu v rozmedzí 50 % až 100 % jeho pôvodnej veľkosti.

#### Zameranie (۞):

• Povolenie automatického alebo manuálneho nastavenia zaostrenia.

#### O ([i]):

• Zobrazenie informácií o projektore, ako je verzia softvéru a teplota systému.

## Vzdialenosť a veľkosť projekcie

- Optimálna projekčná vzdialenosť závisí od veľkosti obrazovky, ktorú chcete dosiahnuť. Tu sú uvedené odporúčané vzdialenosti:
  - 40" obrazovka: 3,95 ft (1,2 m)
  - 60" obrazovka: 5,93 ft (1,81 m)
  - o 80" obrazovka: 7,9 ft (2,4 m)
  - o 100" obrazovka: 9,88 ft (3,0 m)
  - 200" obrazovka: 19,75 ft (6,02 m)

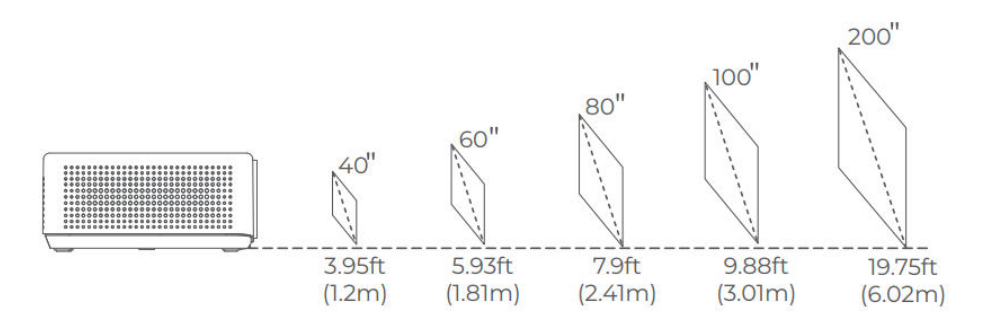

#### Poznámka:

- Podľa potreby upravte vzdialenosť medzi projektorom a stenou alebo plátnom.
- Okolitá tma zlepší čistotu a jas premietaného obrazu.

# Vysvetlenie aplikácií

• Na tomto projektore nie je možné preberať aplikácie z APP STORE. Môžete sa však prihlásiť do svojich účtov v rámci predinštalovaných aplikácií, napríklad Netflix, YouTube, Prime Video a ďalších, a priamo streamovať obsah.

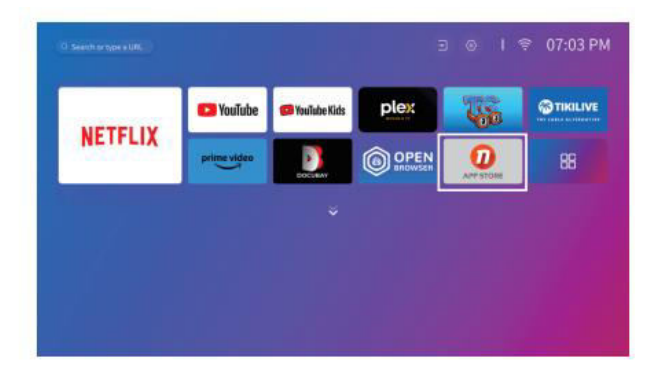

• Ďalšie aplikácie môžete prevziať pomocou asistenta APP. Po stiahnutí sa prihláste do svojich účtov a sledujte obsah priamo z projektora.

|             | ⊒ ⊚ I 후 06:54 AM         |
|-------------|--------------------------|
| DT antifant | (E)<br>Bindhoff Spreider |
|             |                          |
|             |                          |
|             |                          |

# Špecifikácie

| Funkcia                              | Podrobnosti                                                              |
|--------------------------------------|--------------------------------------------------------------------------|
| Technológia zobrazovania             | LCD                                                                      |
| Rozlíšenie                           | Natívne rozlíšenie 1 920 × 1 080P                                        |
| Typ inštalácie                       | Predná/zadná/stropná                                                     |
| Zaostrenie                           | Automatické, elektrické/ručné                                            |
| Reproduktory                         | 5 W/8 Ω x 2                                                              |
| Rozmery jednotky                     | 8,7 × 6,7 × 3,1 palca (221 × 170 × 79 mm)                                |
| Zdroj svetla                         | LED                                                                      |
| Podporované vstupné signály          | 576i/576P/720i/720P/1080i/1080P/4K                                       |
| Pomer strán                          | 16:9                                                                     |
| Korekcia lichobežníkového skreslenia | Automatické, elektrické/ručné                                            |
| Napájanie                            | DC 21V == 2,85A                                                          |
| Hmotnosť                             | 5,5 libry (2,5 kg)                                                       |
| Podporované formáty fotografií       | JPG, PNG, BMP, GIF, JPEG                                                 |
| Podporované formáty videa            | MKV, MP4, FLV, MOV, MPG, 3GP, MPEG1                                      |
| Podporované zvukové formáty          | OGG, AAC, MP3, FLAC, WAV                                                 |
| Veľkosť montážnej skrutky            | 1/4"                                                                     |
| Porty                                | HD In $\times$ 1, USB $\times$ 2, Audio Out $\times$ 1, AV In $\times$ 1 |
| Číslo skrutky                        | 1 (nie je súčasťou dodávky)                                              |

# Záručné podmienky

Na nový výrobok zakúpený v predajnej sieti Alza.cz sa vzťahuje záruka 2 roky. V prípade potreby opravy alebo iných služieb počas záručnej doby sa obráťte priamo na predajcu výrobku, je potrebné predložiť originálny doklad o kúpe s dátumom nákupu.

# Za rozpor so záručnými podmienkami, pre ktorý nemožno uznať uplatnenú reklamáciu, sa považujú nasledujúce skutočnosti:

- Používanie výrobku na iné účely, než na ktoré je výrobok určený alebo nedodržiavanie pokynov na údržbu, prevádzku a servis výrobku.
- Poškodenie výrobku živelnou pohromou, zásahom neoprávnenej osoby alebo mechanicky vinou kupujúceho (napr. pri preprave, čistení nevhodnými prostriedkami atď.).
- Prirodzené opotrebovanie a starnutie spotrebného materiálu alebo komponentov počas používania (napr. batérie atď.).
- Pôsobenie nepriaznivých vonkajších vplyvov, ako je slnečné žiarenie a iné žiarenie alebo elektromagnetické polia, vniknutie tekutín, vniknutie predmetov, prepätie v sieti, elektrostatické výbojové napätie (vrátane blesku), chybné napájacie alebo vstupné napätie a nevhodná polarita tohto napätia, chemické procesy, ako sú použité napájacie zdroje atď.
- Ak niekto vykonal úpravy, modifikácie, zmeny dizajnu alebo adaptáciu s cieľom zmeniť alebo rozšíriť funkcie výrobku v porovnaní so zakúpeným dizajnom alebo použitím neoriginálnych komponentov.

# EÚ vyhlásenie o zhode

Toto zariadenie je v súlade so základnými požiadavkami a ďalšími príslušnými ustanoveniami smernice 2014/53/EÚ a smernice 2011/65/EÚ v znení zmien (EÚ) 2015/863.

# CE

# WEEE

Tento výrobok sa nesmie likvidovať ako bežný domový odpad v súlade so smernicou EÚ o odpade z elektrických a elektronických zariadení (OEEZ - 2012/19/EÚ). Namiesto toho sa musí vrátiť na miesto nákupu alebo odovzdať na verejnom zbernom mieste recyklovateľného odpadu. Zabezpečením správnej likvidácie tohto výrobku pomôžete predísť možným negatívnym dôsledkom pre životné prostredie a ľudské zdravie, ktoré by inak mohlo spôsobiť nevhodné nakladanie s odpadom z tohto výrobku. Ďalšie informácie získate na miestnom úrade alebo na najbližšom zbernom mieste. Nesprávna likvidácia tohto druhu odpadu môže mať za následok pokuty v súlade s vnútroštátnymi predpismi.

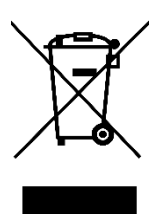

Kedves vásárló,

Köszönjük, hogy megvásárolta termékünket. Kérjük, az első használat előtt figyelmesen olvassa el az alábbi utasításokat, és őrizze meg ezt a használati útmutatót a későbbi használatra. Fordítson különös figyelmet a biztonsági utasításokra. Ha bármilyen kérdése vagy észrevétele van a készülékkel kapcsolatban, kérjük, forduljon az ügyfélvonalhoz.

| $\ge$    | www.alza.hu/kapcsolat                                                     |
|----------|---------------------------------------------------------------------------|
| $\odot$  | +36-1-701-1111                                                            |
| Importőr | Alza.cz a.s., Jankovcova 1522/53, Holešovice, 170 00 Prága 7, www.alza.cz |

# Hibaelhárítási útmutató

#### Használhatom közvetlenül a Netflixet a kivetítőn?

 Igen, a projektor előre telepített és hivatalosan engedélyezett alkalmazásokkal rendelkezik a Netflix, a YouTube és a Prime Video számára. Ez azt jelenti, hogy kényelmesen streamelheti kedvenc műsorait, filmjeit és videóit közvetlenül a kivetítőn keresztül, anélkül, hogy további eszközökre vagy bonyolult beállításokra lenne szüksége. Egyszerűen lépjen be az alkalmazásba a projektor főmenüjéből, és máris gond nélkül élvezheti a tartalmakat.

#### Miért nem tudom tükrözni vagy leadni a Hulu, Disney+ vagy hasonló szolgáltatások tartalmát?

 Az olyan platformok, mint a Hulu, a Disney+ és hasonló streamingszolgáltatások által előírt szerzői jogi korlátozások miatt nem tudja közvetlenül a mobileszközéről vagy számítógépéről tükrözni vagy levetíteni a tartalmukat. Ez a korlátozás a szigorú tartalomvédelmi szabályokkal rendelkező szolgáltatásokra vonatkozik. E platformok tartalmának megtekintéséhez külső eszközöket, például laptopot, Fire TV Stick-et, Roku Stick-et vagy Chromecast™-t használhat. Egyszerűen csatlakoztassa ezen eszközök egyikét a kivetítőhöz HDMI-n keresztül, és közvetlenül onnan érheti el a tartalmat.

#### A kép homályosnak tűnik

- Ha a vetített kép nem tiszta vagy homályos, kövesse az alábbi lépéseket a képminőség javításához:
  - Állítsa be a fókuszgyűrűt vagy a projektoron a trapézkorrekciót, amíg a kép élesnek és megfelelően igazítottnak nem tűnik.
  - Győződjön meg arról, hogy a projektor a vetítési felülettől (vászon vagy fal) optimális távolságra van elhelyezve. Az adott projektormodell alapján ajánlott távolságbeállításokat a felhasználói kézikönyvben találja.
  - A kép torzulásának elkerülése érdekében győződjön meg arról, hogy a vetítendő képernyő vagy fal sík és sima.

#### A távirányító nem működik

- Ha a távirányító nem reagál, próbálja meg a következő hibaelhárítási lépéseket:
  - A távirányítót közvetlenül a kivetítő IR-vevőjére irányítsa, anélkül, hogy bármilyen akadály lenne közöttük.
  - Ellenőrizze, hogy a távirányítóba két működő AAA elem van-e telepítve. Ha szükséges, cserélje ki a régi elemeket újakra.
  - Vigyázzon, hogy ne keverje össze a régi és az új elemeket a távirányítóban, mert ez elégtelen energiát és hibás működést okozhat.
  - Ha a távirányító továbbra sem működik, győződjön meg arról, hogy nincsenek olyan környezeti zavaró tényezők, például erős világítás, amelyek megzavarhatják az infravörös jelet.

#### A vetített kép fejjel lefelé áll

- Ha a képernyőn megjelenő kép fejjel lefelé áll, akkor valószínűleg a kivetítő képorientációs beállítása véletlenül megváltozott. Ennek kijavításához:
  - Navigáljon a Kezdőlap > Beállítások (۞) > Vetítés menüpontra, és válassza ki a kép megfordításának lehetőségét. Ezzel visszaállítja a vetített tartalom helyes tájolását.

#### Hogyan végezhetek gyári visszaállítást a projektoron?

- Ha tartósan fennálló problémák merülnek fel, vagy vissza szeretné állítani a projektor eredeti beállításait, elvégezheti a gyári visszaállítást. Ez törli az egyéni beállításokat, és visszaállítja a kivetítő alapértelmezett konfigurációját. Ehhez a következőképpen járjon el:
  - Válassza a Kezdőlap > Beállítások (۞) > Beállítás > Alapértelmezett beállítások visszaállítása lehetőséget. A kivetítő alaphelyzetbe állításához erősítse meg a választását. Ez a folyamat újraindítja a készüléket, és visszaállítja az összes beállítást a gyári alapértelmezettre, lehetővé téve az újrakezdést.

# A dobozban

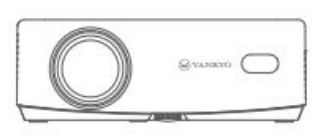

Kivetítő

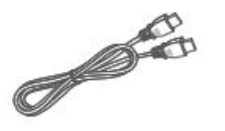

HD kábel

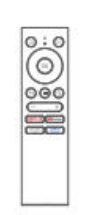

Távirányító (az elemeket nem tartalmazza)

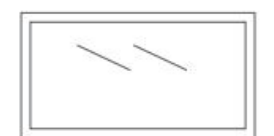

100" vetítővászon

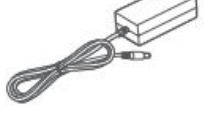

Tápkábel

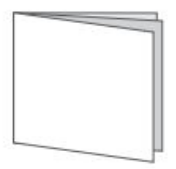

Felhasználói kézikönyv

Értesítés:

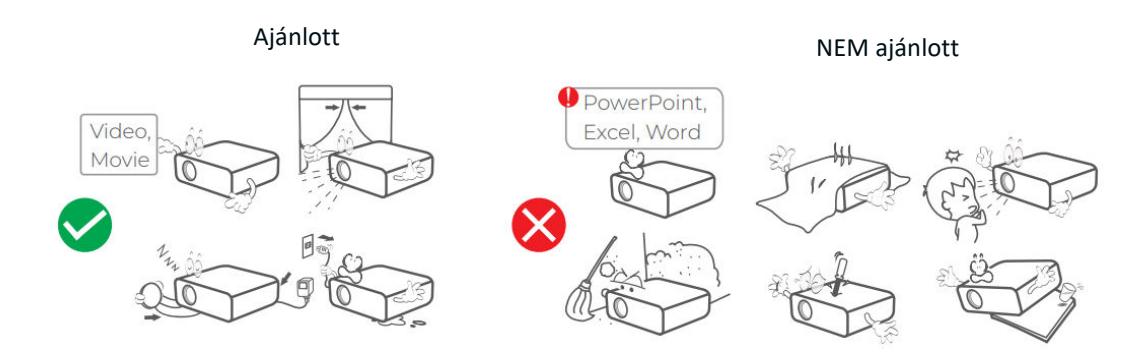

# Eszköz áttekintése

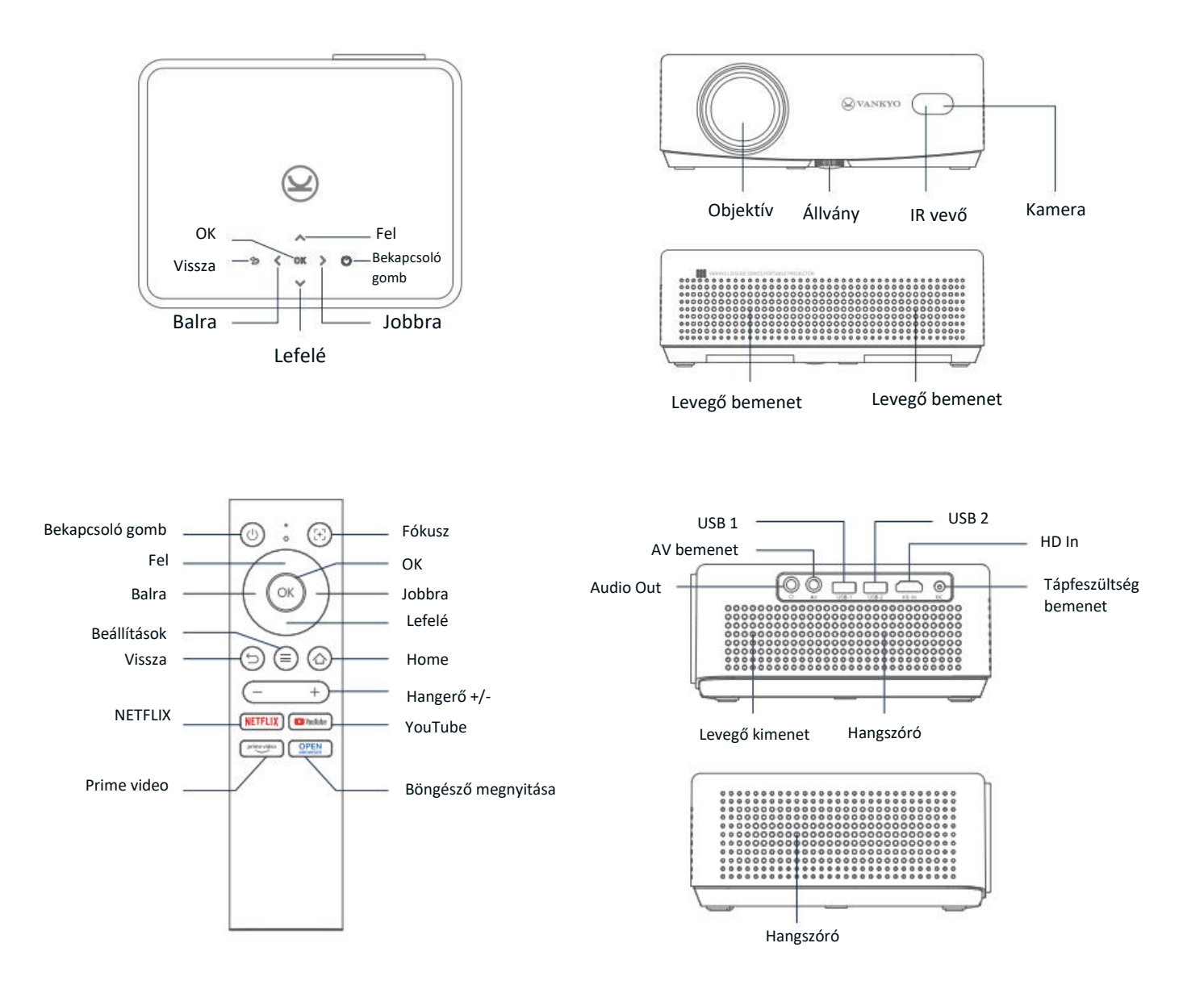

# Gyorsindítási útmutató

#### **Projektor telepítése**

A kivetítőt négy különböző konfigurációban telepítheti, a helyiség beállításától függően:

- Elülső asztal: Helyezze a kivetítőt a képernyő előtti asztalra.
- Hátsó mennyezet: Szerelje fel a projektort a mennyezetre a vetítővászon mögé (hátsó vetítővászon szükséges).
- Hátsó asztal: Helyezze a kivetítőt a vetítővászon mögé egy sík felületre (hátsó vetítővászon szükséges).
- Elülső mennyezet: Szerelje fel a projektort a mennyezetre a képernyő előtt.

#### Megjegyzés:

- A telepítés után válassza a Kezdőlap > Beállítások (۞) > Vetítés menüpontot a megfelelő vetítési mód kiválasztásához. Ez biztosítja a képek megfelelő megjelenítését az Ön beállításai alapján.
- A projektorhoz 1/4"-os rögzítőcsavar szükséges, amely nem tartozék.

#### Bekapcsolás/Kikapcsolás

A kivetítő be- és kikapcsolásához kövesse az alábbi lépéseket:

- Távolítsa el a lencsetakarót, hogy a kivetítő lencséje szabadon legyen.
- Csatlakoztassa a hálózati adaptert a projektorhoz, és csatlakoztassa a fali konnektorhoz.
- Nyomja meg a projektoron vagy a távirányítón található bekapcsológombot a készülék bevagy kikapcsolásához.

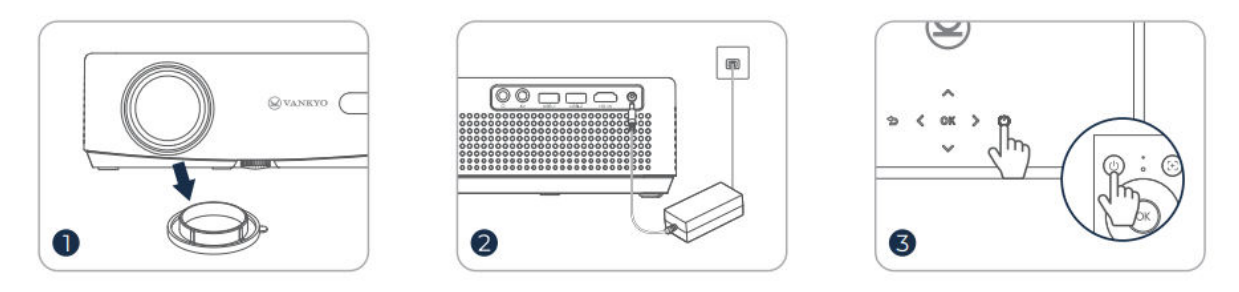

#### Beállítási varázsló

A projektor első bekapcsolásakor a készülék egy beállítási varázsló segítségével végigvezeti Önt a projektoron. Kövesse az utasításokat:

- Válassza ki a kívánt nyelvet.
- Állítson be Wi-Fi kapcsolatot.
- Lépjen be a projektor fő honlapjára.

Ez előkészíti a projektort a használatra, és biztosítja, hogy minden szükséges beállítás megtörténjen.

## Képbeállítás

#### Fókusz beállítása Autófókusz

 A projektor automatikus fókuszálással van felszerelve. Amikor a kivetítő rázkódást vagy gyors mozgást érzékel, automatikusan beállítja a kép élességét a legjobb minőség fenntartása érdekében.

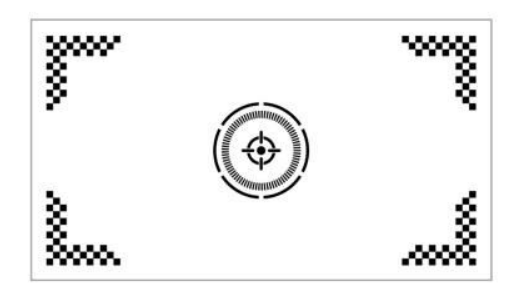

**Tipp:** Az "Automatikus fókuszálás indítás után" funkciót a Kezdőlap > Beállítások (۞) > Fókuszálás menüpontra navigálva engedélyezheti. Ez biztosítja, hogy a kivetítő minden bekapcsoláskor automatikusan beállítsa a fókuszt.

#### Elektromos/manuális fókusz

Ha a kép homályos marad, vagy további beállításokra van szükség, akkor manuálisan szabályozhatja a fókuszt:

- Használja a távvezérlőn található Fókusz gombot a kép kézi élességállításához.
- Alternatívaként válassza a Kezdőlap > Beállítások (۞) > Fókusz > Kézi fókusz menüpontot, és állítsa be a fókuszt, amíg a kép tiszta nem lesz.

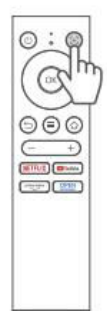

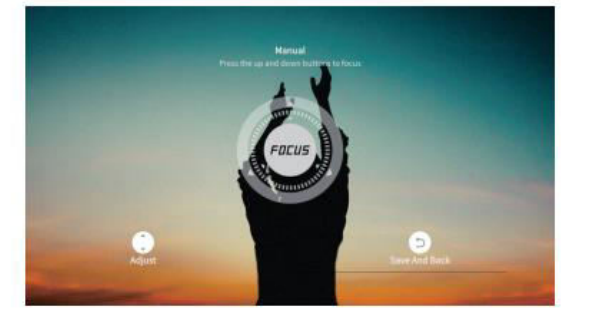

#### Keystone korrekció Auto Keystone korrekció

• A projektor automatikus trapézkorrekcióval is fel van szerelve. Amikor a kivetítő rázkódást vagy gyors mozgást érzékel, automatikusan korrigálja a vetítési szög okozta torzulást.

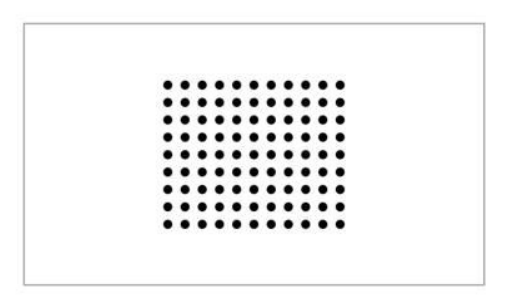

#### Tippek:

- További automatikus funkciókat engedélyezhet a Kezdőlap > Beállítások (♥) > Keystone menüpontban, és bekapcsolhatja az alábbi opciókat:
- Automatikus korrekció indítás után: Automatikusan beállítja a függőleges torzulást az indítás után.
- Automatikus képernyő: Automatikusan a képernyőhöz igazítja a kép méretét.
- Automatikusan kerülje el: Automatikusan felismeri és kikerüli az akadályokat a vetítési területen.
- Ha az automatikus korrekciós funkciók nem a kívánt módon működnek, akkor az élességállítás és a fókuszálás kézi beállítása továbbra is elvégezhető.

#### Kézi billentyűzet korrekció

A pontosabb vezérlés érdekében az alábbi lépésekkel manuálisan is beállíthatja a trapézhangot:

 Válassza a Kezdőlap > Beállítások (<sup>(C)</sup>) > Merevítés > Négypontos korrekció menüpontot a kép alakjának beállításához a négy sarok egyenkénti módosításával.

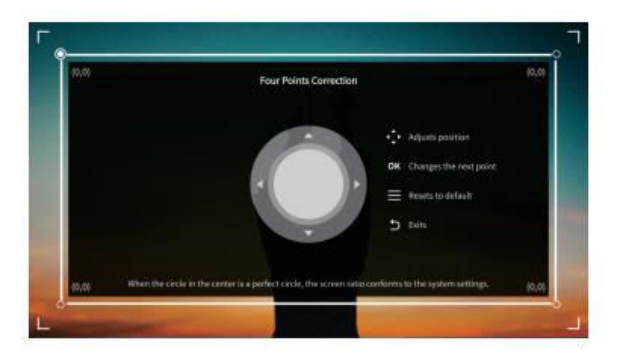

#### Kép méretezése

 A kép méretének beállításához válassza a Kezdőlap > Beállítások (۞) > Nagyítás menüpontot. Itt csökkentheti vagy nagyíthatja a kép méretét 50% és 100% között, az Ön preferenciáitól és a képernyő méretétől függően.

#### Tartalom lejátszása hivatalosan licencelt alkalmazásokból

A projektor előre feltöltött alkalmazásokkal, például a Netflix, a Prime Video és a YouTube alkalmazással rendelkezik. Ezeket a szolgáltatásokat könnyedén elérheti:

- Navigálás a honlapra és a használni kívánt alkalmazás kiválasztása a távirányítón található parancsikonok segítségével.
- Bejelentkezés a fiókjába az alkalmazáson belül, hogy közvetlenül a kivetítőn keresztül kezdje el a tartalom streamelését.

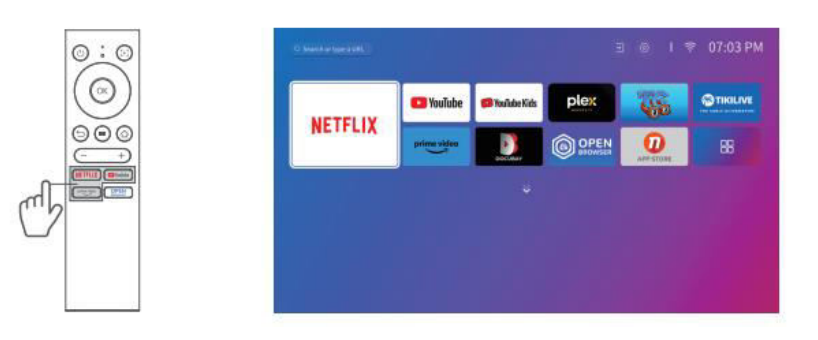

# A projektor csatlakoztatása és a bemeneti forrás útmutatója

Az optimális teljesítmény biztosítása érdekében csatlakoztassa megfelelően a készüléket a kivetítőhöz, és válassza ki a megfelelő bemeneti forrást a csatlakozási típus alapján.

#### **USB-csatlakozás**

USB-meghajtón tárolt médiafájlok lejátszása:

- Helyezze be az USB-meghajtót a kivetítő egyik USB-portjába.
- Navigáljon a Kezdőlap > Bemenetek (→) menüpontra, és válassza ki az USB1 vagy USB2 lehetőséget az USB-meghajtón lévő fájlok eléréséhez.

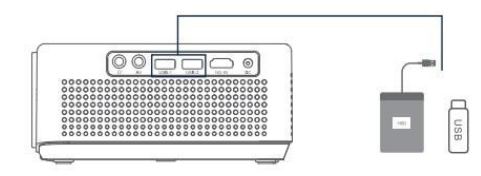

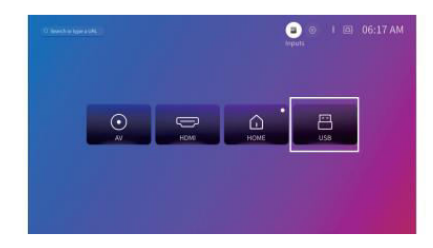

#### Támogatott formátumok:

| Fájltípus       | Támogatott formátumok                                          |
|-----------------|----------------------------------------------------------------|
| Fotóformátumok  | JPG, PNG, BMP, GIF, JPEG, BMP, GIF, JPG                        |
| Audioformátumok | OGG, AAC, MP3, FLAC, WAV, MP3, FLAC, WAV                       |
| Videoformátumok | MKV, MP4, FLV, MOV, MPG, 3GP, MPEG1, MKV, MPG, MPG, 3GP, MPEG1 |

#### HD kapcsolat

HD kimeneti porttal rendelkező eszköz csatlakoztatása:

- A mellékelt HDMI-kábellel csatlakoztassa készülékét a kivetítő HDMI bemeneti portjához.
- Válassza a Kezdőlap > Bemenetek (→) menüpontot, és válassza ki a HDMI-t.

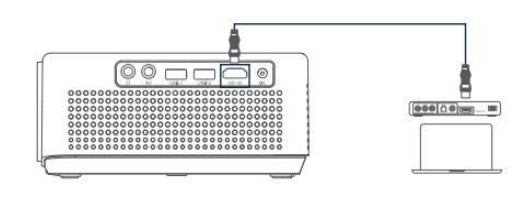

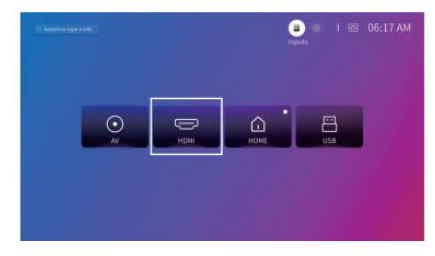

**Megjegyzés:** A HDMI<sup>®</sup>, a HDMI<sup>®</sup> logó és a High-Definition Multimedia Interface a HDMI Licensing LLC védjegye vagy bejegyzett védjegye.

#### AV-csatlakozás

AV-kimeneti porttal rendelkező eszköz csatlakoztatása:

- Használjon AV-kábelt (nem tartozék) az eszköznek a kivetítő AV-bemeneti portjához való csatlakoztatásához.
- Válassza a Kezdőlap > Bemenetek (→) menüpontot, és válassza az AV-t.

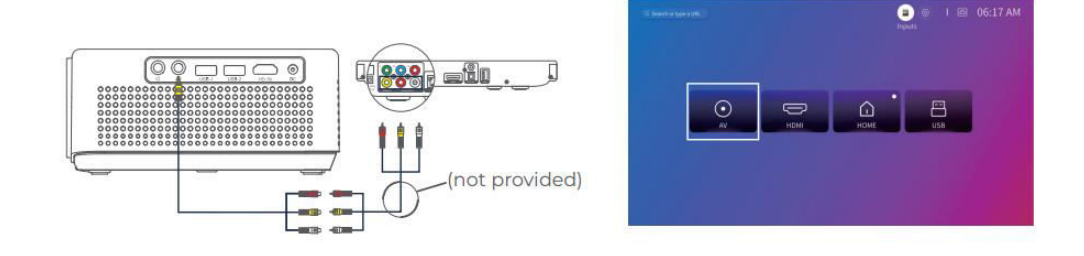

### Vezetékes hangszóró és fejhallgató csatlakoztatása

Külső hangszórók vagy fejhallgatók csatlakoztatása:

- Használja a projektor hangkimeneti portját vezetékes hangszórók vagy fejhallgatók csatlakoztatására.
- A hangcsatlakozásokhoz nem kell bemeneti forrást választani.

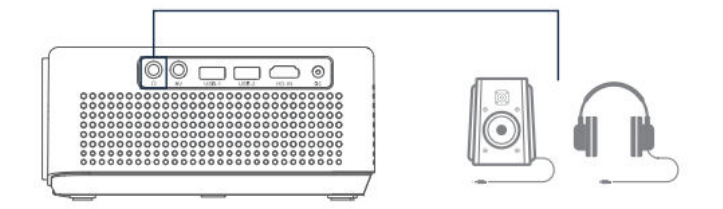

**Megjegyzés:** A Dolby, a Dolby Audio és a dupla D szimbólum a Dolby Laboratories Licensing Corporation védjegyei.

## Wi-Fi kapcsolat

A kivetítő csatlakoztatása a Wi-Fi hálózathoz:

- Navigáljon a Kezdőlap > Beállítások (۞) > Hálózat menüpontra.
- Válassza ki a Wi-Fi hálózatot a listából, és adja meg a jelszót, ha szükséges.

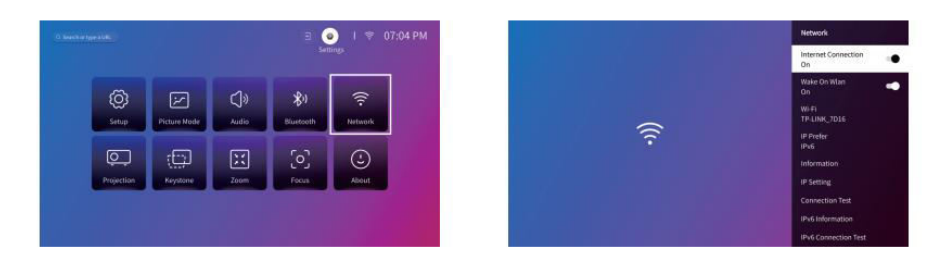

# Képernyő tükrözés

#### Android készülékekhez:

Az Android-eszköz képernyőjének tükrözése a kivetítőn:

- Győződjön meg róla, hogy Android készüléke támogatja a többképernyős/okos nézetet/vezeték nélküli kijelzőt (a nevek készülékenként változhatnak).
- Kapcsolja be a Wi-Fi-t az androidos eszközén (aktív Wi-Fi kapcsolat nem szükséges).
- Válassza a projektoron a Kezdőlap > Saját alkalmazások (
  ) > Screencast.

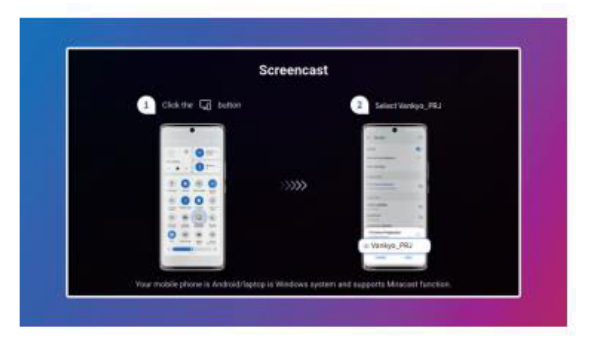

- Aktiválja a Multi-Screen/Smart View/Wireless Display funkciót az Android készülékén, és keresse meg a projektort.
- A tükrözés elindításához válassza ki a listából a Vankyo\_PRJ-t.

#### iOS-eszközökhöz:

Az iOS-eszköz képernyőjének tükrözése a kivetítőn:

- Csatlakoztassa a projektort és az iOS-eszközt ugyanahhoz a WiFi hálózathoz.
- Válassza a projektoron a Kezdőlap > Saját alkalmazások (
  ) > Alkalmazássegítő > Képernyőmegosztás menüpontot. Töltse le a ScreenShare alkalmazást, ha szükséges.

| ,,,,,,,,,,,,,,,,,,,,,,,,,,,,,,,,,,,,,, |                         |                          |
|----------------------------------------|-------------------------|--------------------------|
| ScreenShare                            | Disnept                 | hulu                     |
| Download Ple                           | ase click the OK key to | install the app directly |

• A telepítés után indítsa el a ScreenShare-t.

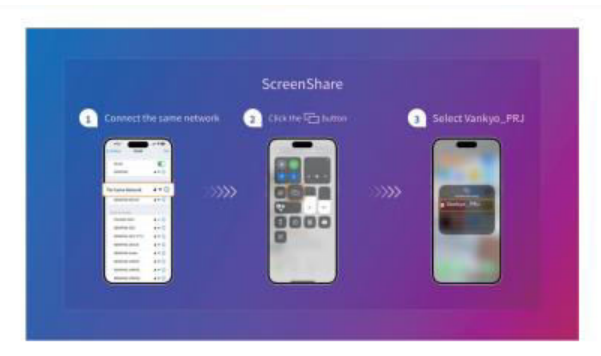

 Nyissa meg a Vezérlőközpontot az iOS-eszközén, és válassza a Screen Mirroring/AirPlay lehetőséget.

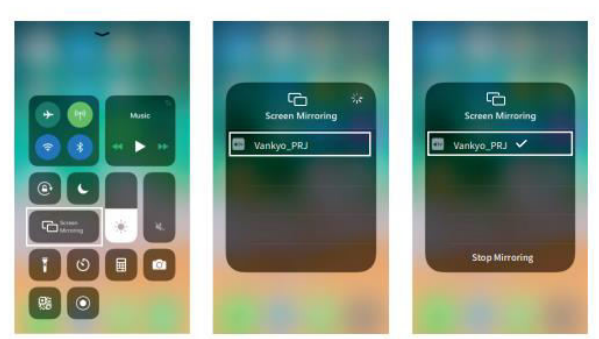

• Válassza ki a listából a Vankyo\_PRJ-t, és a képernyő a kivetítőre fog tükrözni.

#### **Home Share**

- 1. lépés: Csatlakoztassa a projektort és a mobilkészüléket ugyanahhoz a Wi-Fi hálózathoz (router).
- 2. lépés: Válassza a Kezdőlap > Saját alkalmazások () menüpontot, és válassza ki a HomeShare-t. Győződjön meg róla, hogy a HomeShare kapcsoló be van kapcsolva.

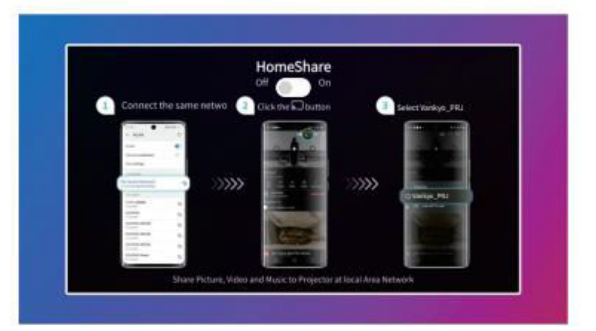

- 3. lépés: Indítson el egy videólejátszó alkalmazást a mobileszközén, és válassza ki a lejátszani kívánt videót.
- 4. lépés: Koppintson a mobileszközén a kivetítő ikonra ( ), keresse meg a kivetítőt, és válassza ki a Vankyo\_PRJ-t a csatlakozáshoz. Az eszközének tartalma mostantól a falra vagy a képernyőre lesz vetítve.

**Tipp:** Videók vetítésekor a tartalom csak a kivetítő képernyőjén jelenik meg. A mobilkészüléket továbbra is használhatja más feladatokra anélkül, hogy megszakítaná a videolejátszást, vagy a kivetítőn más tartalmakat jelenítene meg.
## **Bluetooth kapcsolat**

#### Bluetooth hangszóróként való használat

Ezt a kivetítőt Bluetooth hangszóróként is használhatja, ha mobilkészülékét Bluetooth-on keresztül csatlakoztatja.

**Tipp:** Győződjön meg róla, hogy a kivetítő Bluetooth funkciója engedélyezve van-e a Kezdőlap > Beállítások ( $\Im$ ) > Bluetooth menüpontban.

 1. lépés: Válassza a Kezdőlap > Saját alkalmazások (
 ) > Bluetooth hangszóró menüpontot, hogy a projektor felismerhetővé váljon.

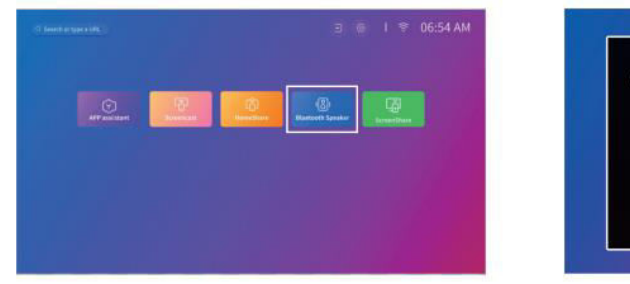

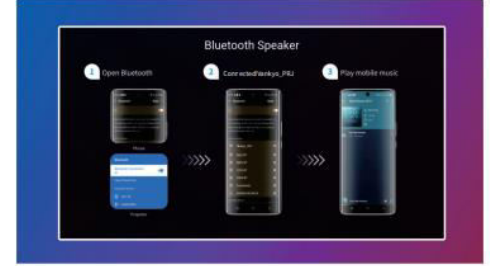

• 2. lépés: A mobilkészülékén lépjen a Bluetooth beállításaihoz, aktiválja a Bluetooth-t, és keresse meg a Vankyo\_PRJ-t. Válassza ki az elérhető eszközök listájából, hogy párosítsa készülékét a kivetítővel.

#### Csatlakozás külső Bluetooth hangszóróhoz

A 3,5 mm-es hangkimenet használata mellett Bluetooth hangszórókat vagy Bluetooth fejhallgatókat is csatlakoztathat ehhez a projektorhoz.

- 1. lépés: Aktiválja a Bluetooth funkciót a külső hangszórón vagy fejhallgatón, és tegye felismerhetővé.
- 2. lépés: Válassza a Kezdőlap > Beállítások (۞) > Bluetooth. A kivetítő be fogja keresni az elérhető Bluetooth-eszközöket. Válassza ki a hangszórót vagy fejhallgatót a listából, és párosítsa a kivetítővel.

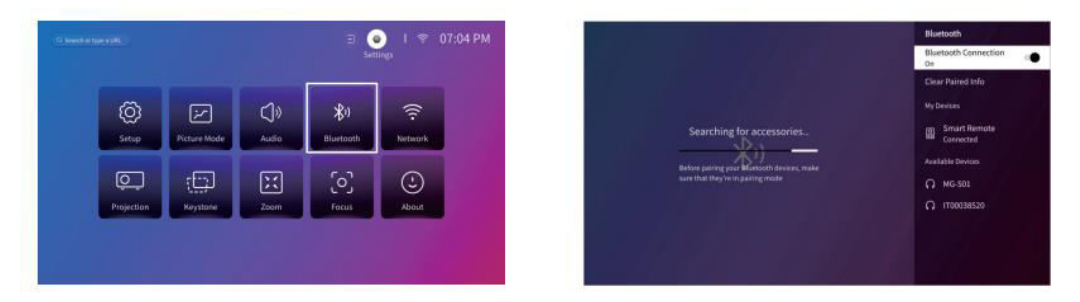

#### Fontos megjegyzések a Bluetooth-hoz:

**Bluetooth késleltetés:** A Bluetooth vezeték nélküli kapcsolatokban a digitális hangadatok feldolgozása, átalakítása és streamelése miatt kisebb késések vagy akadozások fordulhatnak elő. Ez azt eredményezheti, hogy a hang nem szinkronban van a képpel, különösen akkor, ha egyszerre használja a vezeték nélküli képernyőtükrözést és a Bluetooth-hangot.

Ennek a problémának a csökkentése érdekében:

- Használjon vezetékes hangkapcsolatot vagy vezetékes képernyőtükrözést a gyorsabb adatátvitel érdekében.
- Az interferencia minimalizálása érdekében helyezze a Bluetooth-eszközt közelebb a kivetítőhöz.
- Kerülje több Bluetooth-eszköz egyidejű használatát ugyanazon a területen.
- Megpróbálhatja a készülék audio-videó szinkronizálási beállításainak módosítását is, ha rendelkezésre állnak.

**Kompatibilitási problémák:** Egyes Bluetooth-eszközök hardveres korlátozások miatt nem kompatibilisek a kivetítő Bluetooth-kapcsolatával. Ha nehézségeket tapasztal a Bluetooth-eszköz párosításában, kérjük, forduljon segítségért **a support@ivankyo.com címre**.

## Beállítások áttekintése

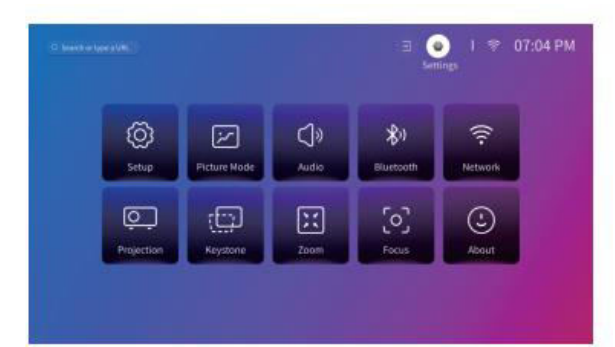

#### Beállítás (۞):

- Állítsa be a kivetítő nyelvét.
- Állítsa be a dátumot és az időt.
- Állítsa be a képernyőkímélőt úgy, hogy egy meghatározott inaktivitási időszak után aktiválódjon.
- Állítsa be az időzítőt úgy, hogy inaktivitás után a képernyő automatikusan kikapcsoljon.
- Szükség esetén frissítse a projektor szoftverét.
- A projektor visszaállítása a gyári beállításokra.

Képmód (🔯):

• A képbeállításokat, például a színhőmérsékletet, a kontrasztot és a fényerőt a saját preferenciáinak megfelelően állíthatja be.

Hang (📢):

- Válassza ki a kívánt hangprofilt, például az Élénk vagy a Film módot.
- A digitális hangkimenet beállítása.

#### Bluetooth (📶):

• Csatlakoztassa a kivetítőt Bluetooth hangszórókhoz vagy más Bluetooth eszközökhöz.

#### Hálózat (😉):

• Csatlakoztassa a kivetítőt egy WiFi hálózathoz az internet-hozzáféréshez.

#### Kivetítés (💻):

• Állítsa be a megfelelő vetítési módot a beállításhoz (első- vagy hátsó vetítés, mennyezeti vagy asztali vetítés).

#### Keystone (🚺):

• Engedélyezze az automatikus trapézkorrekciót, vagy állítsa be manuálisan a trapézkorrekciót a torzítás megszüntetése érdekében.

#### Nagyítás (🔍 ):

• A vetített kép méretének módosítása az eredeti méret 50% és 100%-a között.

#### Fókusz (۞):

• Automatikus vagy manuális fókuszbeállítás engedélyezése.

#### A ( i ):

• A projektor információinak megtekintése, például a szoftver verziója és a rendszer hőmérséklete.

## Vetítési távolság és méret

- Az optimális vetítési távolság a kívánt képernyőmérettől függ. Itt vannak az ajánlott távolságok:
  - 40"-os képernyő: 1,2 m (3,95 láb)
  - 60"-os képernyő: 1,81 m (5,93 láb)
  - 80"-os képernyő: 2,4 m (7,9 láb)
  - 100" képernyő: 3,0 m (9,88 láb)
  - 200" képernyő: 19,75 láb (6,02 m)

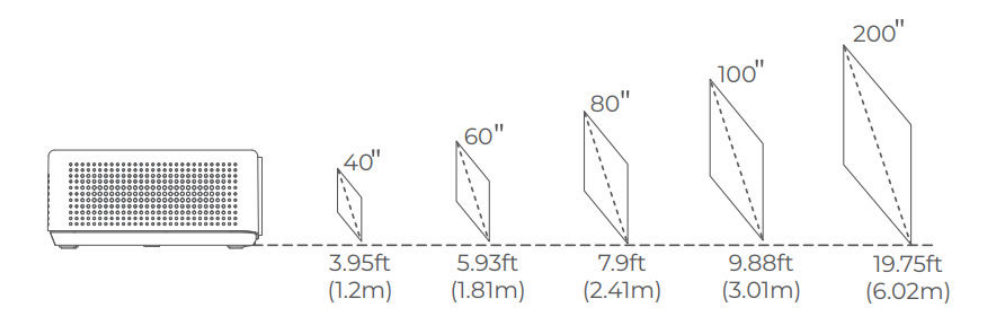

#### Megjegyzés:

- Szükség szerint állítsa be a projektor és a fal vagy a vetítővászon közötti távolságot.
- A környezeti sötétség javítja a vetített kép tisztaságát és fényerejét.

## Az alkalmazások magyarázata

• Erre a kivetítőre nem tölthet le alkalmazásokat az APP STORE-ból. Az előre telepített alkalmazásokon belül azonban bejelentkezhet fiókjaiba, például a Netflix, YouTube, Prime Video és más alkalmazásokba, hogy közvetlenül streamelhessen tartalmakat.

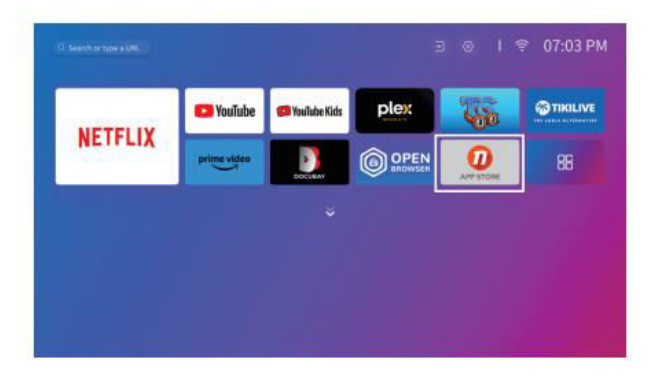

• Az APP asszisztens segítségével további alkalmazásokat tölthet le. A letöltés után jelentkezzen be fiókjaiba, hogy a tartalmakat közvetlenül a kivetítőn keresztül nézhesse meg.

|              | 코 💿 I 후 06:54 AM     |
|--------------|----------------------|
| APP Automati | en Binetselt Spraker |
|              |                      |
|              |                      |
|              |                      |

## Műszaki adatok

| Jellemző                        | Részletek                                                  |  |
|---------------------------------|------------------------------------------------------------|--|
| Kijelző technológia             | LCD                                                        |  |
| Felbontás                       | Natív 1920 × 1080P                                         |  |
| Telepítés típusa                | Elöl/hátul/mennyezet                                       |  |
| Fókusz                          | Automatikus, elektromos/manuális                           |  |
| Hangszórók                      | 5W / 8Ω x 2                                                |  |
| Egység méretei                  | 8,7 × 6,7 × 3,1 hüvelyk (221 × 170 × 79 mm)                |  |
| Fényforrás                      | LED                                                        |  |
| Támogatott bemeneti jelek       | 576i/576P/720i/720P/1080i/1080P/4K                         |  |
| Tengelyarány                    | 16:9                                                       |  |
| Keystone korrekció              | Automatikus, elektromos/manuális                           |  |
| Tápegység                       | EGYENÁRAM 21V == 2.85A                                     |  |
| Bruttó tömeg                    | 2,5 kg (5,5 font)                                          |  |
| Támogatott<br>fényképformátumok | JPG, PNG, BMP, GIF, JPEG, BMP, GIF, JPG                    |  |
| Támogatott                      | MKV, MP4, FLV, MOV, MPG, 3GP, MPEG1, MKV, MPG, MPG,        |  |
| videóformátumok                 | 3GP, MPEG1                                                 |  |
| Támogatott<br>audioformátumok   | OGG, AAC, MP3, FLAC, FLAC, WAV                             |  |
| Szerelőcsavar mérete            | 1/4"                                                       |  |
| Kikötők                         | HD bemenet × 1, USB × 2, audió kimenet × 1, AV bemenet × 1 |  |
| Csavar száma                    | 1 (nem tartalmazza)                                        |  |

## Jótállási feltételek

Az Alza.cz értékesítési hálózatában vásárolt új termékre 2 év garancia vonatkozik. Ha a garanciaidő alatt javításra vagy egyéb szolgáltatásra van szüksége, forduljon közvetlenül a termék eladójához, a vásárlás dátumával ellátott eredeti vásárlási bizonylatot kell bemutatnia.

# Az alábbiak a jótállási feltételekkel való ellentétnek minősülnek, amelyek miatt az igényelt követelés nem ismerhető el:

- A terméknek a termék rendeltetésétől eltérő célra történő használata, vagy a termék karbantartására, üzemeltetésére és szervizelésére vonatkozó utasítások be nem tartása.
- A termék természeti katasztrófa, illetéktelen személy beavatkozása vagy a vevő hibájából bekövetkezett mechanikai sérülése (pl. szállítás, nem megfelelő eszközökkel történő tisztítás stb. során).
- A fogyóeszközök vagy alkatrészek természetes elhasználódása és öregedése a használat során (pl. akkumulátorok stb.).
- Káros külső hatásoknak való kitettség, például napfény és egyéb sugárzás vagy elektromágneses mezők, folyadék behatolása, tárgyak behatolása, hálózati túlfeszültség, elektrosztatikus kisülési feszültség (beleértve a villámlást), hibás táp- vagy bemeneti feszültség és e feszültség nem megfelelő polaritása, kémiai folyamatok, például használt tápegységek stb.
- Ha valaki a termék funkcióinak megváltoztatása vagy bővítése érdekében a megvásárolt konstrukcióhoz képest módosításokat, átalakításokat, változtatásokat végzett a konstrukción vagy adaptációt végzett, vagy nem eredeti alkatrészeket használt.

## EU-megfelelőségi nyilatkozat

Ez a berendezés megfelel a 2014/53/EU irányelv alapvető követelményeinek és egyéb vonatkozó rendelkezéseinek, valamint a 2011/65/EU módosított (EU) 2015/863 irányelvnek.

# CE

## WEEE

Ez a termék nem ártalmatlanítható normál háztartási hulladékként az elektromos és elektronikus berendezések hulladékairól szóló uniós irányelvvel (WEEE - 2012/19 / EU) összhangban. Ehelyett vissza kell juttatni a vásárlás helyére, vagy át kell adni az újrahasznosítható hulladékok nyilvános gyűjtőhelyén. Azzal, hogy gondoskodik a termék megfelelő ártalmatlanításáról, segít megelőzni a környezetre és az emberi egészségre gyakorolt esetleges negatív következményeket, amelyeket egyébként a termék nem megfelelő hulladékkezelése okozhatna. További részletekért forduljon a helyi hatósághoz vagy a legközelebbi gyűjtőhelyhez. Az ilyen típusú hulladék nem megfelelő ártalmatlanítása a nemzeti előírásoknak megfelelően pénzbírságot vonhat maga után.

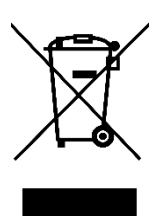

Sehr geehrter Kunde,

vielen Dank für den Kauf unseres Produkts. Bitte lesen Sie die folgenden Anweisungen vor dem ersten Gebrauch sorgfältig durch und bewahren Sie diese Bedienungsanleitung zum späteren Nachschlagen auf. Beachten Sie insbesondere die Sicherheitshinweise. Wenn Sie Fragen oder Kommentare zum Gerät haben, wenden Sie sich bitte an den Kundenservice.

| $\ge$      | www.alza.de/kontakt                                                      |
|------------|--------------------------------------------------------------------------|
| $\odot$    | 0800 181 45 44                                                           |
|            |                                                                          |
| $\ge$      | www.alza.at/kontakt                                                      |
| $\bigcirc$ | +43 720 815 999                                                          |
|            |                                                                          |
| Lieferant  | Alza.cz a.s., Jankovcova 1522/53, Holešovice, 170 00 Prag 7, www.alza.cz |

## Leitfaden zur Fehlerbehebung

#### Kann ich Netflix direkt über den Projektor nutzen?

• Ja, der Projektor wird mit vorinstallierten und offiziell lizenzierten Apps für Netflix, YouTube und Prime Video geliefert. Das bedeutet, dass Sie Ihre Lieblingssendungen, -filme und -videos bequem direkt über den Projektor streamen können, ohne dass Sie zusätzliche Geräte oder komplizierte Einstellungen benötigen. Greifen Sie einfach über das Hauptmenü des Projektors auf die App zu, und schon können Sie Ihre Inhalte mühelos genießen.

## Warum kann ich keine Inhalte von Hulu, Disney+ oder ähnlichen Diensten spiegeln oder übertragen?

 Aufgrund von Urheberrechtsbeschränkungen, die von Plattformen wie Hulu, Disney+ und ähnlichen Streaming-Diensten durchgesetzt werden, können Sie deren Inhalte nicht direkt von Ihrem Mobilgerät oder Computer spiegeln oder übertragen. Diese Einschränkung gilt für Dienste, die strenge Regeln zum Schutz von Inhalten haben. Um Inhalte von diesen Plattformen anzuzeigen, können Sie externe Geräte wie einen Laptop, Fire TV Stick, Roku Stick oder Chromecast<sup>™</sup> verwenden. Schließen Sie einfach eines dieser Geräte über HDMI an den Projektor an und greifen Sie direkt von dort auf die Inhalte zu.

#### Das Bild erscheint unscharf

- Wenn das projizierte Bild unklar oder verschwommen ist, führen Sie die folgenden Schritte aus, um die Bildqualität zu verbessern:
  - Stellen Sie den Fokusring oder die Trapezkorrektur am Projektor ein, bis das Bild scharf und richtig ausgerichtet ist.
  - Stellen Sie sicher, dass der Projektor im optimalen Abstand zur Projektionsfläche (Leinwand oder Wand) aufgestellt ist. Im Benutzerhandbuch finden Sie die empfohlenen Abstandseinstellungen für Ihr spezifisches Projektormodell.
  - Vergewissern Sie sich, dass die Leinwand oder Wand, auf die Sie projizieren, flach und glatt ist, um eine Verzerrung des Bildes zu vermeiden.

#### Die Fernbedienung funktioniert nicht

- Wenn Ihre Fernbedienung nicht reagiert, versuchen Sie die folgenden Schritte zur Fehlerbehebung:
  - Richten Sie die Fernbedienung direkt auf den IR-Empfänger des Projektors, ohne dass sich Hindernisse zwischen den beiden befinden.
  - Vergewissern Sie sich, dass in der Fernbedienung zwei funktionierende AAA-Batterien eingelegt sind. Ersetzen Sie ggf. die alten Batterien durch neue.
  - Achten Sie darauf, dass Sie nicht alte und neue Batterien in der Fernbedienung mischen, da dies zu unzureichender Leistung und zu Fehlfunktionen führen kann.
  - Wenn die Fernbedienung immer noch nicht funktioniert, vergewissern Sie sich, dass es keine Umgebungseinflüsse gibt, wie z. B. helle Beleuchtung, die das Infrarotsignal stören könnten.

#### Das projizierte Bild steht auf dem Kopf

- Wenn das Bild auf der Leinwand auf dem Kopf steht, wurde wahrscheinlich die Bildausrichtung des Projektors versehentlich geändert. So korrigieren Sie dies:
  - Navigieren Sie zur Menüoption Homepage > Einstellungen (♥) > Projektion und wählen Sie die Option zum Drehen des Bildes. Dadurch sollte die korrekte Ausrichtung des projizierten Inhalts wiederhergestellt werden.

#### Wie kann ich den Projektor auf die Werkseinstellungen zurücksetzen?

- Wenn Sie anhaltende Probleme haben oder den Projektor auf seine ursprünglichen Einstellungen zurücksetzen möchten, können Sie einen Werksreset durchführen. Dadurch werden alle benutzerdefinierten Einstellungen gelöscht und der Projektor wird auf seine Standardkonfiguration zurückgesetzt. Um dies zu tun:
  - Gehen Sie zur Startseite > Einstellungen (۞) > Setup > Option Standard zurücksetzen. Bestätigen Sie Ihre Wahl, um den Projektor zurückzusetzen. Durch diesen Vorgang wird das Gerät neu gestartet und alle Einstellungen werden auf die Werkseinstellungen zurückgesetzt, so dass Sie neu beginnen können.

## Packungsinhalt

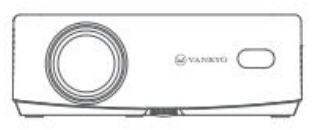

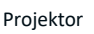

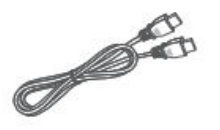

HD-Kabel

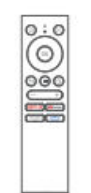

Fernbedienung (Batterien nicht inbegriffen)

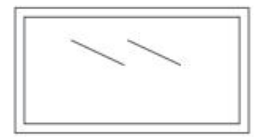

100" Projektionsfläche

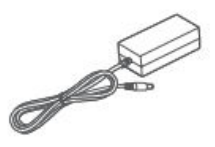

Stromkabel

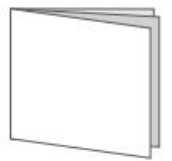

Benutzerhandbuch

**Hinweis:** 

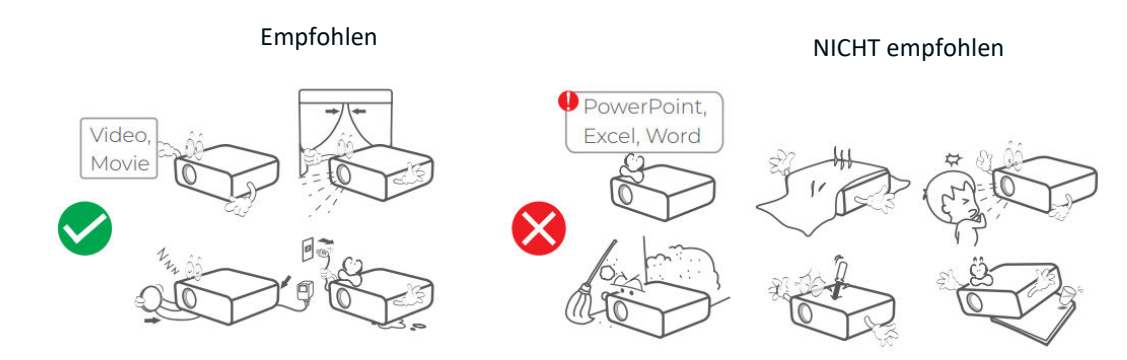

## Geräteübersicht

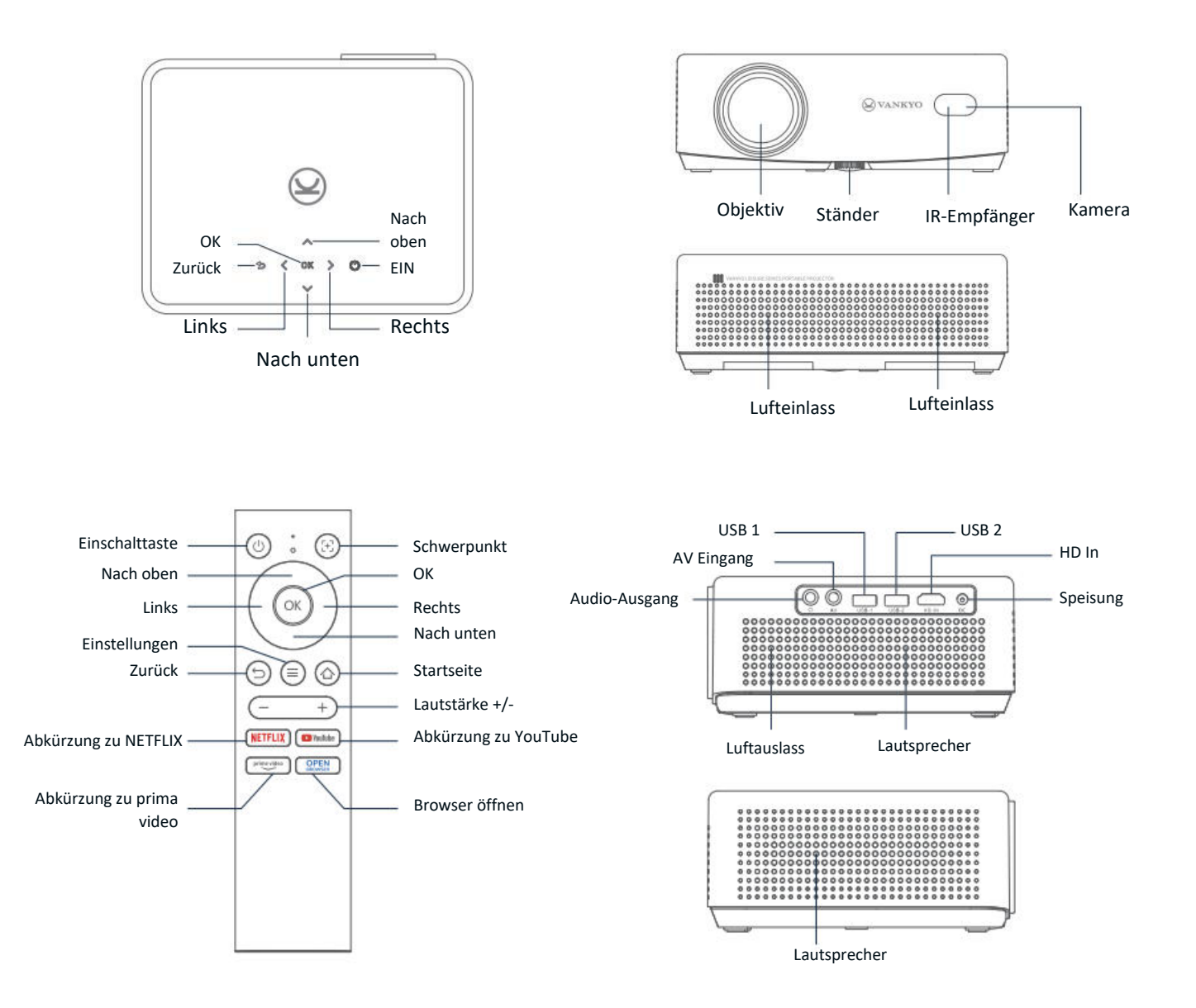

## Schnellstart-Anleitung

### **Projektor-Installation**

Sie können Ihren Projektor in vier verschiedenen Konfigurationen installieren, je nachdem, wie Ihr Raum eingerichtet ist:

- Vorderer Schreibtisch: Stellen Sie den Projektor auf einen Tisch vor der Leinwand.
- **Rückwärtige Decke:** Befestigen Sie den Projektor an der Decke hinter der Leinwand (erfordert eine Rückprojektionswand).
- **Rückwärtiger Schreibtisch:** Stellen Sie den Projektor hinter der Leinwand auf einer ebenen Fläche auf (erfordert eine Rückprojektionswand).
- Vorne an der Decke: Montieren Sie den Projektor an der Decke vor der Leinwand.

#### Anmerkung:

- Gehen Sie nach der Installation zu Startseite > Einstellungen (☉) > Projektion, um den geeigneten Projektionsmodus auszuwählen. Dadurch wird sichergestellt, dass die Bilder je nach Ihren Einstellungen korrekt angezeigt werden.
- Der Projektor benötigt eine 1/4-Zoll-Montageschraube, die nicht im Lieferumfang enthalten ist.

## Einschalten/Ausschalten

Gehen Sie folgendermaßen vor, um den Projektor ein- oder auszuschalten:

- Nehmen Sie die Objektivabdeckung ab, um sicherzustellen, dass das Projektorobjektiv nicht verdeckt ist.
- Schließen Sie den Netzadapter an den Projektor an und stecken Sie ihn in eine Steckdose.
- Drücken Sie die Power-Taste am Projektor oder auf der Fernbedienung, um das Gerät einoder auszuschalten.

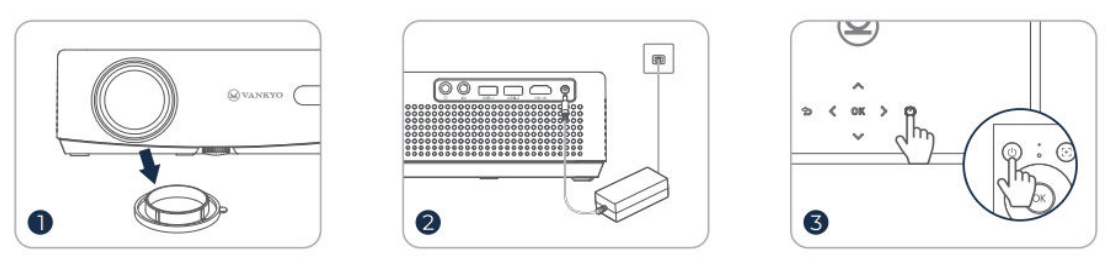

#### Einrichtungsassistent

Wenn Sie den Projektor zum ersten Mal einschalten, werden Sie durch einen Einrichtungsassistenten geführt. Folgen Sie den Aufforderungen:

- Wählen Sie Ihre bevorzugte Sprache.
- Stellen Sie eine Wi-Fi-Verbindung her.
- Rufen Sie die Hauptseite des Projektors auf.

Dadurch wird Ihr Projektor für die Verwendung vorbereitet und sichergestellt, dass alle erforderlichen Einstellungen konfiguriert sind.

#### Bildanpassung

#### Fokus-Einstellung Autofokus

• Der Projektor ist mit einer Autofokus-Funktion ausgestattet. Wenn der Projektor ein Wackeln oder eine schnelle Bewegung erkennt, passt er die Bildschärfe automatisch an, um die beste Qualität zu erhalten.

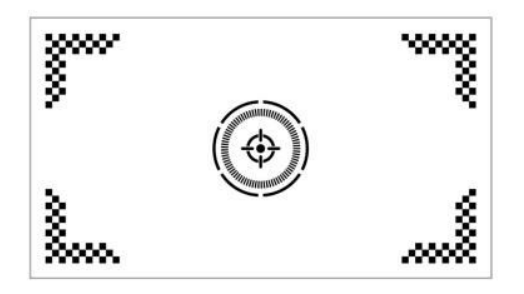

**Tipp:** Sie können die Funktion "Autofokus nach dem Start" aktivieren, indem Sie zu Homepage > Einstellungen ( $\odot$ ) > Fokus navigieren. Dadurch wird sichergestellt, dass der Projektor bei jedem Einschalten automatisch den Fokus einstellt.

#### Elektrischer/manueller Fokus

Wenn das Bild unscharf bleibt oder weitere Anpassungen erforderlich sind, können Sie den Fokus manuell steuern:

- Verwenden Sie die Focus-Taste auf der Fernbedienung, um das Bild manuell scharf zu stellen.
- Alternativ können Sie auch zu Startseite > Einstellungen (♥) > Fokus > Manueller Fokus gehen und den Fokus einstellen, bis das Bild klar ist.

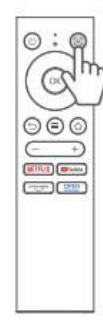

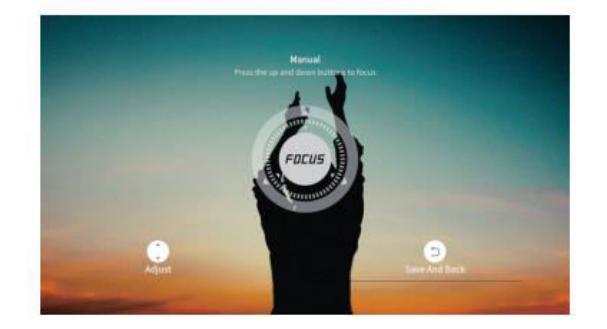

#### Keystone-Korrektur Automatische Trapezkorrektur

• Der Projektor ist außerdem mit einer automatischen Trapezkorrektur ausgestattet. Wenn der Projektor ein Wackeln oder eine schnelle Bewegung erkennt, korrigiert er automatisch alle durch den Projektionswinkel verursachten Verzerrungen.

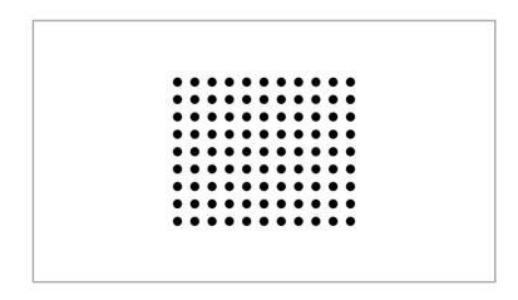

Tipps:

- Sie können weitere automatische Funktionen aktivieren, indem Sie zu Startseite > Einstellungen (۞) > Trapezkorrektur gehen und Optionen wie z. B. aktivieren:
- Auto-Korrektur nach dem Start: Passt die vertikale Verzerrung nach dem Hochfahren automatisch an.
- Automatischer Bildschirm: Passt das Bild automatisch an den Bildschirm an.
- Automatisch ausweichen: Erkennt automatisch Hindernisse im Projektionsbereich und weicht ihnen aus.
- Wenn die automatischen Korrekturfunktionen nicht wie gewünscht funktionieren, können Trapez- und Schärfeeinstellungen immer noch manuell vorgenommen werden.

#### Manuelle Trapezkorrektur

Für eine präzisere Steuerung können Sie die Trapezverzerrung mit den folgenden Schritten manuell einstellen:

• Gehen Sie zu Startseite > Einstellungen (☉) > Trapezkorrektur > Vier-Punkte-Korrektur, um die Bildform durch individuelle Änderung der vier Ecken anzupassen.

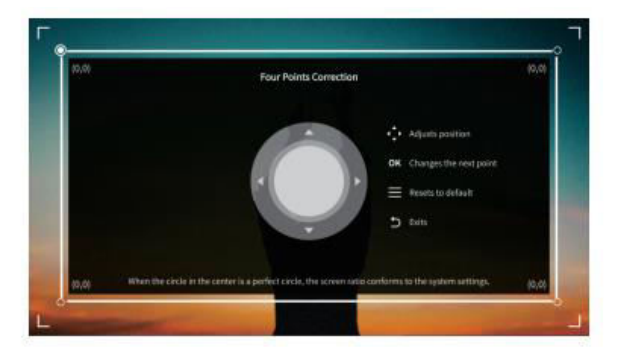

#### Bildskalierung

 Um die Größe des Bildes anzupassen, gehen Sie zu Startseite > Einstellungen (☉) > Zoom.
 Hier können Sie die Bildgröße zwischen 50 % und 100 % verkleinern oder vergrößern, je nach Ihren Vorlieben und der Bildschirmgröße.

#### Abspielen von Inhalten aus offiziell lizenzierten Apps

Auf dem Projektor sind Apps wie Netflix, Prime Video und YouTube vorinstalliert. Sie können ganz einfach auf diese Dienste zugreifen, indem Sie:

- Navigieren Sie zur Homepage und wählen Sie die gewünschte App über die Shortcuts auf der Fernbedienung aus.
- Melden Sie sich bei Ihrem Konto in der App an, um das Streaming von Inhalten direkt vom Projektor zu starten.

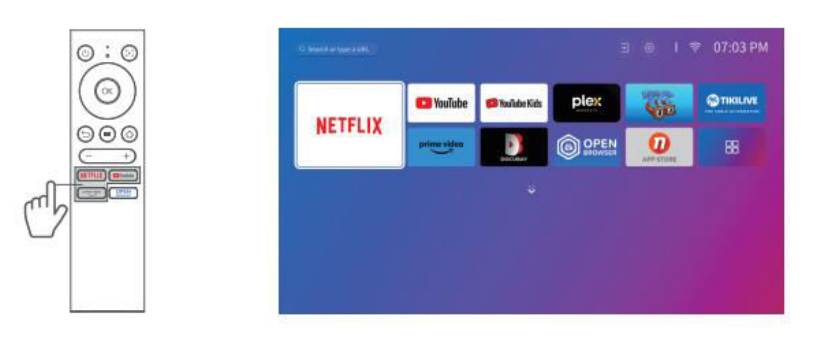

## Anleitung für Projektoranschluss und Eingangsquelle

Um eine optimale Leistung zu gewährleisten, schließen Sie Ihr Gerät ordnungsgemäß an den Projektor an und wählen Sie die richtige Eingangsquelle je nach Anschlusstyp.

#### **USB-Anschluss**

Zur Wiedergabe von Mediendateien, die auf einem USB-Laufwerk gespeichert sind:

- Stecken Sie das USB-Laufwerk in einen der USB-Anschlüsse des Projektors.
- Navigieren Sie zu Startseite > Eingänge (→) und wählen Sie entweder USB1 oder USB2, um auf die Dateien auf dem USB-Laufwerk zuzugreifen.

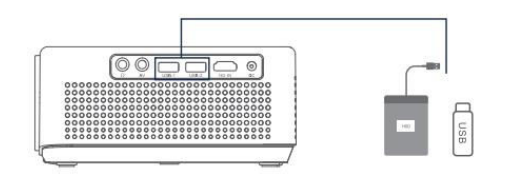

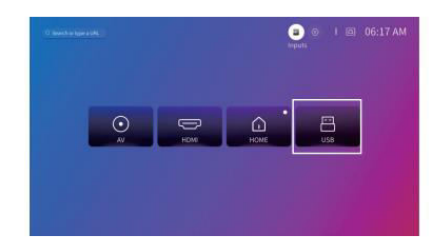

#### Unterstützte Formate:

| Datei         | Unterstützte Formate                |
|---------------|-------------------------------------|
| Fotoformate   | JPG, PNG, BMP, GIF, JPEG            |
| Audio-Formate | OGG, AAC, MP3, FLAC, WAV            |
| Video-Formate | MKV, MP4, FLV, MOV, MPG, 3GP, MPEG1 |

#### **HD-Anschluss**

Zum Anschließen eines Geräts mit einem HD-Ausgang:

- Verwenden Sie das mitgelieferte HDMI-Kabel, um Ihr Gerät mit dem HDMI-Eingang des Projektors zu verbinden.
- Gehen Sie zu Startseite > Eingänge (→) und wählen Sie HDMI.

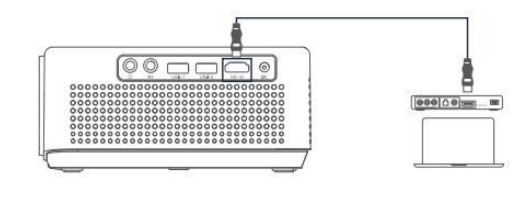

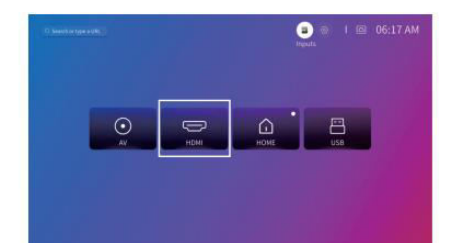

**Hinweis:** HDMI<sup>®</sup>, das HDMI<sup>®</sup>-Logo und High-Definition Multimedia Interface sind Marken oder eingetragene Marken von HDMI Licensing LLC.

#### **AV-Anschluss**

Zum Anschließen eines Geräts mit einem AV-Ausgangsanschluss:

- Verwenden Sie ein AV-Kabel (nicht im Lieferumfang enthalten), um das Gerät mit dem AV-Eingang des Projektors zu verbinden.
- Gehen Sie zu Startseite > Eingänge ( $\rightarrow$ ) und wählen Sie AV.

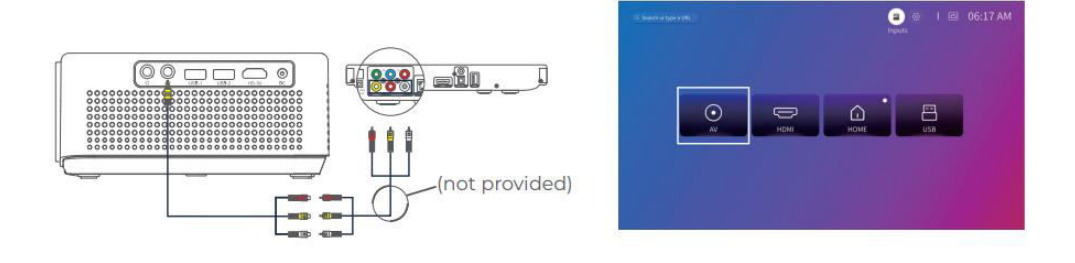

### Kabelgebundener Lautsprecher- und Kopfhöreranschluss

Zum Anschließen externer Lautsprecher oder Kopfhörer:

- Verwenden Sie den Audioausgang des Projektors, um Ihre kabelgebundenen Lautsprecher oder Kopfhörer anzuschließen.
- Für Audioverbindungen muss keine Eingangsquelle ausgewählt werden.

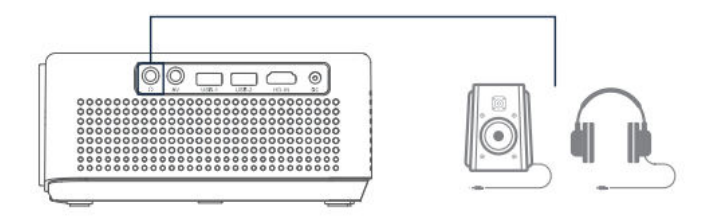

**Hinweis:** Dolby, Dolby Audio und das Doppel-D-Symbol sind Marken der Dolby Laboratories Licensing Corporation.

## Wi-Fi-Verbindung

So verbinden Sie den Projektor mit Ihrem Wi-Fi-Netzwerk:

- Navigieren Sie zu Startseite > Einstellungen (۞) > Netzwerk.
- Wählen Sie Ihr Wi-Fi-Netzwerk aus der Liste aus und geben Sie bei Bedarf das Passwort ein.

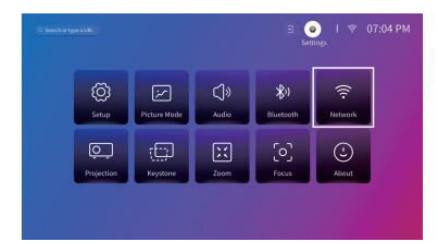

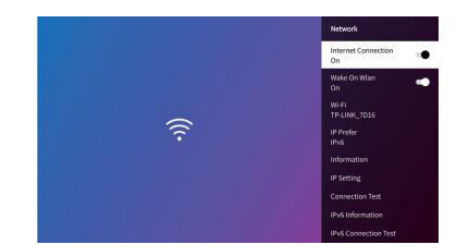

## **Bildschirm-Spiegelung**

#### Für Android-Geräte:

So spiegeln Sie den Bildschirm Ihres Android-Geräts auf dem Projektor:

- Stellen Sie sicher, dass Ihr Android-Gerät Multi-Screen/Smart View/Wireless Display unterstützt (die Namen können je nach Gerät variieren).
- Schalten Sie das Wi-Fi auf Ihrem Android-Gerät ein (eine aktive Wi-Fi-Verbindung ist nicht erforderlich).
- Gehen Sie auf dem Projektor zu Startseite > Meine Apps (2) > Screencast.

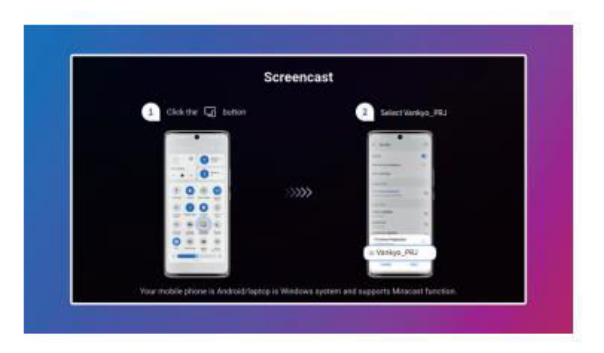

- Aktivieren Sie Multi-Screen/Smart View/Wireless Display auf Ihrem Android-Gerät und suchen Sie nach dem Projektor.
- Wählen Sie Vankyo\_PRJ aus der Liste, um die Spiegelung zu starten.

#### Für iOS-Geräte:

So spiegeln Sie den Bildschirm Ihres iOS-Geräts auf dem Projektor:

- Verbinden Sie den Projektor und Ihr iOS-Gerät mit demselben WiFi-Netzwerk.
- Gehen Sie auf dem Projektor zu Startseite > Meine Apps (
   ) > App Assistant > ScreenShare. Laden Sie die ScreenShare App herunter, falls erforderlich.

| Apps             |                         |                          |  |
|------------------|-------------------------|--------------------------|--|
| 5creenShare      | Disnep+                 | hulu                     |  |
| ScreenShare      |                         |                          |  |
|                  |                         |                          |  |
| Character of the |                         | 1                        |  |
| Download         | ase click the OK key to | install the app directly |  |

• Nach der Installation starten Sie ScreenShare.

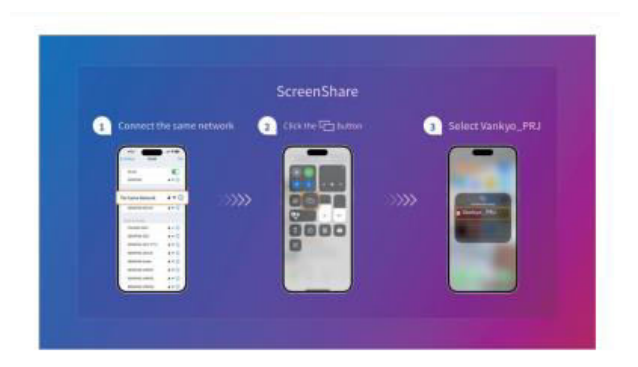

• Öffnen Sie das Control Center auf Ihrem iOS-Gerät und wählen Sie Screen Mirroring/AirPlay.

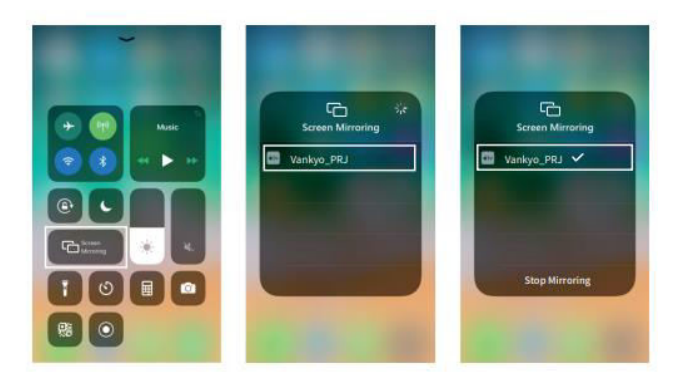

• Wählen Sie Vankyo\_PRJ aus der Liste, und der Bildschirm wird auf den Projektor gespiegelt.

#### Startseite

- Schritt 1: Verbinden Sie sowohl den Projektor als auch Ihr Mobilgerät mit demselben Wi-Fi-Netzwerk (Router).
- Schritt 2: Gehen Sie zu Startseite > Meine Apps (
   ) und w
   wählen Sie HomeShare.
   Vergewissern Sie sich, dass der Schalter HomeShare auf Ein steht.

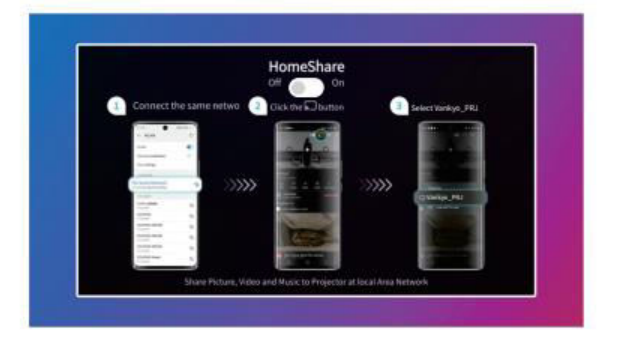

- Schritt 3: Starten Sie eine Videoplayer-App auf Ihrem Mobilgerät und wählen Sie das Video aus, das Sie abspielen möchten.
- Schritt 4: Tippen Sie auf das Cast-Symbol () auf Ihrem Mobilgerät, suchen Sie nach dem Projektor und wählen Sie Vankyo\_PRJ, um eine Verbindung herzustellen. Der Inhalt Ihres Geräts wird nun an die Wand oder den Bildschirm übertragen.

**Tipp:** Wenn Sie ein Video übertragen, wird der Inhalt nur auf dem Bildschirm des Projektors angezeigt. Sie können Ihr mobiles Gerät weiterhin für andere Aufgaben verwenden, ohne die Videowiedergabe zu unterbrechen oder andere Inhalte auf dem Projektor zu sehen.

## **Bluetooth-Verbindung**

#### Verwendung als Bluetooth-Lautsprecher

Sie können diesen Projektor als Bluetooth-Lautsprecher verwenden, indem Sie Ihr Mobilgerät über Bluetooth anschließen.

**Tipp:** Vergewissern Sie sich, dass die Bluetooth-Funktion des Projektors aktiviert ist, indem Sie zu Homepage > Einstellungen ( $\mathfrak{O}$ ) > Bluetooth gehen.

 Schritt 1: Gehen Sie zu Startseite > Meine Apps (
) > Bluetooth-Lautsprecher, um den Projektor erkennbar zu machen.

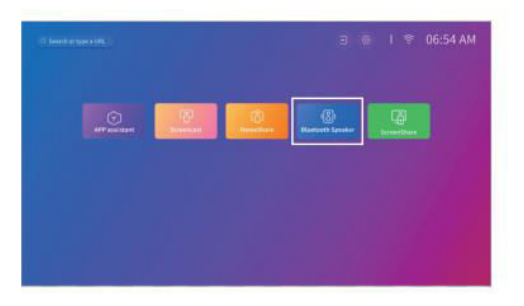

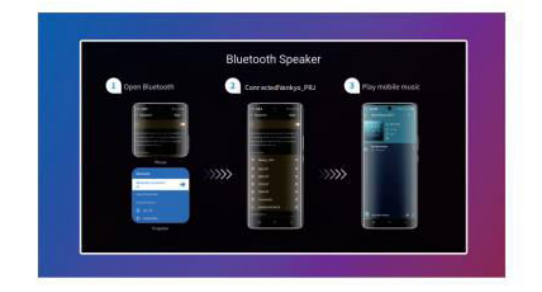

• Schritt 2: Gehen Sie auf Ihrem mobilen Gerät zu den Bluetooth-Einstellungen, aktivieren Sie Bluetooth und suchen Sie nach Vankyo\_PRJ. Wählen Sie es aus der Liste der verfügbaren Geräte aus, um Ihr Gerät mit dem Projektor zu koppeln.

#### Verbindung mit einem externen Bluetooth-Lautsprecher

Neben dem 3,5-mm-Audioausgang können Sie auch Bluetooth-Lautsprecher oder Bluetooth-Kopfhörer an diesen Projektor anschließen.

- Schritt 1: Aktivieren Sie Bluetooth an Ihrem externen Lautsprecher oder Kopfhörer und machen Sie ihn erkennbar.
- Schritt 2: Gehen Sie zu Startseite > Einstellungen (☺) > Bluetooth. Der Projektor sucht nach verfügbaren Bluetooth-Geräten. Wählen Sie Ihren Lautsprecher oder Kopfhörer aus der Liste aus und koppeln Sie ihn mit dem Projektor.

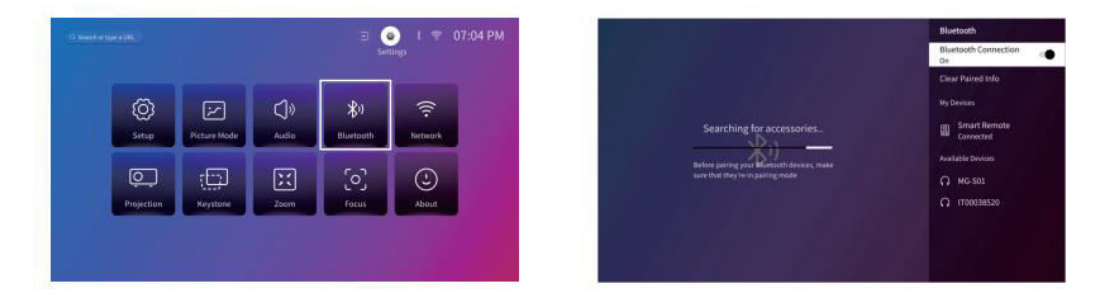

#### Wichtige Hinweise zu Bluetooth:

**Bluetooth-Latenzzeit:** Bei drahtlosen Bluetooth-Verbindungen kann es aufgrund der Verarbeitung digitaler Audiodaten, ihrer Konvertierung und des Streamings zu leichten Verzögerungen oder Verzögerungen kommen. Dies kann dazu führen, dass der Ton nicht mit dem Bild synchronisiert ist, insbesondere bei gleichzeitiger Verwendung von drahtloser Bildschirmspiegelung und Bluetooth-Audio.

Um dieses Problem zu verringern:

- Verwenden Sie eine kabelgebundene Audioverbindung oder kabelgebundene Bildschirmspiegelung für eine schnellere Datenübertragung.
- Stellen Sie Ihr Bluetooth-Gerät näher an den Projektor, um Störungen zu minimieren.
- Vermeiden Sie die gleichzeitige Verwendung mehrerer Bluetooth-Geräte in demselben Bereich.
- Sie können auch versuchen, die Einstellungen für die Audio-Video-Synchronisation auf Ihrem Gerät anzupassen, falls verfügbar.

**Probleme mit der Kompatibilität:** Einige Bluetooth-Geräte sind aufgrund von Hardware-Einschränkungen möglicherweise nicht mit der Bluetooth-Verbindung des Projektors kompatibel. Wenn Sie Schwierigkeiten haben, Ihr Bluetooth-Gerät zu koppeln, wenden Sie sich bitte an support@ivankyo.com, um Hilfe zu erhalten.

## Überblick über die Einstellungen

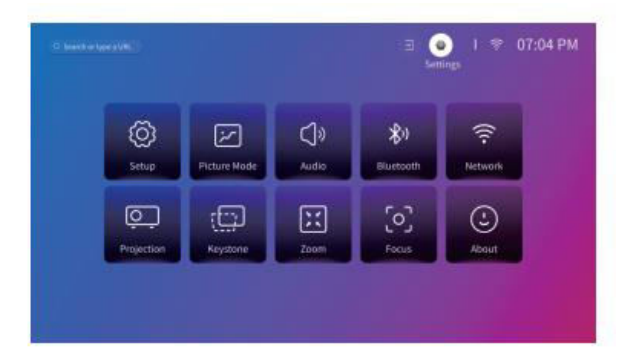

#### Einrichten (۞):

- Stellen Sie die Sprache des Projektors ein.
- Stellen Sie das Datum und die Uhrzeit ein.
- Stellen Sie den Bildschirmschoner so ein, dass er nach einer bestimmten Zeit der Inaktivität aktiviert wird.
- Stellen Sie den Timer so ein, dass der Bildschirm nach Inaktivität automatisch ausgeschaltet wird.
- Aktualisieren Sie bei Bedarf die Software des Projektors.
- Setzen Sie den Projektor auf die Werkseinstellungen zurück.

#### Bildmodus (📷):

• Passen Sie Bildeinstellungen wie Farbtemperatur, Kontrast und Helligkeit an Ihre Wünsche an.

#### Audio (🕼):

- Wählen Sie Ihr bevorzugtes Tonprofil, z. B. Lebendig oder Filmmodus.
- Stellen Sie den digitalen Audioausgang ein.

#### Bluetooth ( 📶 ):

• Verbinden Sie den Projektor mit Bluetooth-Lautsprechern oder anderen Bluetooth-Geräten.

#### Netzwerk (💮):

• Verbinden Sie den Projektor für den Internetzugang mit einem WiFi-Netzwerk.

#### Projektion ( .

• Stellen Sie den richtigen Projektionsmodus für Ihre Einrichtung ein (Auf- oder Rückprojektion, Decken- oder Tischprojektion).

#### Keystone ( **1**):

• Aktivieren Sie die automatische Trapezkorrektur oder passen Sie die Trapezkorrektur manuell an, um Verzerrungen zu beseitigen.

Zoomen (🔍):

• Ändern Sie die Größe des projizierten Bildes zwischen 50% und 100% der Originalgröße.

#### Schwerpunkt (۞):

• Aktivieren Sie die automatische oder manuelle Fokuseinstellung.

#### Über (🚺):

• Zeigen Sie Projektorinformationen an, z. B. die Softwareversion und die Systemtemperatur.

## Projektionsabstand und Größe

- Der optimale Projektionsabstand hängt von der gewünschten Bildschirmgröße ab. Hier sind die empfohlenen Abstände:
  - 40"-Bildschirm: 3,95 Fuß (1,2 m)
  - o 60"-Bildschirm: 1,81 m (5,93 Fuß)
  - 80"-Bildschirm: 2,4 m (7,9 Fuß)
  - 100"-Bildschirm: 9,88 Fuß (3,0 m)
  - o 200"-Bildschirm: 6,02 m (19,75 Fuß)

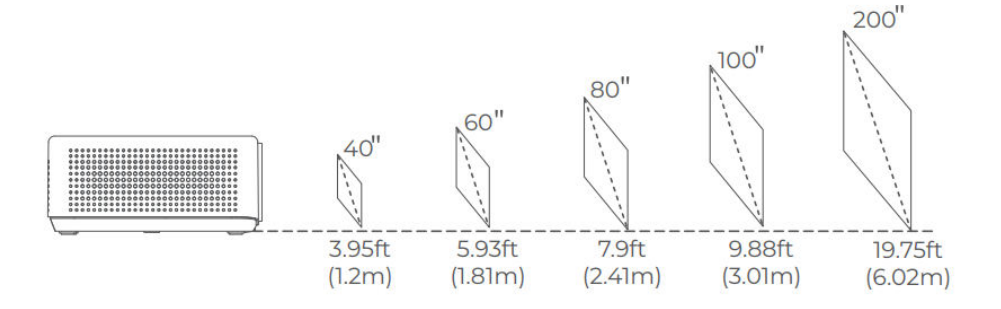

#### Anmerkung:

- Stellen Sie den Abstand zwischen dem Projektor und der Wand oder Leinwand nach Bedarf ein.
- Die Dunkelheit der Umgebung verbessert die Klarheit und Helligkeit des projizierten Bildes.

## Erläuterung der Anwendungen

• Sie können auf diesem Projektor keine Apps aus dem APP STORE herunterladen. Sie können sich jedoch bei Ihren Konten innerhalb der vorinstallierten Apps, wie Netflix, YouTube, Prime Video und anderen, anmelden, um Inhalte direkt zu streamen.

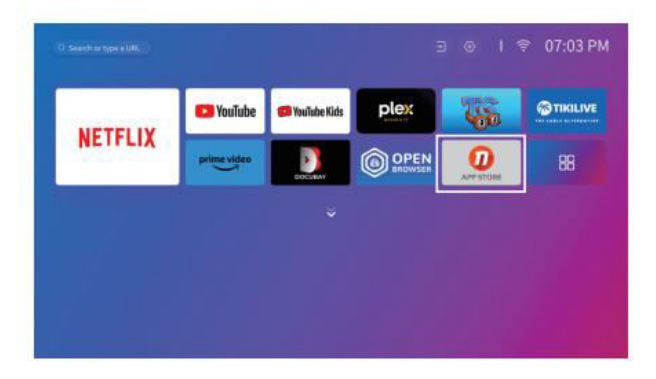

• Mit dem APP-Assistenten können Sie zusätzliche Apps herunterladen. Melden Sie sich nach dem Download bei Ihren Konten an, um die Inhalte direkt über den Projektor anzusehen.

|              |                   |                   |                           |             | 06:54 AM |
|--------------|-------------------|-------------------|---------------------------|-------------|----------|
| APP autotant | ig)<br>Suiversait | ()<br>Think Share | (g))<br>Biurtaeth Speaker | Creen Brane |          |
|              |                   |                   |                           |             |          |
|              |                   |                   |                           |             |          |
|              |                   |                   |                           |             |          |

## Spezifikationen

| Merkmal                        | Einzelheiten                                                 |
|--------------------------------|--------------------------------------------------------------|
| Display-Technologie            | LCD                                                          |
| Auflösung                      | Native 1920 × 1080P                                          |
| Einbauart                      | Vorne/Hinten/Decke                                           |
| Schwerpunkt                    | Auto, elektrisch/manuell                                     |
| Lautsprecher                   | 5W / 8Ω x 2                                                  |
| Abmessungen                    | 8,7 × 6,7 × 3,1 Zoll (221 × 170 × 79 mm)                     |
| Lichtquelle                    | LED                                                          |
| Unterstützte Eingangssignale   | 576i/576P/720i/720P/1080i/1080P/4K                           |
| Bildseitenverhältnis           | 16:9                                                         |
| Keystone-Korrektur             | Auto, elektrisch/manuell                                     |
| Stromversorgung                | DC 21V == 2,85A                                              |
| Bruttogewicht                  | 5,5 Pfund (2,5 kg)                                           |
| Unterstützte Fotoformate       | JPG, PNG, BMP, GIF, JPEG                                     |
| Unterstützte Videoformate      | MKV, MP4, FLV, MOV, MPG, 3GP, MPEG1                          |
| Unterstützte Audioformate      | OGG, AAC, MP3, FLAC, WAV                                     |
| Größe der Befestigungsschraube | 1/4"                                                         |
| Stecker                        | HD-Eingang × 1, USB × 2, Audioausgang × 1, AV-Eingang ×<br>1 |
| Schraube                       | 1 (nicht enthalten)                                          |

## Garantiebedingungen

Auf ein neues Produkt, das im Vertriebsnetz von Alza gekauft wurde, wird eine Garantie von 2 Jahren gewährt. Wenn Sie während der Garantiezeit eine Reparatur oder andere Dienstleistungen benötigen, wenden Sie sich direkt an den Produktverkäufer. Sie müssen den Originalkaufbeleg mit dem Kaufdatum vorlegen.

# Als Widerspruch zu den Garantiebedingungen, für die der geltend gemachte Anspruch nicht anerkannt werden kann, gelten:

- Verwendung des Produkts für einen anderen Zweck als den, für den das Produkt bestimmt ist, oder Nichtbeachtung der Anweisungen für Wartung, Betrieb und Service des Produkts.
- Beschädigung des Produkts durch Naturkatastrophe, Eingriff einer unbefugten Person oder mechanisch durch Verschulden des Käufers (z. B. beim Transport, Reinigung mit unsachgemäßen Mitteln usw.).
- Natürlicher Verschleiß und Alterung von Verbrauchsmaterialien oder Komponenten während des Gebrauchs (wie Batterien usw.).
- Exposition gegenüber nachteiligen äußeren Einflüssen wie Sonnenlicht und anderen Strahlungen oder elektromagnetischen Feldern, Eindringen von Flüssigkeiten, Eindringen von Gegenständen, Netzüberspannung, elektrostatische Entladungsspannung (einschließlich Blitzschlag), fehlerhafte Versorgungs- oder Eingangsspannung und falsche Polarität dieser Spannung, chemische Prozesse wie verwendet Netzteile usw.
- Wenn jemand Änderungen, Modifikationen, Konstruktionsänderungen oder Anpassungen vorgenommen hat, um die Funktionen des Produkts gegenüber der gekauften Konstruktion zu ändern oder zu erweitern oder nicht originale Komponenten zu verwenden.

## EU-Konformitätserklärung

Dieses Gerät entspricht den grundlegenden Anforderungen und anderen einschlägigen Bestimmungen der Richtlinie 2014/53/EU und der Richtlinie 2011/65/EU, geändert (EU) 2015/863.

# CE

## WEEE

Dieses Produkt darf gemäß der EU-Richtlinie über Elektro- und Elektronik-Altgeräte (WEEE - 2012/19 / EU) nicht über den normalen Hausmüll entsorgt werden. Stattdessen muss es an den Ort des Kaufs zurückgebracht oder bei einer öffentlichen Sammelstelle für wiederverwertbare Abfälle abgegeben werden. Indem Sie sicherstellen, dass dieses Produkt ordnungsgemäß entsorgt wird, tragen Sie dazu bei, mögliche negative Folgen für die Umwelt und die menschliche Gesundheit zu vermeiden, die andernfalls durch eine unsachgemäße Abfallbehandlung dieses Produkts verursacht werden könnten. Wenden Sie sich an Ihre örtliche Behörde oder an die nächstgelegene Sammelstelle, um weitere Informationen zu erhalten. Die unsachgemäße Entsorgung dieser Art von Abfall kann gemäß den nationalen Vorschriften zu Geldstrafen führen.

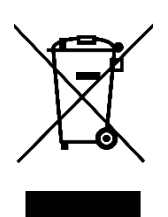